Wireless Digital Flat Panel Detector

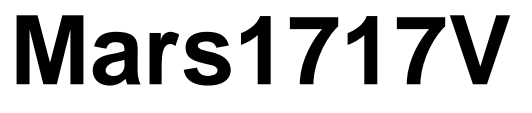

# **User Manual**

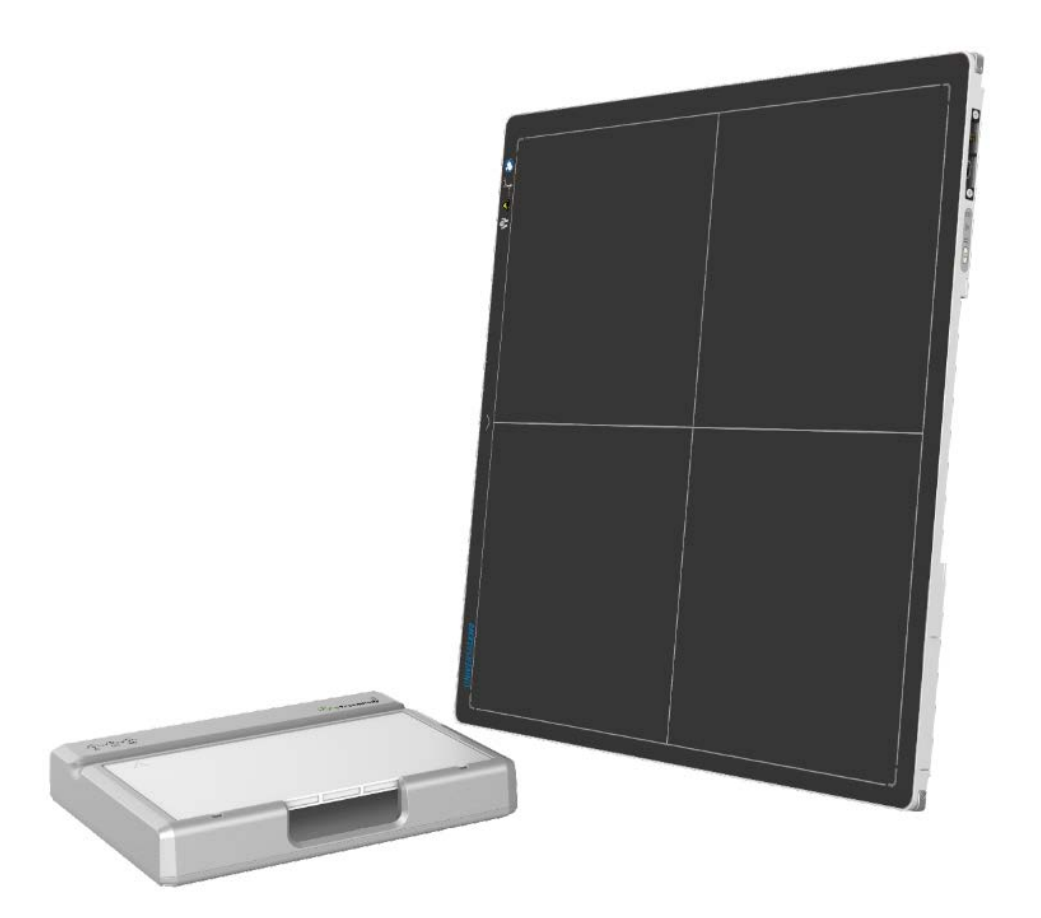

Document Version: A0

Document ID: 092-201-11

Release Date: 2021.01.05

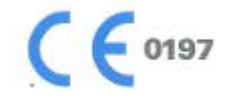

Before operating, please read this user manual and pay attention to all safety precautions.

Please ensure that this user's manual is properly maintained so that it can be accessed at any time (reserve).

Please use it correctly on the basis of full understanding of the content.

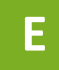

# About FCC

- This device complies with Part 15 of the FCC Rules. Operation is subject to the following two conditions:
- (1) This device must not cause harmful interference;
- (2) This device must accept any interference received, including interference that may cause undesired operation.
- Attention must be paid to the fact that changes or modifications not expressly approved by the party responsible for compliance can void the user's authority to operate the equipment.
- Note: This product has been tested and found to comply with the limits for a Class B digital device, pursuant to Part 15 of the FCC Rules. These limits are designed to provide reasonable protection against harmful interference in a residential installation. This product generates, uses, and can radiate radio frequency energy and, if not installed and used in accordance with the instructions, may cause harmful interference to radio communications. However, there is no guarantee that interference will not occur in a particular installation. If this product does cause harmful interference to radio or television reception, which can be determined by turning the equipment off and on, the user is encouraged to try to correct the interference by one or more of the following measures:
- -Reorient or relocate the receiving antenna.
- -Increase the separation between the equipment and receiver.
- -Connect the equipment to an outlet on a circuit different from that to which the receiver is connected.
- -Consult the dealer or an experienced radio/TV technician for help.

# About SAR

This equipment complies with FCC exposure limits set forth for an uncontrolled environment.

# **To Customers**

Congratulations on your purchase of the Fixed Digital Flat Panel (hereinafter referred to as Mars1717V) which is manufactured by iRay Technology Co.Ltd. (Hereinafter referred to as iRay).

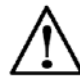

At iRay, we strive to not only make the world-class products that deliver the best value possible to our customers but also offer the highest quality of service and customer care. Please take time to read through this user guide in order to utilize the product effectively. We hope you enjoy the experience with iRay Mars1717V (configuration: Mars1717V3).

If you have any questions or suggestions, please feel free to contact us.

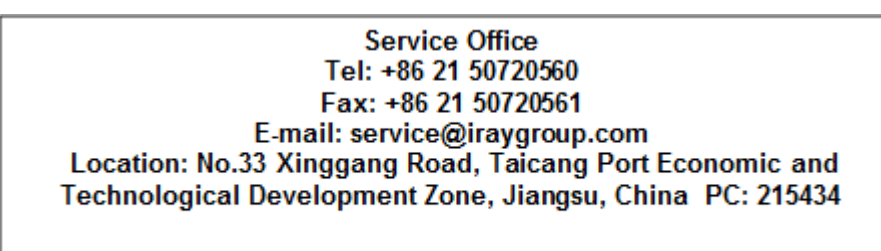

# Notes on usage and management of the equipment

- 1. Read all of the instructions in the user guide before your operation. Give particular attention to all safety precautions.
- 2. Only a physician or a legally certified operator should use this product.
- 3. The equipment should be maintained in a safe and operable condition by maintenance personnel.
- Use only computers and image display monitors complying with IEC 60601-1 or IEC 60950-1. For details, consult our sales representative or local iRay dealer.
- 5. Use only the dedicated cables. Do not use any cables other than those supplied with this product.
- 6. Request your sales representative or local iRay dealer to install this product.

# Caring for your environment

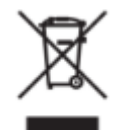

This symbol indicates that this product is not to be disposed of with your residential or commercial waste.

# Recycling iRay Equipment

Please do not dispose of this product with your residential or commercial waste. Improper handling of this type of waste could have a negative impact on health and on the environment. Some countries or regions, such as the European Union, have set up systems to collect and recycle electrical or electronic waste items. Contact your local authorities for information about practices established in your region. If collection systems are not available, call iRay Customer Service for assistance.

## Disclaimer

iRay shall not be liable to the purchaser of this product or third parties for any damage, losse, or injury incurred by purchaser or third parties as a result of fire, earthquake, any accident, misuse or abuse of this product.

iRay shall not be liable to any damage, loss, or injury arising from unauthorized modifications, repairs, or alterations to this product or failure to strictly comply with iRay' s operating and maintenance instructions.

iRay shall not be liable for any damage or loss arising from the use of any options or consumable products other than those dedicated as Original iRay Products by iRay Technology.

It is the responsibilities of the user/attending physicians for maintaining the privacy of image data and providing medical care services. iRay shall not be responsible for the legality of image processing, reading and storage nor it shall be responsible for loss of image data for any reason.

Information regarding specification, compositions, and appearance of this product is subject to change without prior notice.

# Copyright

All rights reserved

No part of this publication may be reproduced in any form or by any means without the written permission of iRay. The information contained herein is designed only for use with iRay Mars1717V (configuration: Mars1717V3)

## Trademarks

The iRay name and iRay logo are registered trademarks of iRay Technology Co.Ltd.

# Symbols and Conventions

The following symbols and conventions are used throughout the user guide.

|                 | This symbol is used to identify conditions under<br>which improper use of the product may cause death<br>or serious personal injury. |
|-----------------|----------------------------------------------------------------------------------------------------|
|                 | This notice is used to identify conditions under<br>which improper use of the product may cause minor<br>personal injury.            |
| CAUTION         | This notice is used to identify conditions under<br>which improper use of the product may cause<br>property damage.                  |
| Prohibited      | This is used to indicate a prohibited operation.                                                                                     |
| •               | This is used to indicate an action that must be performed.                                                                           |
| Important       | This is used to indicate important operations and restrictions.                                                                      |
| (i) Information | This is used to indicate operations for reference and complementary information.                                                     |

# Labels and markings on the equipment

The contents of the labels and markings on iRay Mar1717V product are indicated below:

| Symbol | Guide                                                                                                    |
|--------|----------------------------------------------------------------------------------------------------|
| Â      | Caution: please refer to the instructions in the user manual.                                                                                                    |
| CE     | This symbol is used to indicate that the equipment has passed CE testing and it is followed by the CE number.                                                                                                    |
| SN     | This symbol is used to identify the manufactuer's series<br>number which is after, below or adjacent to the symbol. The<br>series number of iRay products is usually made of thirteen<br>digits as shown below:<br><u>A1A2A3A4</u> <u>C1C2</u> <u>M DD</u> <u>Y</u> <u>XXX</u><br><u>Numerical Order</u><br><u>Year</u><br>Date<br>Month<br>Version<br>Product Code |
|        | This symbol is used to indicate the name and address of the manufacturer.                                                                                                    |
| EC REP | This symbol is used to indicate the name and address of iRay authorized representative in the European region.                                                                                                    |
| Ĩ      | This symbol is used to indicate consultation of the user guide for general information.                                                                                                    |
| 6      | Safety Signs: please refer to the user guide for safety instructions.                                                                                                    |
| 4      | Safety Signs: Dangerous Voltage.                                                                                                    |
| Ċ      | Stand-by.                                                                                                    |

| <b>\$</b>       | Handled with care.                                                     |
|-----------------|------------------------------------------------------------------------|
| 5°C             | This symbol is used to indicate the operational temperature limits.    |
| -10°C           | This symbol is used to indicate the storage temperature limits.        |
| ⊥               | Package symbol, fragile.                                               |
| 紊               | Package symbol, keep away from sunlight.                               |
| Ť               | Package symbol, keep dry.                                              |
| 10 <u>%</u> 90% | Package symbol, this symbol is used to indicate the humidity limits.   |
| <u>11</u>       | Package symbol, keep the equipment up right.                           |
| Å               | Package symbol, do not roll the transportation package.                |
|                 | Package symbol, this symbol is used to indicate stacking limit number. |

| то с  | CUSTOMERS                                           | 2        |
|-------|-----------------------------------------------------|----------|
| CO    | NTENTS                                              | 7        |
| 1.    | SAFETY                                              | 9        |
| 1.1   | Safety precautions                                  | 10       |
| 1.2   | Notes for Using of FPD                              | 15       |
| 1.3   | Notes for Using of Battery                          | 15       |
| 2. G  | ENERAL DESCRIPTION                                  | 17       |
| 2.1   | Scope                                               | 18       |
| 2.2   | Model                                               | 18       |
| 2.3   | Characteristic                                      | 19       |
| 2.4   |                                                     | 19       |
| 2.5   | ESSENTIAL PERFORMANCE                               | 19       |
| 2.6   | Application specification                           | 19       |
| 2.1   | I ne relative position between patient and detector | 20       |
| 2.0   | Components Description and Specification            | 21       |
| 2.3   | 2.9.1 Detector                                      | 24<br>24 |
|       | 2.9.2 Battery                                       | 27       |
|       | 2.9.3 Battery Charger                               | 30       |
|       | 2.9.4 Power supply                                  | 34       |
|       | 2.9.5 Recommended Application Condition             | 34       |
|       | 2.9.6 Use Environment                               | 35       |
| 3. IN | STALLATION                                          | 36       |
| 31    | Panel Installation                                  | 37       |
| 0.1   | 3 1 1 Attach Battery Pack                           | 37       |
|       | 3.1.2 Attach DC Power                               | 38       |
|       | 3 1 3 Booting Up                                    | .38      |
|       | 3.1.4 Indicator                                     | 38       |
|       | 3.1.5 Button function table                         | 41       |
| 3.2   | Battery Charger Installation                        | 42       |
| 4.    | SOFTWARE SETUP                                      | 43       |
| 4.1   | System requirement                                  | 44       |
| 4.2   | Environment setup                                   | 44       |
| 4.3   | Connetion Mode                                      | 44       |
| 4.4   | Wired Connection Setup (Service Only)               | 45       |
| 4.5   | Wireless AP Mode Connection                         | 46       |
| 4.6   | Wireless Client Mode Conneciton                     | 56       |
| 4.7   | iDetector software                                  | 64       |

| 4.7.1 HomePage                                                          | 65          |
|-------------------------------------------------------------------------|-------------|
| 4.7.2 Acquire Page                                                      | 66          |
| 4.7.3 Detector Page                                                     |             |
| 4.7.4 Calibrate Page                                                    |             |
| 4.7.5 Local Page                                                        |             |
| 4.8 List of the HAZARDOUS SITUATIONS resulting from a failure of the IT | -NETWORK 69 |
| 5. OPERATION                                                            | 70          |
| 5.1 Main Operation                                                      | 71          |
| 5.1.1 Steps for acquiring image                                         |             |
| 5.1.2 Software Mode                                                     | 73          |
| 5.1.3 Inner Mode                                                        |             |
| 5.1.4 FreeSync Mode                                                     | 79          |
| 5.1.5 After Use                                                         | 80          |
| 5.2 Correction and Calibration Template Generation                      |             |
| 5.2.1 HW pre-offset Template Generation                                 |             |
| 5.2.2 Gain Calibration Template Generation                              |             |
| 5.2.3 Defect Correction Template Generation                             |             |
| 5.3 Local Image Check                                                   | 85          |
| 5.4 Firmware Upgrade                                                    | 87          |
| 5.5 Shock senor                                                         | 89          |
| 6. REGULATORY INFORMATION                                               | 92          |
| 6.1 Medical equipment safety standards                                  |             |
| 6.2 Guidance and manufacture's declaration for EMC                      |             |
| 6.2.1 EMI Compliance Table                                              |             |
| 6.2.2 EMS Compliance Table                                              |             |
| 6.3 Radio Frequency Compliance Information                              |             |
| 6.3.1 FCC Compliance                                                    |             |
| 6.4 Battery Safety Standards                                            |             |
| 7. TROUBLE SHOOTING                                                     | 101         |
| 8. SERVICE INFORMATION                                                  | 102         |
| 8.1 Service Office Info                                                 | 103         |
| 8.2 Product Lifetime                                                    | 103         |
| 8.3 Regular Inspection and Maintenance                                  |             |
| ö.4 κepair<br>8 5 Replacement Parts Support                             |             |
| Appendix A Information of Manufactures                                  |             |
|                                                                         |             |

# 1. Safety

| 1.1 Safety precautions | . 10 |
|------------------------|------|
| 1.2 Notes for Using    | . 15 |

# 1.1 Safety precautions

Follow these safeguards and properly use the equipment to prevent injury and damage to any equipment/data.

| WARNING                                   |   |                                                                                                    |
|-------------------------------------------|---|----------------------------------------------------------------------------------------------------|
| Installation and<br>environment of<br>use | • | Do not use or store the equipment near flammable chemicals such as alcohol, thinner, benzene, etc.                                                                                                    |
|                                           |   | If chemicals are spilled or evaporate, it may result in fire or<br>electric shock through contact with electric parts inside the<br>equipment. Also, some disinfectants are flammable. Be<br>sure to take care when using them. |
| Prohibited                                | • | Do not connect the equipment with anything other than specified.                                                                                                    |
| $\bigcirc$                                |   | Doing so may result in fire or electric shock.                                                                                                    |
| Prohibited                                | • | All the patients with active implantable medical devices should be kept away from the equipment.                                                                                                    |
| Power supply                              | • | Do not operate the equipment using any type of power supply other than the one indicated on the rating label.                                                                                                    |
| $\otimes$                                 |   | Otherwise, it may result in fire or electric shock.                                                                                                    |
| Prohibited                                | • | Do not handle the equipment with wet hands.                                                                                                    |
|                                           |   | You may experience electric shock that could result in death or serious injury.                                                                                                    |
|                                           | • | Do not place heavy object such as medical equipment<br>on cables and cords. Do not pull, bend, bundle, or step<br>on them to prevent their sheath from being damaged,<br>and do not alter them neither.                         |
|                                           |   | Doing so may damage the cords which could result in fire<br>or electric shock.                                                                                                    |
|                                           | • | Do not supply power to more than one piece of equipment using the same AC outlet.                                                                                                    |
|                                           |   | Doing so may result in fire or electric shock.                                                                                                    |
|                                           | • | Do not turn ON the system power when condensation has formed on the equipment.                                                                                                    |
|                                           |   | Doing so may result in fire or electric shock.                                                                                                    |
|                                           | • | Do not connect a multiple portable socket-outlet or extension cord to the system.                                                                                                    |
|                                           |   | Doing so may result in fire or electric shock.                                                                                                    |
|                                           | • | To avoid the risk of electric shock, this equipment<br>must only be connected to power supply with<br>protective earth.                                                                                                    |
|                                           |   | Not doing so may result in fire or electric shock.                                                                                                    |
| •                                         | • | Securely plug the power cord into the AC outlet.                                                                                                    |
| U                                         |   | If contact failure occurs, or if metal objects come into<br>contact with the exposed metal prongs of the plug, fire or<br>electric shock may result.                                                                            |
|                                           | • | Be sure to turn OFF the power to each piece of equipment before connecting or disconnecting the cords.                                                                                                    |
|                                           |   | Otherwise, you may get an electric shock that could result in death or serious injury.                                                                                                    |
|                                           | • | Be sure to hold the plug or connector to disconnect the cord.                                                                                                    |
| 1                                         | 1 |                                                                                                    |

|                          |   | If you pull the cord, the core wire may be damaged, resulting in fire or electric shock.                                                                                                    |
|--------------------------|---|----------------------------------------------------------------------------------------------------|
|                          |   |                                                                                                    |
|                          |   | WARNING                                                                                                    |
|                          | • | Never disassemble or modify the equipment. No<br>modification of this equipment is allowed. Parts of the<br>Mar1717V that are not serviced or maintained while in<br>use with the patient.                       |
| Prohibited               |   | Doing so may result in fire or electric shock. Also, since the equipment incorporates parts that may cause electric shock as well as other hazardous parts, touching them may cause death or serious injury.     |
|                          | • | Do not place anything on top of the equipment.                                                                                                    |
|                          |   | The object may fall and cause an injury. Also, if metal objects such as needles or clips fall into the equipment, or if liquid is spilled, it may result in fire or electric shock.                              |
|                          | • | Do not hit or drop the equipment.                                                                                                    |
|                          |   | The equipment may be damaged if it receives a strong jolt,<br>which may result in fire or electric shock if the equipment is<br>used without being repaired.                                                     |
|                          | • | Do not put the equipment and pointed objects together.                                                                                                    |
|                          |   | The equipment may be damaged. If so, the equipment should be used in bucky.                                                                                                    |
|                          | • | Have the patient take a fixed posture and do not let the patient touch parts unnecessarily.                                                                                                    |
|                          |   | If the patient touches connectors or switches, it may result<br>in electric shock or malfunction of the equipment.                                                                                               |
| When a problem<br>occurs | • | Should any of the following occurs, immediately<br>unplug the power cord of Control Box, and contact<br>your sales representative or local iRay dealer:                                                          |
|                          |   | When there is smoke, an odd smell or abnormal sound.<br>When liquid has been spilled into the equipment or a metal<br>object has entered through an opening.<br>When the equipment has been dropped and damaged. |
| Maintenance and          | • | Please turn OFF the power of the equipment and<br>unplug the power cord of adaptor before cleaning.                                                                                                    |
|                          | • | NEVER use alcohol, ether and other flammable<br>cleaning agent for safety. NEVER use methanol,<br>benzene, acid and base because they will erode the<br>equipment.                                               |
|                          | • | DON'T dip the equipment into the liquid.                                                                                                    |
|                          | • | Please make sure that the equipment's surface & plugs are dry before turning ON.                                                                                                    |
|                          |   | Otherwise, it may result in fire or electric shock.                                                                                                    |

| •                               | • | Clean the plug of the power cord periodically by<br>unplugging it from the AC outlet and removing dust or<br>dirt from the plug, its periphery and AC outlet with a<br>dry cloth.<br>If the cord is kept plugged in for a long time in a dusty,<br>humid or sooty place, dust around the plug will attract<br>moisture; this could cause insulation failure that may result<br>in a fire.                                                                                       |
|---------------------------------|---|----------------------------------------------------------------------------------------------------|
|                                 | • | For safety reasons, be sure to turn OFF the power to each piece of equipment when performing inspections indicated in this manual.                                                                                                    |
|                                 |   | Otherwise, electric shocks may occur.                                                                                                    |
|                                 |   | CAUTION                                                                                                    |
| Installation and environment of | • | Do not install the equipment in any of the locations<br>listed below. Doing so may result in failure,<br>malfunction, equipment falling, fire or injury.                                                                                                    |
| use                             |   | Close to facilities where water is used<br>Where it will be exposed to direct sunlight<br>Close to the air outlet of an air-conditioner or ventilation<br>equipment<br>Close to heat source such as a heater<br>Where the power supply is unstable<br>In a dusty environment<br>In a saline or sulfurous environment<br>Where temperature or humidity is high<br>Where there is freezing or condensation<br>In areas prone to vibration<br>On an incline or in an unstable area |
|                                 | • | Take care that cables do not become tangled during use. Also, be careful not to get your feet caught by cable.<br>Otherwise, it may cause a malfunction of the equipment or injury of the user due to tripping over the cable.                                                                                                    |
| Power supply                    | • | Always connect the three-core power cord plug to a grounded AC power outlet.                                                                                                    |
|                                 | • | To make it easy to disconnect the plug at any time,<br>avoid putting any obstacles near the outlet. Otherwise,<br>it may not be possible to disconnect the plug in an<br>emergency.                                                                                                    |
|                                 | • | Be sure to ground the equipment to an indoor<br>grounded connector. Also, be sure to connect all the<br>grounds for the system to a common ground.                                                                                                    |
|                                 | • | Do not use any power source other than the one provided with this equipment.                                                                                                    |
|                                 |   | Otherwise, fire or electric shock may be caused due to leakage.                                                                                                    |

| Handling | <ul> <li>Do not spill liquid or chemicals onto the equipment. In<br/>case the patient is injured, it is not allowed to contact<br/>with blood or other body fluids.</li> </ul>                                 |
|----------|----------------------------------------------------------------------------------------------------|
|          | Doing so may result in fire or electric shock.<br>In such a situation, protect the equipment with a disposable<br>cover as necessary.                                                                          |
|          | • Turn OFF the power and pull out the plug to each piece<br>of equipment for safety when not used.                                                                                                    |
|          |                                                                                                    |
|          | CAUTION                                                                                                    |
| Handling | Handle the equipment carefully.                                                                                                    |
|          | Do not submerge the equipment in water.                                                                                                    |
| •        | <ul> <li>The internal image sensor may be damaged if<br/>something hits against it or it is dropped.</li> </ul>                                                                                                |
|          | • Do not place excessive weight on the equipment.                                                                                                    |
|          | <ul> <li>Otherwise, the internal image sensor may be damaged and image may be incorrect.</li> <li><load limit=""></load></li> <li>Uniform load: 150 kg over the whole area of the detector surface.</li> </ul> |
|          | • Local load: 135 kg on an area 4 cm diameter.                                                                                                    |
|          | <ul> <li>Be sure to use the equipment on a protected foam.</li> </ul>                                                                                                    |
|          | Otherwise, the internal image sensor may be damaged.                                                                                                    |

|   |   | Be sure to securely hold the detector while using it in<br>upright positions. Otherwise, the detector may fall<br>over, resulting in injury to the user or patient, or may<br>flip over, resulting in damage to the inner device. |
|---|---|----------------------------------------------------------------------------------------------------|
|   |   |                                                                                                    |
|   |   | Keep the same load (same pressure) on the detector when acquiring the image. Otherwise, the image will be incorrect.                                                                                                    |
|   |   | CAUTION                                                                                                    |
| ۵ | • | Do not close to fire, do not use in high temperature                                                                                                    |
|   | • | Do not invert positive and negative pole                                                                                                    |
|   | • | Do not contact with metal in case of short circuit                                                                                                    |
|   | • | Do not insert sharp objects into battery                                                                                                    |
|   | • | Do not beat battery                                                                                                    |
|   | • | Do not stand on battery                                                                                                    |
|   | • | Do not use battery out of rules                                                                                                    |
|   | • | Do not dispose battery or change internal structure                                                                                                    |
|   | • | Do not submerge battery in water, please keep dry in storage and do not contact with water in use                                                                                                    |
|   | • | Please charge battery with charger following IEC60601-<br>1 & IEC62133 Standards provide by us                                                                                                    |
|   | • | Do not mix battery with ones not provided by our company                                                                                                    |
|   | • | Do not charge battery with broken charger.                                                                                                    |

## 1.2 Notes for Using of FPD

When using the equipment, take the following precautions. Otherwise, problems may occur and the equipment may not function correctly.

#### Before exposure

- Be sure to check the equipment daily and confirm that it works properly.
- Be sure there be a battery installing on the Mars1717V to avoid the power off suddenly
- Sudden heating of the room in cold areas will cause condensation to form on the equipment. In this case, wait until the condensation evaporates before performing an exposure. If the equipment is used while condensation is formed on it, problems may occur in the quality of captured images. When an air-conditioner is used, be sure to raise/lower the temperature gradually so that a difference of temperature in the room and equipment does not occur, to prevent condensation.
- The detector should warm up for 15 minutes before exposure or updating the gain map or defect map.

#### During exposure

- Do not move the power during exposure, or it may cause image noise or artifacts, even incorrect images.
- Do not use the devices near the equipment generating a strong magnetic field. Otherwise, it may cause image noise, artifacts or even incorrect images.
- Do not prep twice continuously when the exposure window is opening, it may cause it may cause image row noise, column noise even incorrect images.

#### Disinfection and Cleaning (When in portable usage)

- After every examination, wipe the patient contact surfaces of the detector using disinfectants such as ethanol, to prevent the risk of infection. For details on how to sterilize, consult a specialist.
- Do not spray the detector directly with disinfectants or detergents.
- Wipe it with a cloth slightly damped with a neutral detergent. Do not use solvents such as alcohol, thinner, benzene, acid and base. Doing so may damage the surface of the equipment.
- It's recommended to use a waterproof non-woven cover as the isolated layer between detector and the blooding patient.

## **1.3 Notes for Using of Battery**

- Battery is shipped with detector, remaining capacity should be charged greater than or equal to 50% but less than 60%. If storage without use, charge greater than or equal to 50% but less than 60% every 3 month, or it causes damage to battery.
- Battery is shipped in package without detector, remaining capacity should be charged greater than or equal to 20% but less than 30%, If storage without use, charge greater than or equal to 20% but less than 30% every 2 month, or it causes damage to battery.

If battery remaining capacity is lower than 20%, delivery is not allowed, or it is possible to be over discharge.

Battery storage and working environment should strictly follow specification. If there is any objection, there is possibility to damage performance

If battery is not used in detector, please detach it.

# 2. General Description

| 2.1 | Scope                                              | 18 |
|-----|----------------------------------------------------|----|
| 2.2 | Model                                              | 18 |
| 2.3 | Characteristic                                     | 19 |
| 2.4 | INTENDED USE                                       | 19 |
| 2.5 | ESSENTIAL PERFORMANCE                              | 19 |
| 2.6 | Application specification                          | 19 |
| 2.7 | The relative position between patient and detector | 20 |
| 2.8 | Product Components                                 | 21 |
| 2.9 | Components Description and Specification           | 24 |
|     | 2.9.1 Detector                                     | 24 |
|     | 2.9.2 Battery                                      | 27 |
|     | 2.9.3 Battery Charger                              | 30 |
|     | 2.9.4 Power supply                                 | 34 |
|     | 2.9.5 Recommended Application Condition            | 34 |
|     | 2.9.6 Use Environment                              | 35 |
|     |                                                    |    |

Mars1717V (configuration: Mars1717V3, hereinafter referred as Mars1717V) is a cassette-size wireless X-ray flat panel detector based on amorphous silicon thin-film transistor technologies. It is developed to provide the good quality of radiographic image, which contains an active matrix of 3072×3072 with 139um pixel pitch. Panels' scitinator is CsI (Cesium Iodide). Mars1717V supports wireless communication between panel and Workstation, and can be used as a real portable panel.

### 2.1 Scope

This manual contains information about the Mars1717V. Information in the manual, including the illustrations, is based on prototype. If your configuration does not have any of these items, information about these items does not apply to your panel.

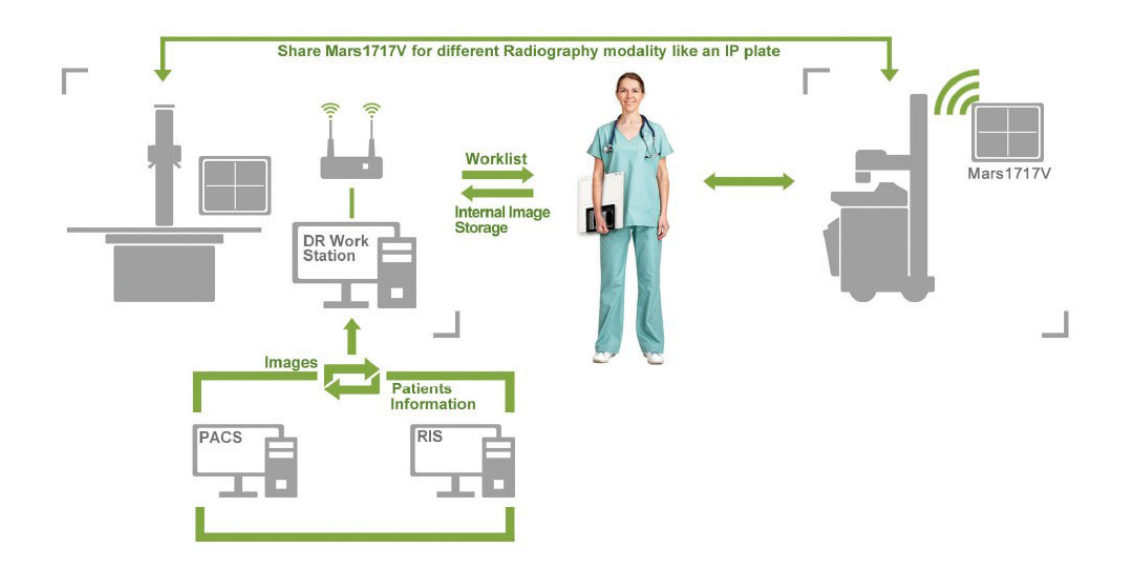

#### 2.2 Model

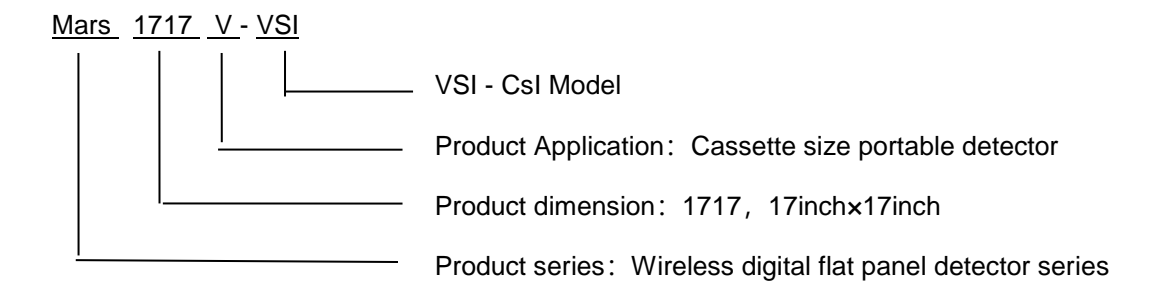

Product Type: Battery - KV------Rechargeable lithium battery

Product Type: Charger - KV------Battery charger

#### 2.3 Characteristic

- Wireless static flat panel detector used for general radiography.
- Cassette-size
- Sync-shot exposure trigger
- Csl scintillation screen.
- Easy to upgrade firmware.
- Battery recycling
- 16-bit AD

#### 2.4 INTENDED USE

Mars1717V Wireless Digital Flat Panel Detector is indicated for digital imaging solution designed for providing general radiographic diagnosis of human anatomy. It is intended to replace radiographic film/screen systems in all general-purpose diagnostic procedures. This panel provides digital X-ray imaging for diagnosis of disease, injury, or any applicable health problem. The image is obtained as the result of X-ray passing through the human body and detected by detector.

iRay would provide hardware and software support for integration of system.

This panel is not intended for mammography or dental applications.

#### 2.5 ESSENTIAL PERFORMANCE

According to the Mars1717V series INTENDED USE and the result of risk management, image acquisition and data transmission are defined as ESSENTIAL PERFORMANCE.

Getting dark image proves that ESSENTIAL PERFORMANCE does not influence INTENDED USE. Method for getting dark image in detail refers to section "installation" and "operation"

#### 2.6 Application specification

#### **PATIENT** population:

Age: except for children

Weight: not relevant Health: not relevant Nationality: multiple Gender: except for pregnant women

#### Intended OPERATOR:

All of use, maintenance and operation steps should be carried out by the operator who has accepted the professional training offered by the company's customer service staff.

#### Life-time:

Life-time: 5 years without frequency limit

#### 2.7 The relative position between patient and detector

Because of the crosstalk effect of Amorphous silicon flat-panel detector, Pay attention to the relative position of patient and detector, the recommended position as shown below, Otherwise, the image is prone to abnormal light lines.

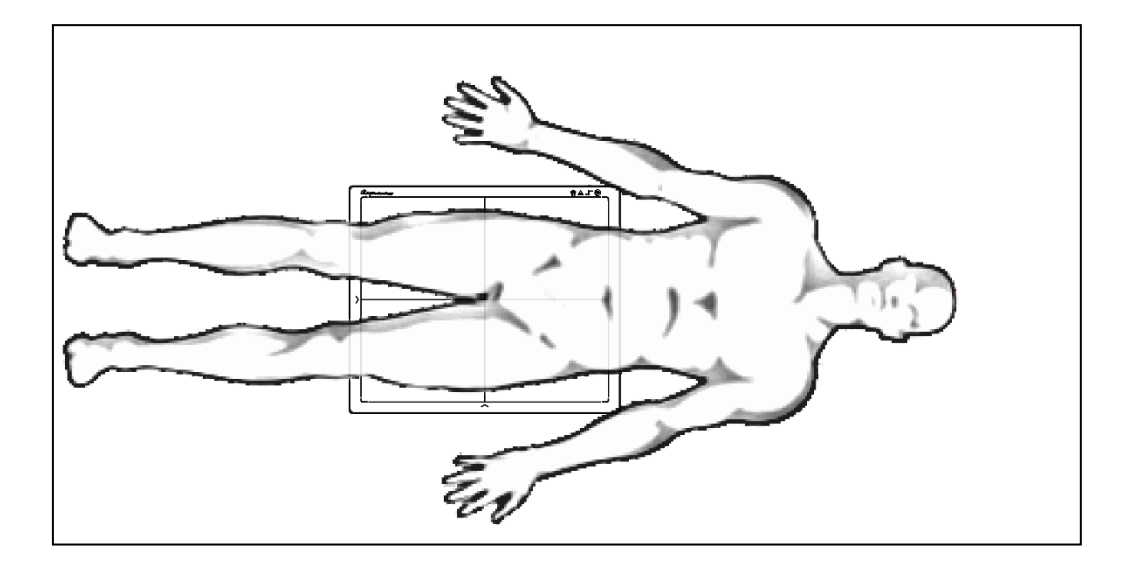

# **2.8 Product Components**

Mars1717V comes with both DC power supply and battery package. Once powered on, it would build a connection with Workstation through Ethernet cable (only for service) or Wireless connection.

| Item Descri                                                                   |  |                       |
|-------------------------------------------------------------------------------|--|-----------------------|
| Mars1717V Detector                                                            |  | 1pcs<br>Main Unit     |
| Medical Adapter for <ul> <li>Detector and</li> <li>Battery Charger</li> </ul> |  | 1 pcs<br>DC 24V       |
| Battery                                                                       |  | 2 pcs<br>Battery pack |

| Ethernet Cable<br>(Only for service) | 1pcs<br>3.5 m  |
|--------------------------------------|----------------|
| Gigabit Ethernet Cable               | 1pcs<br>3 m    |
| AC Power Cable                       | 1 pcs          |
| DC Power Cable                       | 1 pcs<br>3.5 m |
| Battery Charger                      | 1pcs           |

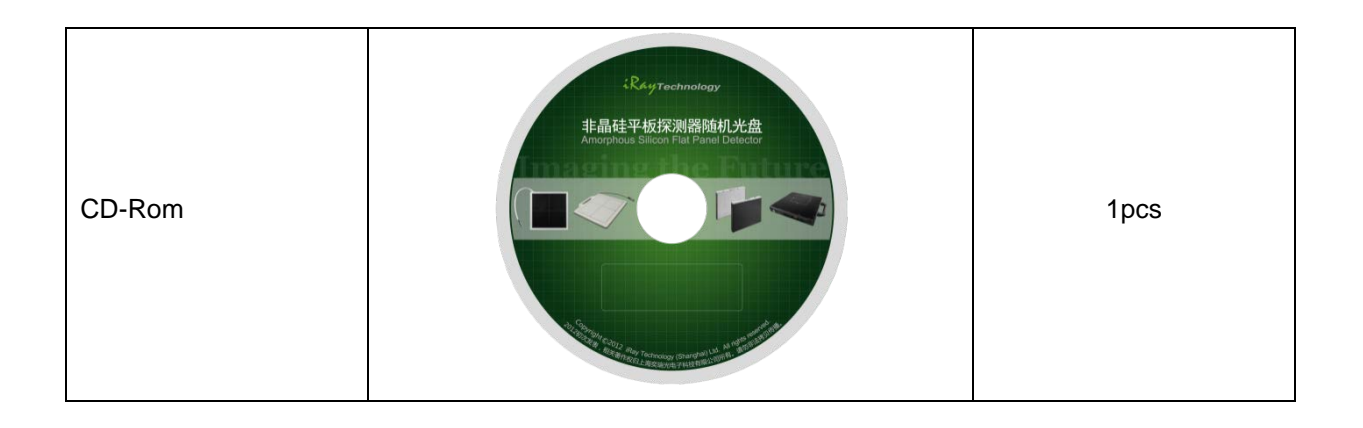

# 2.9 Components Description and Specification

### 2.9.1 Detector

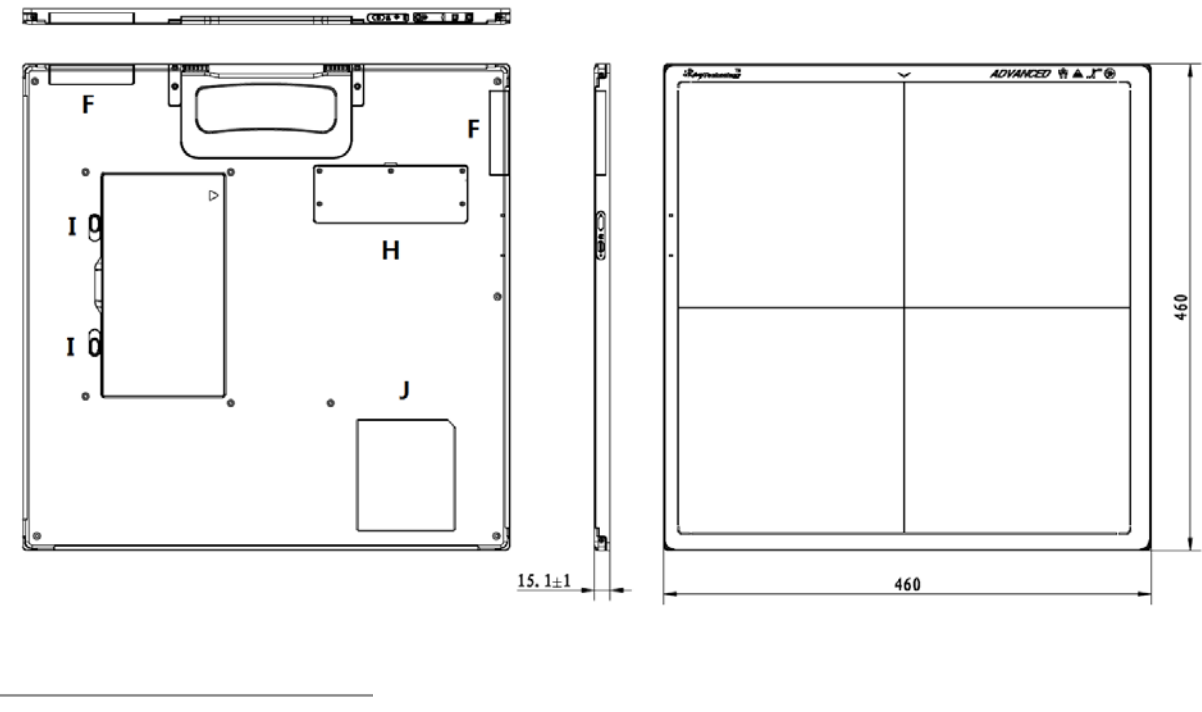

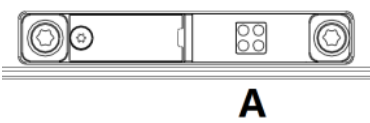

ExternalSignals Input

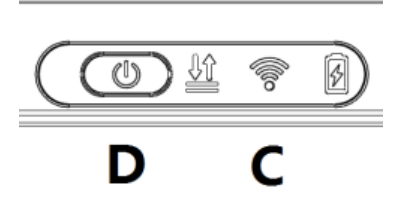

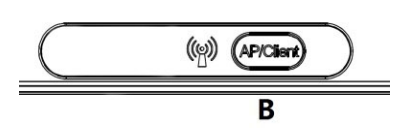

**Control Panels** 

| Item Name | Description |
|-----------|-------------|
|-----------|-------------|

| А | DC Jack            | 24V DC input                                  |
|---|--------------------|-----------------------------------------------|
| В | Mode Key           | Change the work mode of Panel, refer to 3.1.5 |
| С | Detector Indicator | Detector indicator of control panel           |
| D | Power Button       | Power button of control panel                 |
| F | Antenna            | Antenna                                       |
| н | Maintenance Cover  | For service engineer to maintenance           |
| 1 | Battery Lock       | The lock button for detaching battery         |
| J | Detector Label     | Product information.                          |

## **Detector Specification**

| Item                                | Specification                                                |
|-------------------------------------|--------------------------------------------------------------|
| Model                               | Mars1717V-VSI (CsI)                                          |
| Image Sensor                        | a-Si (Amorphous Silicon) TFT                                 |
| Pixel Size                          | 139µm                                                        |
| Effective Array                     | 3072 x 3072                                                  |
| Effective Area (H x V)              | 427mm x 427mm                                                |
| Gray scales                         | 16bit                                                        |
| Limiting Spatial Resolution         | 3.6 Lp/mm without phantom or grid                            |
| Image Acquisition Time (Wireless)   | Preview Acquisition Time: 3 sec.                             |
| Client mode(5G)                     | Processed Acquisition Time : 5 sec. (including Preview Time) |
| Cycle Time                          | Min. 8s                                                      |
| Power Consumption                   | Max. 20W                                                     |
| Dimension (L $\times$ W $\times$ H) | 460 x 460 x 15 mm                                            |
| Weight (with one battery)           | Mars1717V-VSI: ≤4.6 kg                                       |
| Image Transfer                      | Wireless : IEEE802.11 a/b/g/n/ac                             |
| Wireless Frequency Range            | 2.412~2.472GHz, 5.18~5.22GHz; 5.745~5.85GHz                  |
| Data Transmission Power             | 13dBm (Typ.) @802.11a<br>16dBm (Typ.) @802.11b               |

|                     | 14dBm (Typ.) @802.11g                   |
|---------------------|-----------------------------------------|
|                     | 13dBm (Typ.) @802.11n HT20              |
|                     | 11dBm (Typ.) @802.11n HT40              |
|                     | 16dBm@2.4GHz                            |
|                     | 13dBm@5.8GHz                            |
| Wireless Modulation | 11b: DSSS (DBPSK, DQPSK and CCK)        |
| wheless modulation  | 11a/g/n: OFDM (BPSK, QPSK,16QAM, 64QAM) |
| Wireless Band       | 2.4GHz≤40MHz                            |
|                     | 5.19GHz≤40MHz                           |
|                     | 5.8GHz≤40MHz                            |
| X-ray Energy        | 40kV to 150kV                           |

2.9.2 Battery

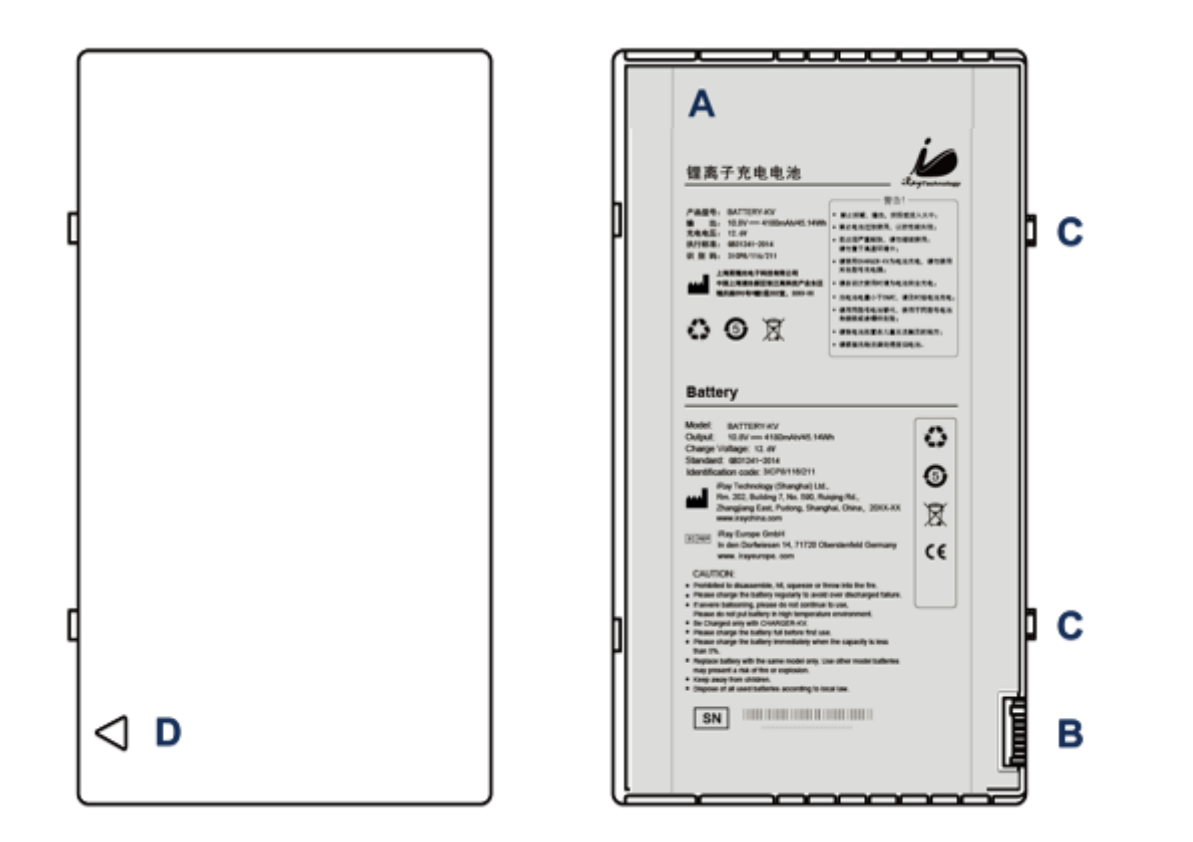

| Item | Name              | Description                      |
|------|-------------------|----------------------------------|
| A    | Battery Label     | /                                |
| В    | Battery Interface | 8 Pin Battery connector          |
| С    | Pilot Pin         | /                                |
| D    | Indicator         | Installation direction indicator |

## **Dimension and Specification**

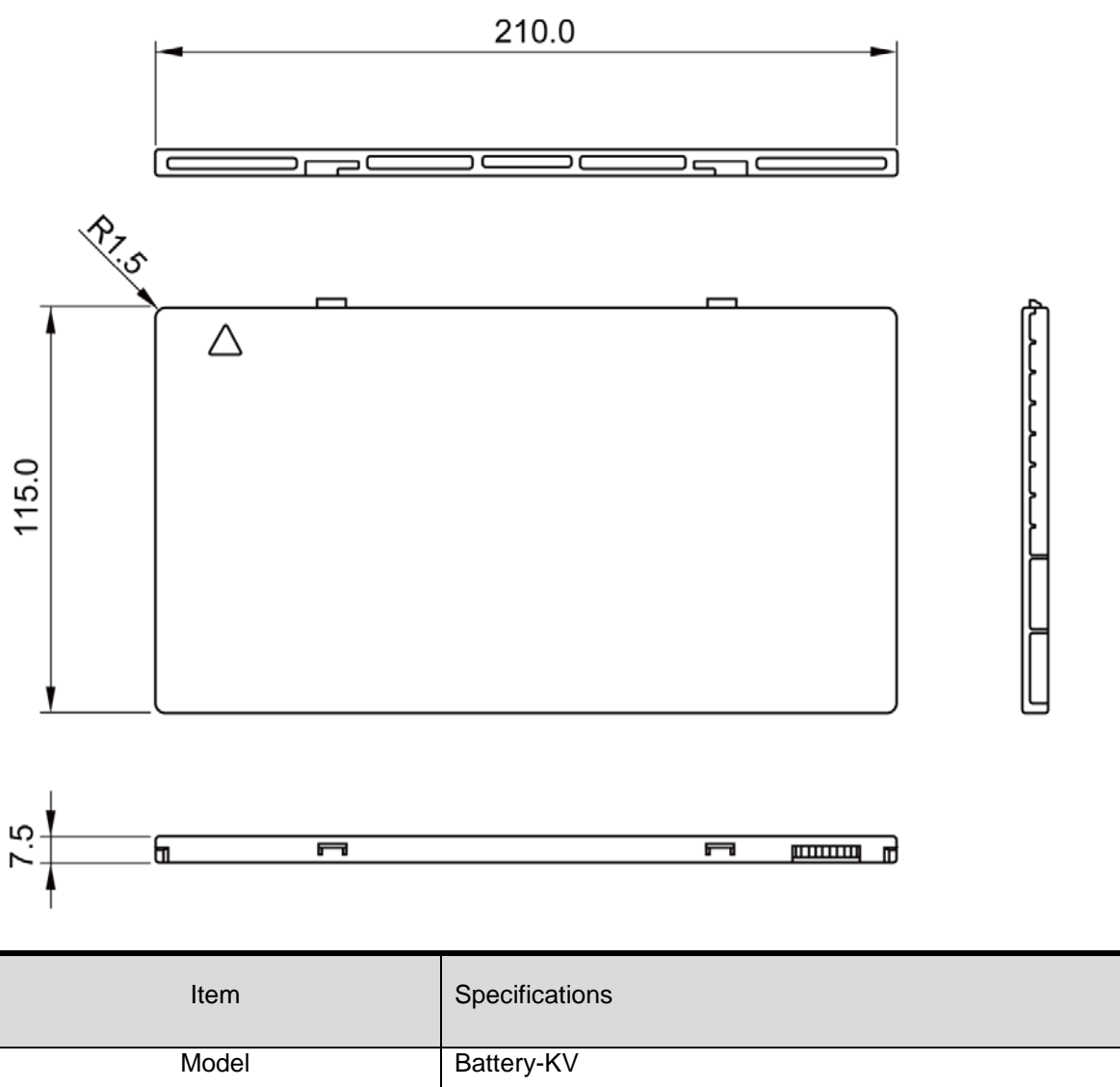

| Model                  | Battery-KV                                  |
|------------------------|---------------------------------------------|
| Rated Capacity         | Min. 3950mAh, Typ. 4180mAh @ Discharge 0.2C |
| Nominal Voltage        | 10.8V                                       |
| Charge Voltage         | 12.6±0.05V                                  |
| Discharged End Voltage | 8.25V                                       |
| Charging Method        | CC-CV                                       |
| Operating Temperature  | Charge 0°C-+45°C, Discharge-10°C-+40°C      |
|                        | 1 month-20°C-+50°C                          |
| Storage Temperature    | 3 month -20℃-+40℃                           |
|                        | 6 month -20°C-+20°C                         |

| Relative Humidity                   | 65±20%             |
|-------------------------------------|--------------------|
|                                     |                    |
| Dimension ( $L \times W \times H$ ) | 210 x 115 x 7.5 mm |
| · · ·                               |                    |
| Weight                              | 0.22kg             |
|                                     |                    |

## 2.9.3 Battery Charger

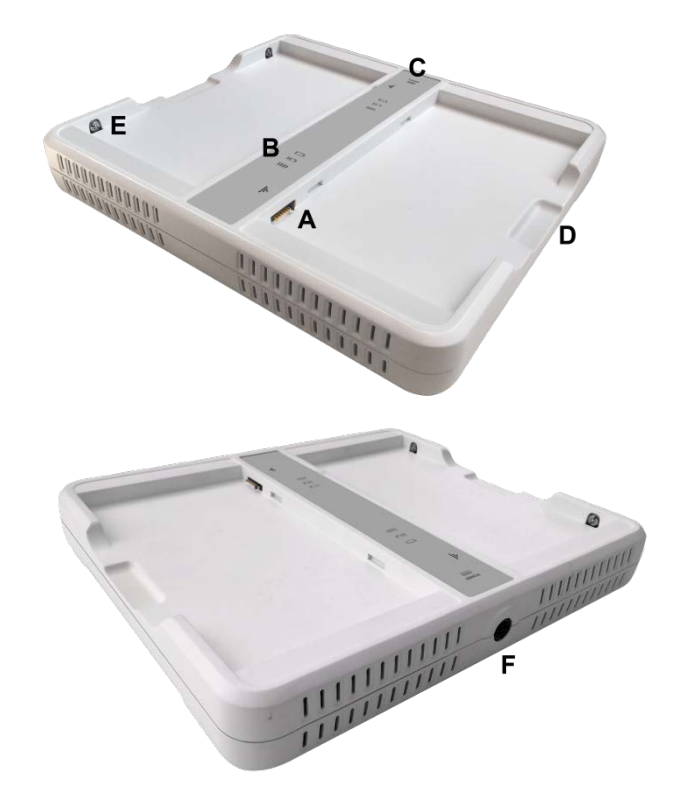

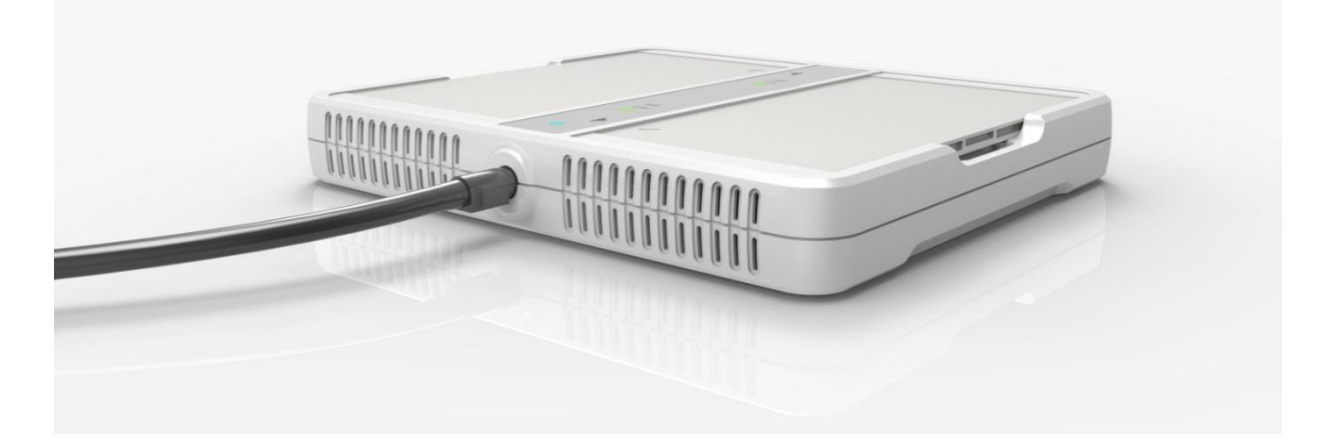

| ltem | Name                | Description                           |
|------|---------------------|---------------------------------------|
| А    | Battery Interface   | 8 Pin Battery connector               |
| В    | Capacity Indicator  | The indicator definition is as follow |
| С    | Power Indicator     | The indicator definition is as follow |
| D    | Hand Pull Position  | /                                     |
| E    | The limit ball plug | /                                     |
| F    | DC Jack             | 24V DC input                          |

# **Dimension and Specification**

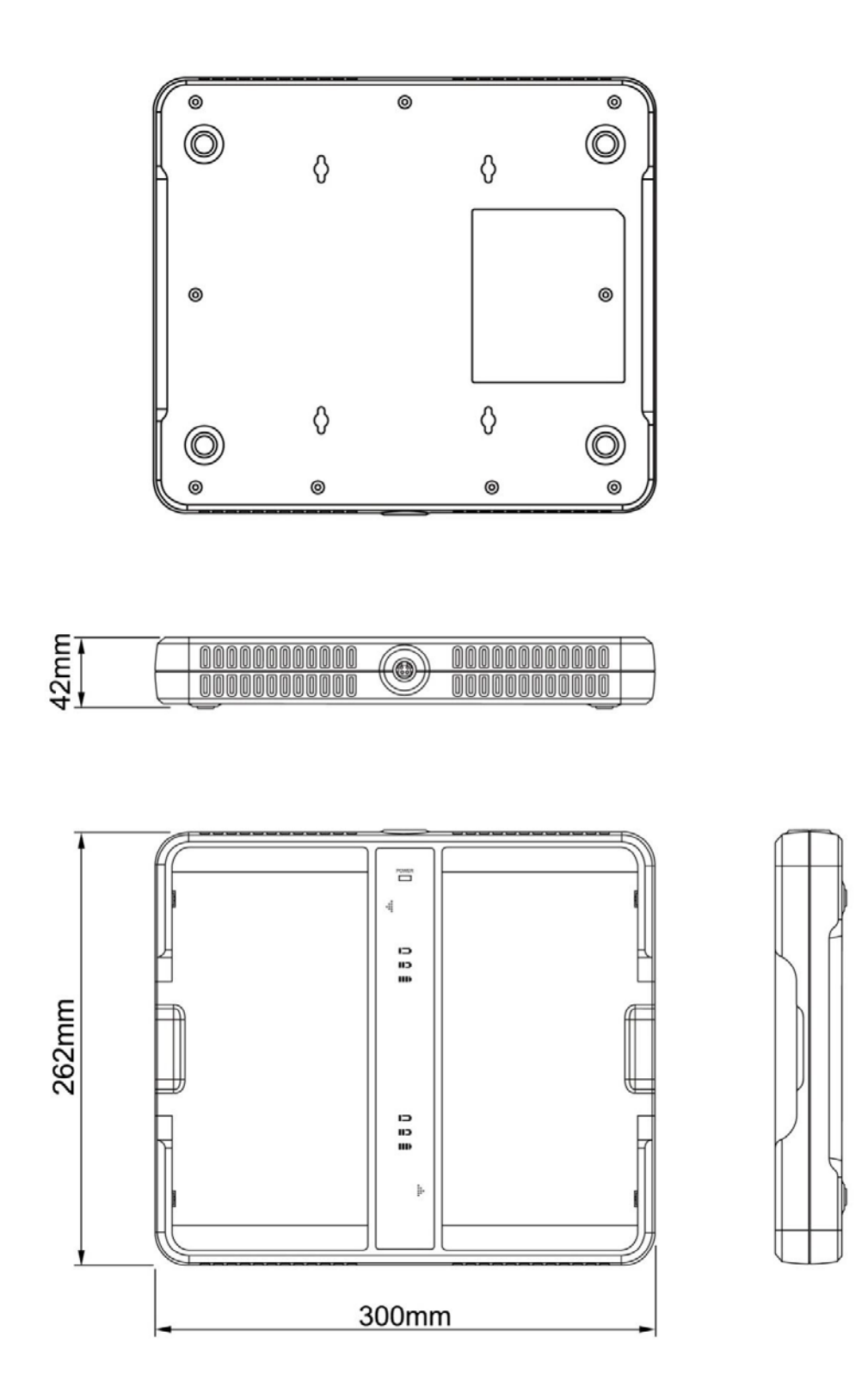

| Item  | Specifications |
|-------|----------------|
| Model | Charger-KV     |

| Simultaneous Charging               | 2 battery packs   |
|-------------------------------------|-------------------|
| Full charging time                  | 2.5 hours         |
| Rated power supply                  | 24V(DC)           |
| Dimension ( $L \times W \times H$ ) | 300 x 263 x 42 mm |
| Weight                              | 1.26 kg           |

# Firmware versions definition

| POWER | £≘ | <del>.</del> .<br>D     |
|-------|----|-------------------------|
|       |    |                         |
|       |    | Firmware minor versions |
|       |    | Firmware major versions |
|       |    | Power indicator         |

| Firmware versions | Lighting Status | Value range (BCD) |
|-------------------|-----------------|-------------------|
| Major             | 0 8             | 00-11             |
| Minor             |                 | 0000-1111         |

# Power indicator definition:

| Power Indicator | Lighting Status | Operating Status             |
|-----------------|-----------------|------------------------------|
| OFF             | POWER           | No external DC adaptor input |
| GREEN           | POWER           | External DC adaptor input    |

The battery charging capacity indicator definition:

| X Group Indicator      | Lighting Status | Operating Status  |
|------------------------|-----------------|-------------------|
| I, II and III grid off |                 | No battery Insert |

| I grid blinking<br>II and III grid off |       | Battery Insert with capacity ≤30%, charging                                                |
|----------------------------------------|-------|--------------------------------------------------------------------------------------------|
| II grid blinking<br>I and III grid off |       | Battery Insert with capacity >30% and ≤60% , charging                                      |
| III grid blinking<br>I and II grid off |       | Battery Insert with capacity >60% and ≤95% , charging                                      |
| I and II grid off<br>III grid on       |       | Battery Insert with capacity >95% and<br>charging, when capacity = 100%,<br>charging stops |
| I, II and III blinking                 | 0 2 2 | Battery enter into 2nd level protection,<br>automatic unlock with safety condition         |

## 2.9.4 Power supply

Mars1717V supports both DC Power and Battery package input.

| ltem            | Specifications |
|-----------------|----------------|
| DC Power        | 24V(DC), 0.75A |
| Battery Package | 10.8V(DC),1.5A |

2.9.5 Recommended Application Condition

| Item             | Description                                                            |
|------------------|------------------------------------------------------------------------|
| Operating System | Windows 7<br>32/64bit                                                  |
| CPU              | Intel Core i7 3.6G                                                     |
| Memory           | 4G DDR3                                                                |
| Hard Disk        | 640 G                                                                  |
| LAN Card         | Intel Pro EXP9301CT PRO<br>Gigabit Network Adapter with PCIe interface |
#### 2.9.6 Use Environment

|                                                                                                    | Temperature | Temperature<br>change | Humidity   | Atmospheric<br>Pressure | Pressure Change                |
|----------------------------------------------------------------------------------------------------|-------------|-----------------------|------------|-------------------------|--------------------------------|
| Operating                                                                                                    | 5~30℃       | <1k/min               | 30%~75% RH | 700~1060hPa             | <10kp/min<br>(1kp=1.0197E-5Pa) |
| Storage                                                                                                    | -10~40℃     | <1k/min               | 10%~90% RH | 700~1060hPa             | <10kp/min<br>(1kp=1.0197E-5Pa) |
| The Mars1717V serial detectors shall operate at an altitude specified not more than 3000m, the environment is only for detector. |             |                       |            |                         |                                |

## 3. Installation

| 3.1 Panel Installation           | . 37 |
|----------------------------------|------|
| 3.1.1 Attach Battery Pack        | . 37 |
| 3.1.2 Attach DC Power            | . 38 |
| 3.1.3 Booting Up                 | . 38 |
| 3.1.4 Indicator                  | . 38 |
| 3.1.5 Button function table      | . 41 |
| 3.2 Battery Charger Installation | . 42 |

### **3.1 Panel Installation**

#### 3.1.1 Attach Battery Pack

Mars1717V can be powered by both battery package and DC power. Once battery package is inserted or DC power is on, Panel would be activated immediately. If none of battery and DC power is on, Mars1717V would power off. Please see below for battery installation.

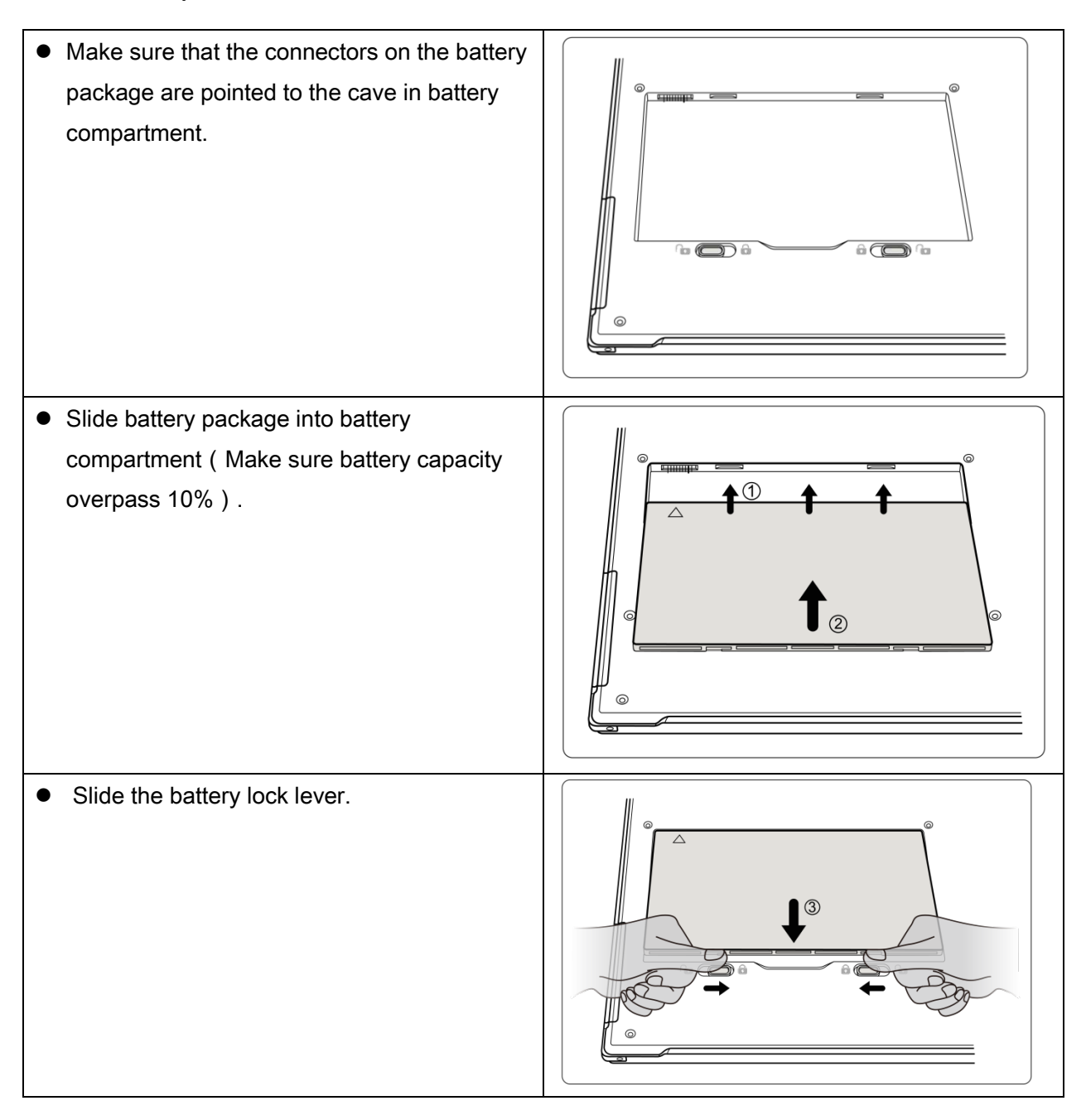

#### 3.1.2 Attach DC Power

Please see below for DC power installation.

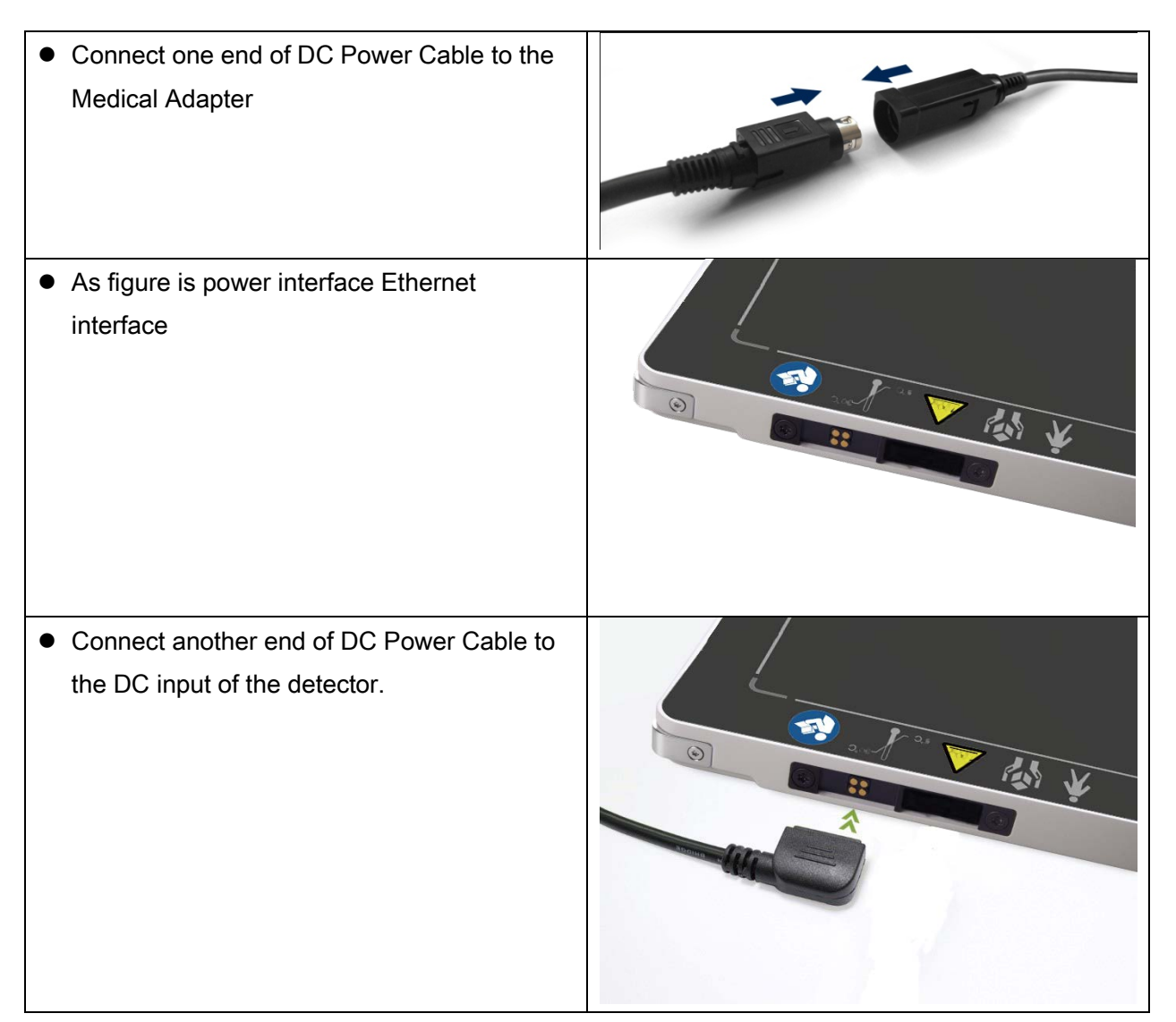

#### 3.1.3 Booting Up

On the control panel, user can press power button to power on/off.

- If panel is powered off, user can press the button for 4 seconds to power on when battery is inserted and battery capacity is no less than 10%, or DC power is connected.
- If panel is powered on, user can press the button for 4 seconds to shut down. On the other hand, it can also be used as reset inner control IC when button is active for 8s.

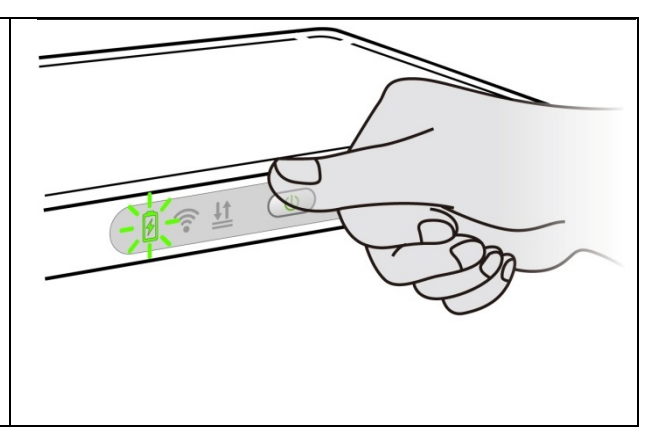

3.1.4 Indicator

|                                        |                 | Operating Status               |                     |           |
|----------------------------------------|-----------------|--------------------------------|---------------------|-----------|
| Power Indicator                        | Lighting Status | Operating                      | Battery<br>Capacity | DC Input  |
|                                        |                 | Power OFF,<br>Not charging     | /                   | NO        |
| OFF                                    |                 | Power OFF,<br>Charging Finish  | = 100%              | YES       |
| Green,<br>Blinking                     |                 | Power OFF,<br>Battery Charging | ≥95%,<br><100%      | YES       |
| Green, Orange,<br>Blinking alternately |                 | Power OFF,<br>Battery Charging | ⊴95%                | YES       |
| Green ON                               | 2               | Power ON                       | /<br>≥20%           | YES<br>NO |
| Orange,<br>Blinking                    |                 | Power ON,<br>Battery Low       | <20%                | NO        |
| Green,<br>Double Blinking              |                 | Power ON,<br>Sleep Mode        | /                   | /         |

After booting up, users can check the status indication of LED as follows.

\* Panel will be power off automatically after Battery Capacity <10%.

### Link indicator is as table:

| Link Indicator | Lighting Status | Description                  |
|----------------|-----------------|------------------------------|
| OFF            | <b></b>         | Power OFF                    |
|                |                 | • No Connection              |
| Blue ON        |                 | Wireless Connection is built |
| Green ON       | <b></b>         | Wired Connection is built    |

Mode indicator is as table:

| Mode Indicator | Lighting Status | Description                                                        |
|----------------|-----------------|--------------------------------------------------------------------|
| OFF            |                 | <ul><li>Power OFF</li><li>Wired Connection(Service only)</li></ul> |
| Green ON       |                 | AP Mode Connection is built                                        |
| Blue ON        |                 | Client Mode connection is built                                    |

Status indicator is as table:

| Status Indicator | Lighting Status | Description                                                   |
|------------------|-----------------|---------------------------------------------------------------|
| OFF              | Ļ               | <ul><li>Panel Power OFF</li><li>Exposure Prohibited</li></ul> |
| Green ON         | <u></u>         | Exposure Enable                                               |
| Orange ON        | <u></u>         | Fatal Error                                                   |
| Orange blinking  |                 | Safety Mode                                                   |

### 3.1.5 Button function table

The Button function is shown as table below

|                  |        | Power        | Mode        |                                           |
|------------------|--------|--------------|-------------|-------------------------------------------|
| Action           | FPD    |              |             | Note                                      |
| 7 Cuon           | Status | $(\bigcirc)$ | AP/Client   | Note                                      |
|                  |        |              |             |                                           |
| N.A.             | /      | No-Action    | No-Action   |                                           |
| Power ON         |        | Short-Hold   | No-Action   | Hold for 4 seconds.                       |
|                  | Power  |              |             | Hold for more than 7 seconds,             |
| Forced Restart   | OFF    | Long-Hold    | No-Action   | Release Power Key when the POWER          |
|                  |        |              |             | indicator is ON.                          |
|                  |        |              |             | Hold for more than 7 seconds, when the    |
| Forced Restart   |        | Long-Hold    | No-Action   | POWER indicator is OFF and then ON,       |
|                  |        |              |             | Release Power Key.                        |
| Enter/Exit Sleep |        | Double-Click | No-Action   | Release after two short presses (interval |
| Mode             |        | Double Chek  |             | <1s)                                      |
| Power OFF        |        | Short-Hold   | No-Action   | Hold for 4 seconds, Release Power Key     |
|                  |        |              |             | when the POWER indicator is OFF.          |
|                  |        |              |             | • Hold MODE key for more than 7           |
|                  |        |              |             | seconds.                                  |
|                  | Power  |              |             | • Release Mode KEY after Mode             |
|                  | ON     |              |             | indicator blinking, and then Press        |
|                  |        |              |             | again in 5 seconds. The Mode              |
| Wireless         |        |              | Long-Hold   | starts switching.                         |
| Connection       |        | No-Action    | and then    | • Click Mode Key to switch mode,          |
| Mode Switch      |        |              | Short click | Mode indicator blinks at                  |
|                  |        |              |             | corresponding Colour                      |
|                  |        |              |             | • Wait at intended Mode, the Mode         |
|                  |        |              |             | will switch after Several secods.         |
|                  |        |              |             | • Mode indicator Blue : Client            |
|                  |        |              |             | • Mode indicator Green : AP               |

### 3.2 Battery Charger Installation

| Operation                                                  | Figure |
|------------------------------------------------------------|--------|
| <ul> <li>Unload Battery from battery charger.</li> </ul>   |        |
| <ul> <li>Insert battery into battery charger.</li> </ul>   |        |
| <ul> <li>Note the interface position as figure.</li> </ul> |        |
| • Press the battery to the bottom of                       |        |
| battery compartment.                                       |        |

# 4. Software Setup

| 4.1 | SYSTEM REQUIREMENT                                                          | . 44 |
|-----|-----------------------------------------------------------------------------|------|
| 4.2 | Environment setup                                                           | . 44 |
| 4.3 | Connetion Mode                                                              | . 44 |
| 4.4 | Wired Connection Setup (Service Only)                                       | . 45 |
| 4.5 | Wireless AP Mode Connection                                                 | . 46 |
| 4.6 | Wireless Client Mode Conneciton                                             | . 56 |
| 4.7 | iDetector software                                                          | . 64 |
|     | 4.7.1 HomePage                                                              | . 65 |
|     | 4.7.2 Acquire Page                                                          | . 66 |
|     | 4.7.3 Detector Page                                                         | . 68 |
|     | 4.7.4 Calibrate Page                                                        | . 68 |
|     | 4.7.5 Local Page                                                            | . 68 |
| 4.8 | List of the HAZARDOUS SITUATIONS resulting from a failure of the IT-NETWORK | . 69 |

### 4.1 System requirement

iDetector is developed and deployed on Windows Operation System, it can be run on Windows XP/Windows 7/Windows 8/Windows 10, OS should install latest service pack. And requires computer memory 4 GB minimum. Firewall should be shut down to avoid communication issue.

#### 4.2 Environment setup

Setup files and download url are included in Software Development Kit(hereafter refers as SDK) directory: Tools\env\_setup.

1. Please install Microsoft .NET Framework 4.5(Windows XP only can install V4.0). Download from Microsoft web site, please.

2. Visual C++ redistributed package need to be installed: vcredist\_x86\_2013(or vcredist\_x64\_vs2013).

3. For Windows XP, full path should be used in file "bind.txt".

#### 4.3 Connetion Mode

Mars1717V supports two connection modes as follows, the IP address and other information mentioned below is as the example, user should configure the connection with the specific requirement.

1) Wireless Client Mode

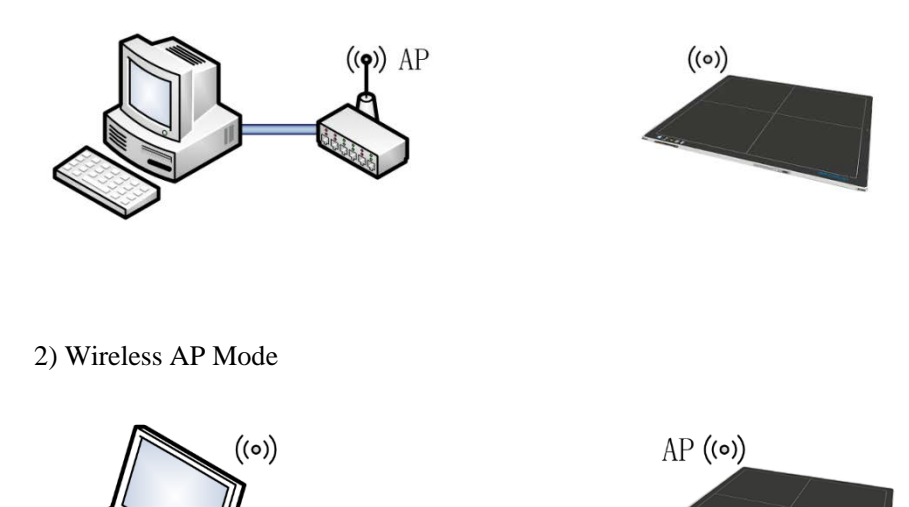

| <ul> <li>Select wired network<br/>adapter that connected<br/>to the detector.</li> </ul> | Corganize      (Network Conne )      (4)     Search Network Connections      Organize       Corganize       Search Network Connections      Search Network Connections      Search Network Connections      Search Network Connections      Search Network Connections      Search Network Connections      Search Network Connections      Search Network Adapter VMnet1     Enabled     VMware Network Adapter VMnet1     Enabled     VMware Network Adapter VMnet1     Enabled     VMware Virtual Ethernet Adapter      Wireless network 10     REUBIND/98     Instret(R) Dual Band Wireless-AC 82      Asix Connection     iraychina.local     ASIX AXBERT9 USB 3.0 to Gigabit E      Wireless12     Disabled                                                                                                    |
|------------------------------------------------------------------------------------------|----------------------------------------------------------------------------------------------------|
| • Right click the network adapter. Then select properties.                               | Atter Microsoft Virtual WFI Miniport A         Image: Connection Properties         Networking         Sharing         Connect using:         Image: Realtek PCle GBE Family Controller         Image: Connection uses the following items:         Image: Virtual Box NDIS6 Bridged Networking Driver         Image: Virtual Box NDIS6 Bridged Networking Driver |

## 4.4 Wired Connection Setup (Service Only)

| <ul> <li>Double click IPV4 item</li> <li>Default IP settings:</li> <li>IP address :<br/>192.168.8.188</li> <li>Subnet mask :<br/>255.255.255.0</li> </ul> | Internet Protocol Version 4 (TCP/IPv4) Properties         General         You can get IP settings assigned automatically if your network supports this capability. Otherwise, you need to ask your network administrator for the appropriate IP settings.         © Obtain an IP address automatically         © Uge the following IP address:         IP address:         IP address: |
|----------------------------------------------------------------------------------------------------|----------------------------------------------------------------------------------------------------|
| <ul> <li>The IP address should<br/>be identical with<br/>Cfg_HostIP item in<br/>work_dir\Mar1717V3<br/>\config.ini file.</li> </ul>                       | config.ini - Notepad         File Edit Format View Help         [System]         Cfg_DetectorImp=E4W         Cfg_ConnImp=ConnUdpTcp         Cfg_CaliImp=CaliE4W         Cfg_LogLevel=1         Cfg_DrotocolEdition=4         Cfg_SN=         [Connection]         Cfg_HostPert=28000         Cfg_ComPort=1         Cfg_PleoraConnStr=                                                                                                    |

### 4.5 Wireless AP Mode Connection

To complete wireless connection configuration, user has to finish actions listed below.

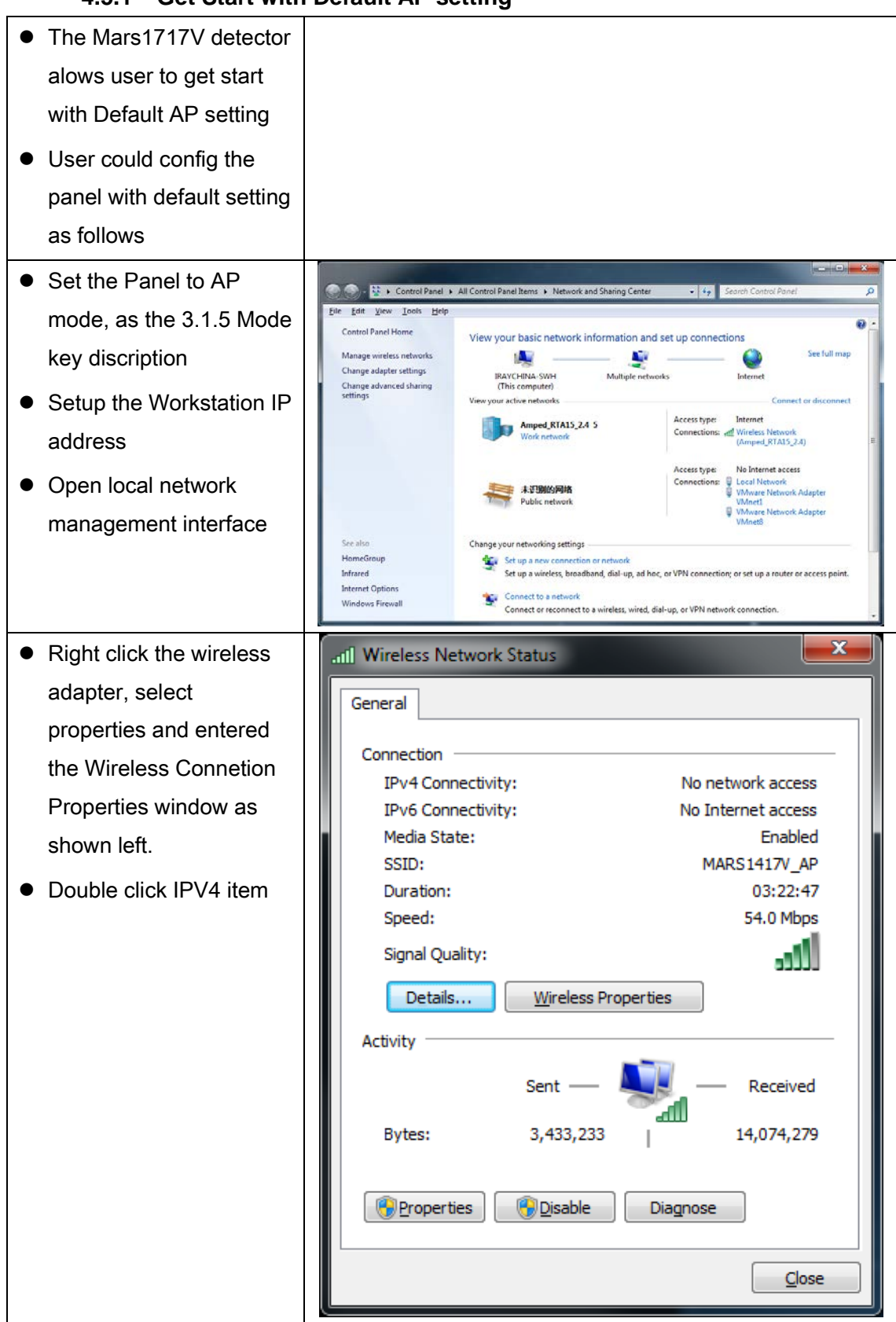

### 4.5.1 Get Start with Default AP setting

| • Set the wireless adaptor                              | Internet Protocol Version 4 (TCP/IPv4) Properties                                                                                              |
|---------------------------------------------------------|----------------------------------------------------------------------------------------------------|
| IP as follows                                           | General                                                                                                    |
| • IP address:                                           | You can get IP settings assigned automatically if your network supports this canability. Otherwise, you need to ask your network administrator |
| 192.168.8.188                                           | for the appropriate IP settings.                                                                                                    |
| Subnet mask:                                            | Obtain an IP address automatically                                                                                                    |
| 255.255.255.0                                           | ◎ Use the following IP address:                                                                                                    |
| • Click OK to confirm the                               | IP address: 192 . 168 . 8 . 188                                                                                                    |
| settings                                                | Subnet mask: 255.255.255.0                                                                                                    |
|                                                         | Elaur gateway.                                                                                                    |
|                                                         | Obtain DNS server address automatically                                                                                                    |
|                                                         | Preferred DNS server:                                                                                                    |
|                                                         | Alternate DNS server:                                                                                                    |
|                                                         |                                                                                                    |
|                                                         | Validate settings upon exit Advanced                                                                                                    |
|                                                         | OK Cancel                                                                                                    |
|                                                         |                                                                                                    |
| <ul> <li>Open local wireless<br/>signal list</li> </ul> | Wireless Network                                                                                                    |
| Select SSID which                                       | Amped_RTA15_2.4 Connected                                                                                                    |
| named as "FPD-detector SN".                             | iray-china-xxx                                                                                                    |
| <ul> <li>Input Default Password</li> </ul>              | 360WiFi-B6A3                                                                                                    |
| "12345678" and connect the Panel AP.                    | D-Link_RR                                                                                                    |
|                                                         | CMCC-AUTO                                                                                                    |
|                                                         | saiji 🔐                                                                                                    |
|                                                         | CMCC-ZJPARK                                                                                                    |
|                                                         | смсс                                                                                                    |
|                                                         | FPD-FV360010T0320190008                                                                                                    |
|                                                         | Connect automatically Connect                                                                                                    |
|                                                         | Open Network and Sharing Center                                                                                                    |

| <ul> <li>Select SSID which</li> </ul>      | Connect to a Network                                                                                                    |
|--------------------------------------------|----------------------------------------------------------------------------------------------------|
| belongs to detectors;                      | Type the network security key                                                                                                    |
| <ul> <li>Input password and log</li> </ul> |                                                                                                    |
| into system                                | Security key: 12345678                                                                                                    |
|                                            | <u>H</u> ide characters                                                                                                    |
|                                            |                                                                                                    |
|                                            |                                                                                                    |
|                                            | OK Cancel                                                                                                    |
|                                            | 2 (Max)                                                                                                    |
| <ul> <li>Open SDK and choose</li> </ul>    | Name Angular SDK Denterse Calibona. Land The 2016/06/2015/06/53<br>4012/2244                                                                                                    |
| product start connection                   |                                                                                                    |
|                                            | Name         SH         Protect/ppi         Safe           Meteo2004         Meteo2004         Safe         Safe           Versit2104         Safe         Safe         Safe           Meteo2004         Meteo2004         Safe         Convert |
|                                            | Maril179 i Maril179 Ear C                                                                                                    |
|                                            | feror .                                                                                                    |
|                                            |                                                                                                    |
|                                            |                                                                                                    |
| • After logging in the                     |                                                                                                    |
| detector, User can                         |                                                                                                    |
| Custom AP setting or                       |                                                                                                    |
| Set the Wireless Client                    |                                                                                                    |
| Mode                                       |                                                                                                    |

### 4.5.2 Configuration of detector

Wired cable can be used to configure panel wireless AP mode. The wired connection should be used by the service operator only. To start wired cable configuration, users should finish 4.4, then proceed to the steps below.

| <ul> <li>Connect panel to</li> </ul> | None Anguin SDC Detector Colores Loss File                                                                                                    | 2016/06/20 16:06:53             |
|--------------------------------------|----------------------------------------------------------------------------------------------------|---------------------------------|
| Workstation with                     |                                                                                                    | 40322244                        |
| Ethernet Cable like 4.4              | Name         SN         Populat Type         Store           MextSDRP_1         MextSDRP         Brid           Vex10171PL_1         Vex10171PL         Brid           MextSTPV_1         MextSTP         Brid           MextSTPV_1         MextSTPV         Brid | Canad<br>Canad<br>Add<br>Tenure |

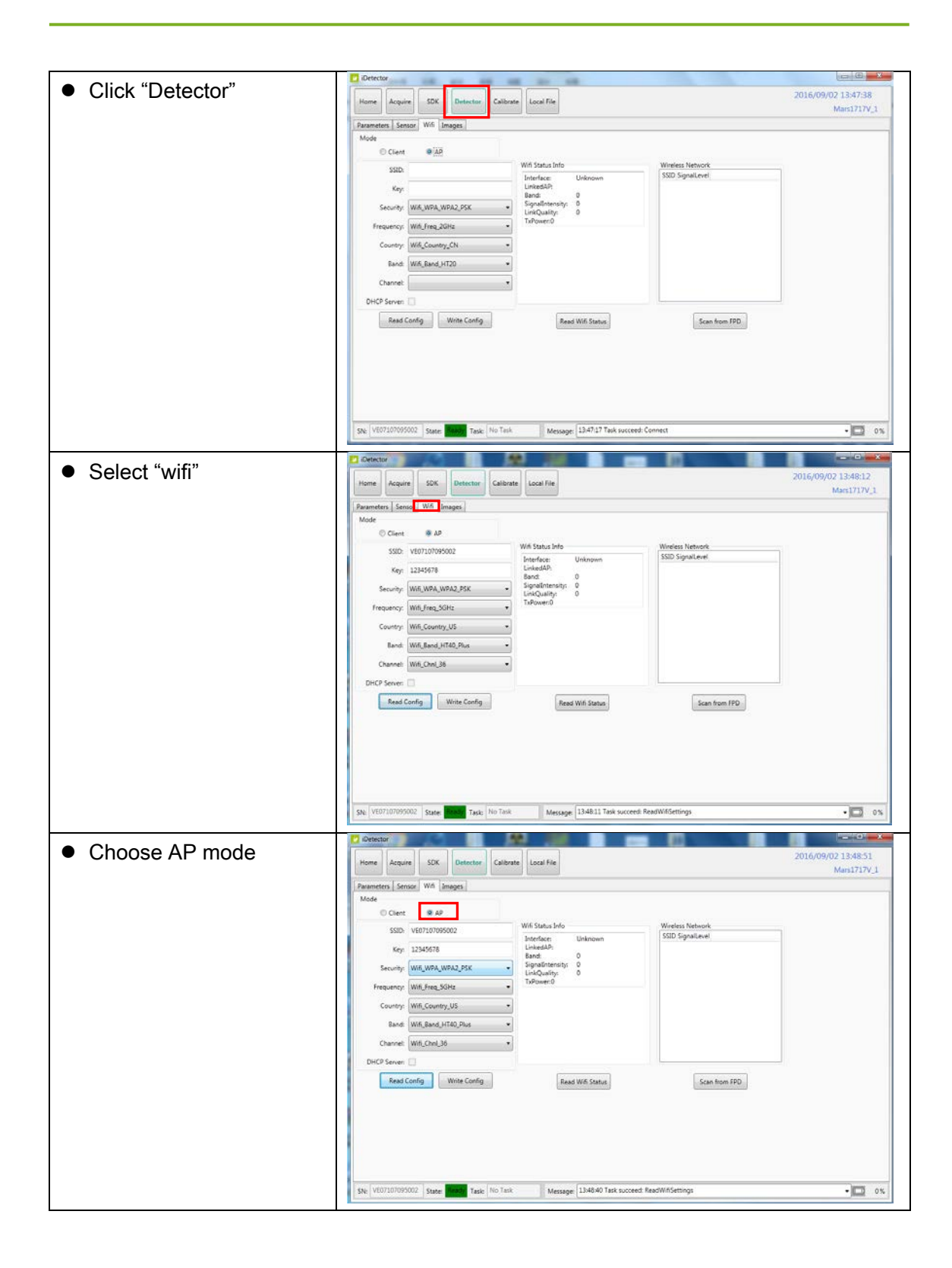

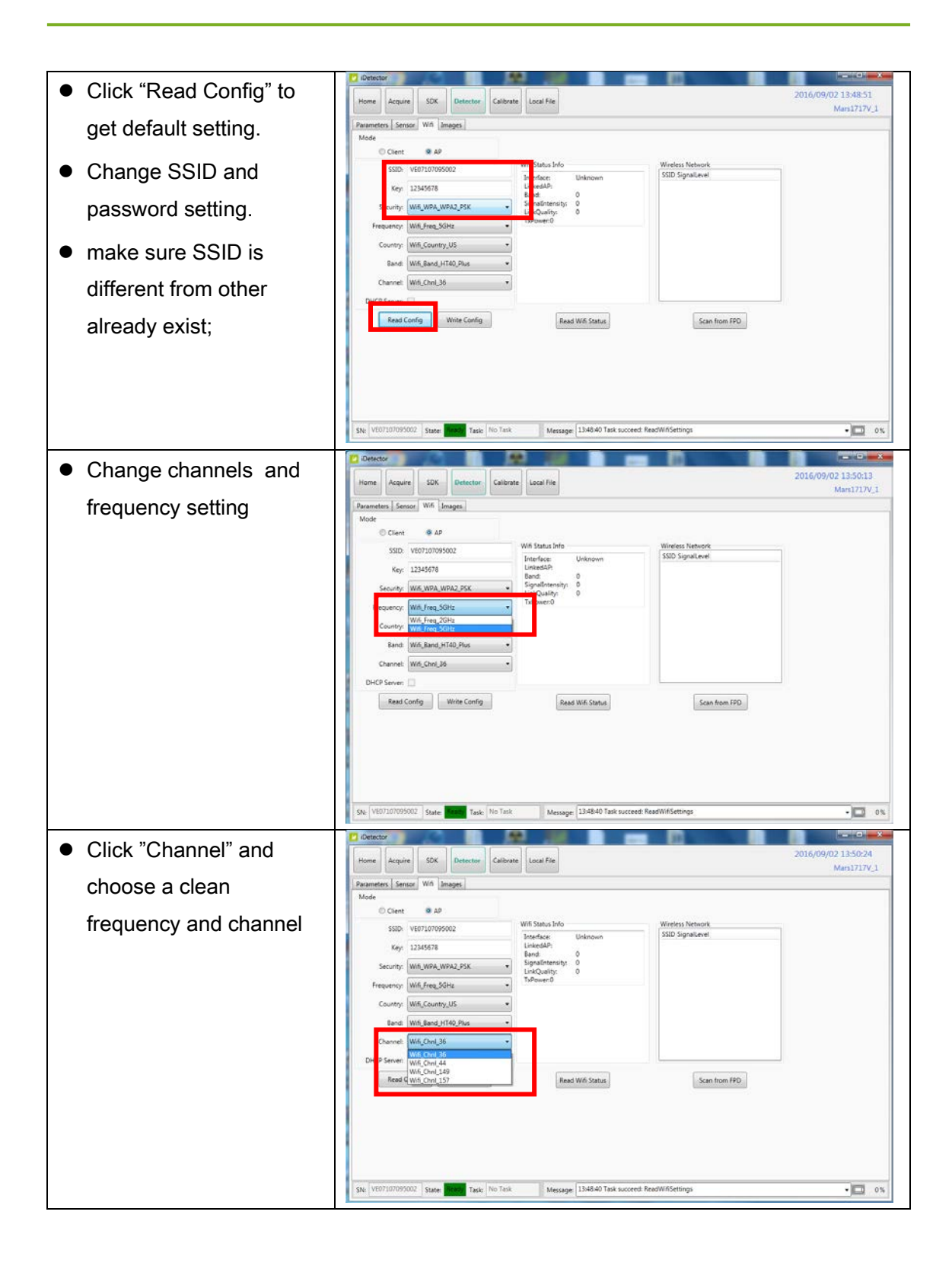

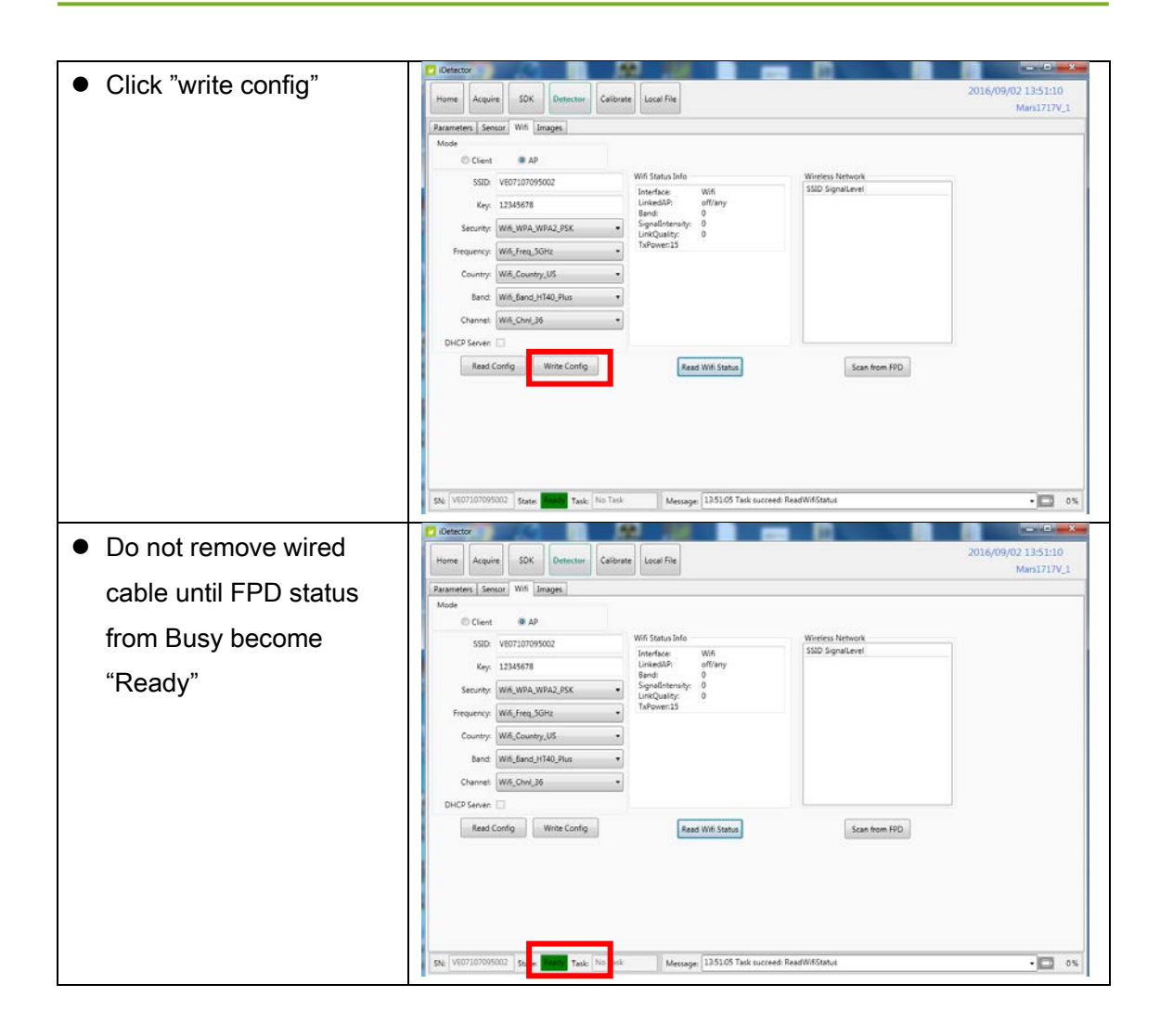

| <ul> <li>Open local wireless signal list</li> <li>Wireless Network</li> <li>Amped_RTA15_2.4 Connected involved and involved and involved</li></ul>        |                                                            |                                 |
|----------------------------------------------------------------------------------------------------|------------------------------------------------------------|---------------------------------|
| <ul> <li>Amped_RTA15_2.4 Connected involved involved</li></ul> | <ul> <li>Open local wireless<br/>signal list</li> </ul>    | Wireless Network                |
| <ul> <li>Select SSID which belongs to detectors;</li> <li>Input password and</li> </ul>                                                                                                    | eigna nei                                                  | Amped_RTA15_2.4 Connected       |
| <ul> <li>Select SSID which belongs to detectors;</li> <li>Input password and</li> <li>Select SSID which belongs to detectors;</li> <li>Input password and</li> <li>Select SSID which belongs to detectors;</li> </ul>                                                                                                    |                                                            | iray-china-xxxx                 |
| <ul> <li>D-Link_RR</li> <li>CMCC-AUTO</li> <li>saiji</li> <li>CMCC-ZJPARK</li> <li>CMCC</li> <li>FPD-FV360010T0320190008</li> <li>Connect automatically Connect</li> <li>Open Network and Sharing Center</li> <li>Open Network and Sharing Center</li> <li>Type the network security key</li> </ul>                                                                                                    |                                                            | 360WiFi-B6A3                    |
| <ul> <li>CMCC-AUTO</li> <li>saiji</li> <li>CMCC-ZJPARK</li> <li>CMCC</li> <li>CMCC</li> <li>FPD-FV360010T0320190008</li> <li>Connect automatically</li> <li>Connect automatically</li> <li>Connect</li> <li>Open Network and Sharing Center</li> <li>Open Network and Sharing Center</li> <li>Type the network security key</li> </ul>                                                                                                    |                                                            | D-Link_RR                       |
| <ul> <li>Select SSID which belongs to detectors;</li> <li>Input password and</li> </ul>                                                                                                    |                                                            | СМСС-АИТО                       |
| <ul> <li>CMCC-ZJPARK Intersection of the security key</li> <li>Input password and</li> </ul>                                                                                                    |                                                            | saiji 🌒                         |
| <ul> <li>Select SSID which belongs to detectors;</li> <li>Input password and</li> </ul>                                                                                                    |                                                            | CMCC-ZJPARK                     |
| <ul> <li>FPD-FV360010T0320190008 Image: Connect automatically Connect Open Network and Sharing Center</li> <li>Select SSID which belongs to detectors;</li> <li>Input password and</li> </ul>                                                                                                    |                                                            | смсс                            |
| <ul> <li>Select SSID which belongs to detectors;</li> <li>Input password and</li> <li>Connect automatically <u>Connect</u></li> </ul>                                                                                                    |                                                            | FPD-FV360010T0320190008         |
| <ul> <li>Select SSID which belongs to detectors;</li> <li>Input password and</li> </ul>                                                                                                    |                                                            | Connect automatically Connect   |
| <ul> <li>Select SSID which belongs to detectors;</li> <li>Input password and</li> </ul>                                                                                                    |                                                            | Open Network and Sharing Center |
| <ul> <li>Input password and</li> <li>Type the network security key</li> </ul>                                                                                                    | Select SSID which                                          | Connect to a Network            |
|                                                                                                    | belongs to detectors;                                      | Type the network security key   |
| log into system Security key: 12345678                                                                                                    | <ul> <li>Input password and<br/>log into system</li> </ul> | Security key: 12345678          |
| OK Cancel                                                                                                    |                                                            | OK Cancel                       |

Configuration of external wireless card

| Open wireless card                        | all Wireless Network Status                                                                                                    |
|-------------------------------------------|----------------------------------------------------------------------------------------------------|
| configuration                             | General                                                                                                    |
|                                           |                                                                                                    |
|                                           | Connection                                                                                                    |
|                                           | IPv4 Connectivity: No network access                                                                                                    |
|                                           | Media State: Enabled                                                                                                    |
|                                           | SSID: MARS1417V_AP                                                                                                    |
|                                           | Duration: 03:22:47                                                                                                    |
|                                           | Speed: 54.0 Mbps                                                                                                    |
|                                           | Signal Quality:                                                                                                    |
|                                           | Details Wireless Properties                                                                                                    |
|                                           | Activity                                                                                                    |
|                                           | Sent — Received                                                                                                    |
|                                           | Bytes: 3,433,233   14,074,279                                                                                                    |
|                                           | Properties Diagnose                                                                                                    |
|                                           | Close                                                                                                    |
|                                           |                                                                                                    |
| • open IPV4 setting                       | Internet Protocol Version 4 (TCP/IPv4) Properties                                                                                                    |
|                                           | General                                                                                                    |
|                                           | You can get IP settings assigned automatically if your network supports<br>this capability. Otherwise, you need to ask your network administrator<br>for the appropriate IP settings. |
|                                           | Obtain an IP address automatically                                                                                                    |
|                                           | Uge the following IP address:                                                                                                    |
|                                           | IP address: 192 . 168 . 8 . 188                                                                                                    |
|                                           | Subnet mask: 255, 255, 255, 0                                                                                                    |
|                                           | <br>Default gateway:                                                                                                    |
|                                           |                                                                                                    |
|                                           | Obtain DNS server address automatically                                                                                                    |
|                                           | O Use the following DNS server addresses:                                                                                                    |
|                                           | Preferred DNS server:                                                                                                    |
|                                           | Alternate DNS server:                                                                                                    |
|                                           | Validate settings upon exit Advanced                                                                                                    |
|                                           | OK Cancel                                                                                                    |
|                                           |                                                                                                    |
| <ul> <li>IP setting as follows</li> </ul> | IP address: 192.168.8.188                                                                                                    |
| IP address:                               | Subnet mask: 255.255.255.0                                                                                                    |
|                                           |                                                                                                    |

| <ul> <li>Subnet mask:</li> <li>255.255.255.0</li> </ul> |                                                                                                    |                                   |
|---------------------------------------------------------|----------------------------------------------------------------------------------------------------|-----------------------------------|
| • Open SDK and                                          | Centrar     Itema Acquire 50K Detector Calibrate Local File                                                                                                    | 2016/06/20 16:06:53<br>40:12:2244 |
| choose product start                                    |                                                                                                    |                                   |
| connection                                              | Norm         2H         Postol Type         26m           Marux2007_1         Marux2007         Bod         Postol Type           Vest2170_2         Marux2007         Bod         Postol Type           Marux2007_1         Marux2007         Bod         Postol Type           Marux2007_1         Marux2007         Bod         Postol Type           Marux2007_1         Marux2007         Bod         Postol Type           Marux2007_1         Marux2007         Bod         Postol Type           Marux2007_1         Marux2007         Bod         Postol Type |                                   |

#### 1. Setup physical connection • Connect one end of Gigabit Ethernet Cable to Workstation, Connect another end to • LAN port of External wireless AP refer to 4.4 and 4.5 2. AP setup LAN Setup • Set up the Wireless AP Apply > X Cancel to: R7000 Device Name IP address 192.168.8.1 LAN TCP/IP Setup 192 . 168 . 8 . 1 255 . 255 . 255 . 0 IP Address Subnet Mask IP Subnet Mask • RIP Direction Both 255.255.255.0 RIP Version Disabled 💌 Use Router as DHCP Server • The setting process will 192 . 168 . 8 192 . 168 . 8 Starting IP Address . 2 Ending IP Address be virable depends on Address Reservation IP Address AP model # Device Name MAC Address 🕂 Add 🧪 Edit 🗙 Delete • Here shows the Netgear Wireless Router setup 🖉 🚱 😨 🕨 Control Panel 🔸 All Control Panel Items 🔸 Network and Sharing Center - 69 . Eile Edit View Tools Help ø Control Panel Home View your basic network information and set up connections Manage wireless networks <u>.</u> ٢ Change adapter settings IRAYCHINA-SWH (This computer) Multiple ne orks Change advanced sharing View your active network Access type: Internet Amped\_RTA15\_2.4 5 Open local network Wireless Network (Amped\_RTA15\_2.4) management interface 未识别的 Public net See also ige your networking settings HomeGroup Set up a new connection or network Set up a wireless, broadband, dial-up, ad hoc, or VPN connection; or set up a router or access point. 9 Infrared Internet Options Connect to a network Connect or reconnect to a wireless, wired, dial-up, or VPN network connection Windows Firewall

### 4.6 Wireless Client Mode Conneciton

|                                                                                                    | Local Network Properties                                                                                                    |
|----------------------------------------------------------------------------------------------------|----------------------------------------------------------------------------------------------------|
| <ul> <li>Right click the network<br/>adapter, select properties<br/>and entered the Local<br/>connetion Properties<br/>window as shown left.</li> <li>Double click IPV4 item</li> </ul> | Networking       Sharing         Connect using:       Image: Connect using:         Image: Realtek PCIe GBE Family Controller       Configure         This cgnnection uses the following items:       Image: Configure         Image: VMware Bridge Protocol       Image: Constant of the start of the start                                                               |
| <ul> <li>Select "Obtain an IP<br/>address automatically"</li> </ul>                                                                                                    | Internet Protocol Version 4 (TCP/IPv4) Properties         General       Alternate Configuration         You can get IP settings assigned automatically if your network supports this capability. Otherwise, you need to ask your network administrator for the appropriate IP settings.            Obtain an IP address automatically:         Oge the following IP address:         IP address:         IP addres |

|   |                                                                          | x 0 = 0 x fi 0 x fi 1 x 2 x 2 x 2 x 2 x 2 x 2 x 2 x 2 x 2 x                                                                                                    |  |  |
|---|--------------------------------------------------------------------------|----------------------------------------------------------------------------------------------------|--|--|
| • | Open browser and type<br>192.168.1.1<br>Log into external wireless<br>AP | Image: The state is the first of the state is the state is the st |  |  |
| • | Wireless setup                                                           | Wireless Setup     Region Selection   Region: [Asia   Chasie   Difference   Cancel     Wireless Network (2.4GHz br/gn)   Chasie   Chasie   Vireless Network (2.4GHz br/gn)   Chasie   Security Options   None   WPA-PSK [TKIP]   WPA-PSK [TKIP]                                                                                                    |  |  |
| • | Configure 2.4GHz<br>wireless network                                     | <ul> <li>SSID: NETGEAR_BIG_24</li> <li>Security: WPA2-PSK</li> <li>Password: 12345678</li> <li>Channel: [Please check the current Wi-Fi environment, and choose a relatively clean channel]</li> </ul>                                                                                                    |  |  |
| • | Configure 5GHz wireless<br>network                                       | <ul> <li>SSID: NETGEAR_BIG_50</li> <li>Security: WPA2-PSK</li> <li>Password: 12345678</li> <li>Channel: [Please check the current Wi-Fi environment, and choose a relatively clean channel]</li> </ul>                                                                                                    |  |  |

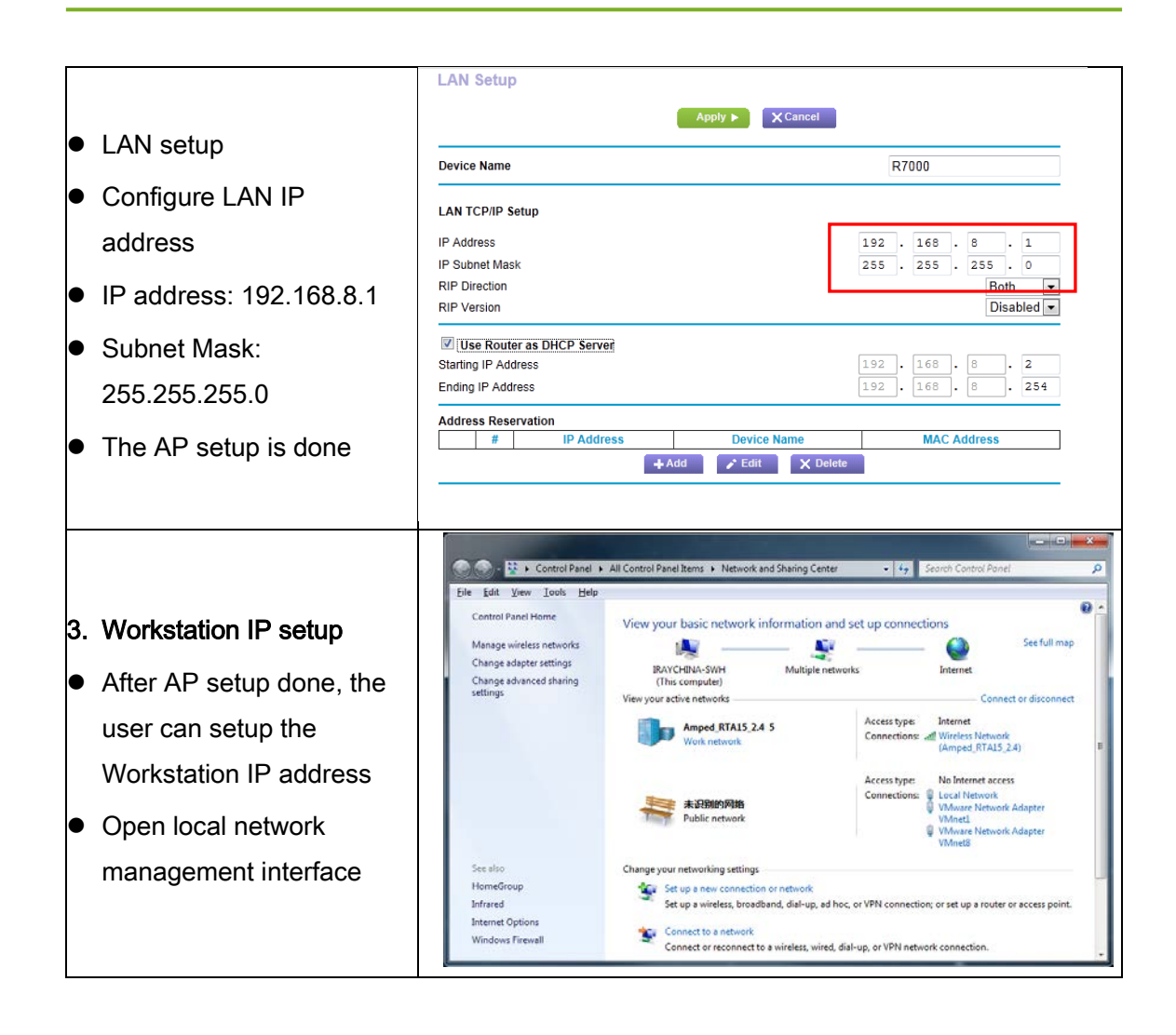

|                                              | Local connection Properties                                                                                                    |  |  |
|----------------------------------------------|----------------------------------------------------------------------------------------------------|--|--|
|                                              | Networking Sharing                                                                                                    |  |  |
|                                              |                                                                                                    |  |  |
|                                              |                                                                                                    |  |  |
|                                              | Realtek PCIe GBE Family Controller                                                                                                    |  |  |
|                                              | Configure                                                                                                    |  |  |
|                                              | This connection uses the following items:                                                                                                    |  |  |
| <ul> <li>Right click the network</li> </ul>  | VirtualBox NDIS6 Bridged Networking Driver                                                                                                    |  |  |
| adapter, select properties                   |                                                                                                    |  |  |
| and entered the Local                        | QoS Packet Scheduler                                                                                                    |  |  |
| connetion Properties                         | File and Printer Sharing for Microsoft Networks                                                                                                    |  |  |
| window as shown left.                        | Internet Protocol Version 6 (TCP/IPv6)                                                                                                    |  |  |
| <ul> <li>Double click (D) (4 item</li> </ul> |                                                                                                    |  |  |
| Double click IPV4 Item                       |                                                                                                    |  |  |
|                                              |                                                                                                    |  |  |
|                                              | Transmission Control Protocol/Internet Protocol. The default                                                                                                    |  |  |
|                                              | wide area network protocol that provides communication                                                                                                    |  |  |
|                                              |                                                                                                    |  |  |
|                                              |                                                                                                    |  |  |
|                                              | OK Cancel                                                                                                    |  |  |
|                                              |                                                                                                    |  |  |
|                                              | Internet Protocol Version 4 (TCP/IPv4) Properties                                                                                                    |  |  |
|                                              | General                                                                                                    |  |  |
|                                              | You can get IP settings assigned automatically if your network supports this capability. Otherwise, you need to ask your network administrator for the appropriate IP settings. |  |  |
| <ul> <li>Set the Default IP as</li> </ul>    | Use the following IP address:                                                                                                    |  |  |
| follows:                                     | <u>I</u> P address: 192 . 168 . 8 . 188                                                                                                    |  |  |
|                                              | Subnet mask: 255 . 255 . 0                                                                                                    |  |  |
| IP address :                                 | Default gateway:                                                                                                    |  |  |
| 192.168.8.188                                |                                                                                                    |  |  |
| Subnet mask :                                |                                                                                                    |  |  |
| 255.255.255.0                                | Use the following DNS server addresses:                                                                                                    |  |  |
|                                              |                                                                                                    |  |  |
|                                              | Arternate DNS server:                                                                                                    |  |  |
|                                              | Validate settings upon exit                                                                                                    |  |  |
|                                              | OK Cancel                                                                                                    |  |  |
|                                              |                                                                                                    |  |  |

|   |                             | Config.ini - Notepad                                                                      |                     |
|---|-----------------------------|-------------------------------------------------------------------------------------------|---------------------|
|   |                             | <u>F</u> ile <u>E</u> dit F <u>o</u> rmat <u>V</u> iew <u>H</u> elp                       |                     |
|   |                             | [System]                                                                                  |                     |
|   |                             | Cfg_DetectorImp=L4W<br>Cfg_ConnImp=ConnIIdnTen                                            | E                   |
| • | The IP address should be    | Cfg_CaliImp=CaliE4W                                                                       |                     |
|   | identical with Cfg_HostIP   | Cfg_LogLevel=1<br>Cfg_UseServiceProcess=1                                                 |                     |
|   | item in                     | Cfg_ProtocolEdition=4                                                                     |                     |
|   | work_dir\Mars1717V3\co      | Cfg_ProductNo=61                                                                          |                     |
|   | nfig.ini file.              |                                                                                           |                     |
|   |                             | [Connection]<br>Cfg HactIP=192 168 8 188                                                  |                     |
|   |                             | Cfg_HostPort=28000                                                                        |                     |
|   |                             | Cfg_ComPort=1                                                                             |                     |
|   |                             |                                                                                           |                     |
| 4 | Panel setup                 | L                                                                                         |                     |
| [ |                             |                                                                                           |                     |
|   |                             |                                                                                           |                     |
| • | Either Wired Cable or AP    |                                                                                           |                     |
|   | mode can be used to         |                                                                                           |                     |
|   | configure detector          |                                                                                           |                     |
| • | To start configuration with |                                                                                           |                     |
|   | wired cable. It is          |                                                                                           |                     |
|   | necessary to finish 4.4,    |                                                                                           |                     |
|   | then proceed to the steps   |                                                                                           |                     |
|   | below.                      |                                                                                           |                     |
| • | To start configuration with |                                                                                           |                     |
|   | AP. It is necessary to      |                                                                                           |                     |
|   | finish 4.5, then proceed    |                                                                                           |                     |
|   | to the steps below.         |                                                                                           |                     |
|   |                             |                                                                                           |                     |
|   |                             | Contact:     Innore     August     EDC     Centers     Calconse     Lassefile             | 2016/06/20 16:06:53 |
|   |                             |                                                                                           | 40122244            |
| • | Connect panel to            | Narve 2H Product Sym State<br>Mercu00997_1 Meac0099F Bind<br>Vex.127.04_1 Vex.127.04 Bind | Connect             |
|   | Workstation like 4.4 or     | MondATDy_1 MandATDY Red<br>MondTDy_1 MondTDY Red                                          | Close               |
|   | 4.5                         |                                                                                           | Fernice             |
|   |                             |                                                                                           |                     |
|   |                             |                                                                                           |                     |
| 1 |                             |                                                                                           |                     |

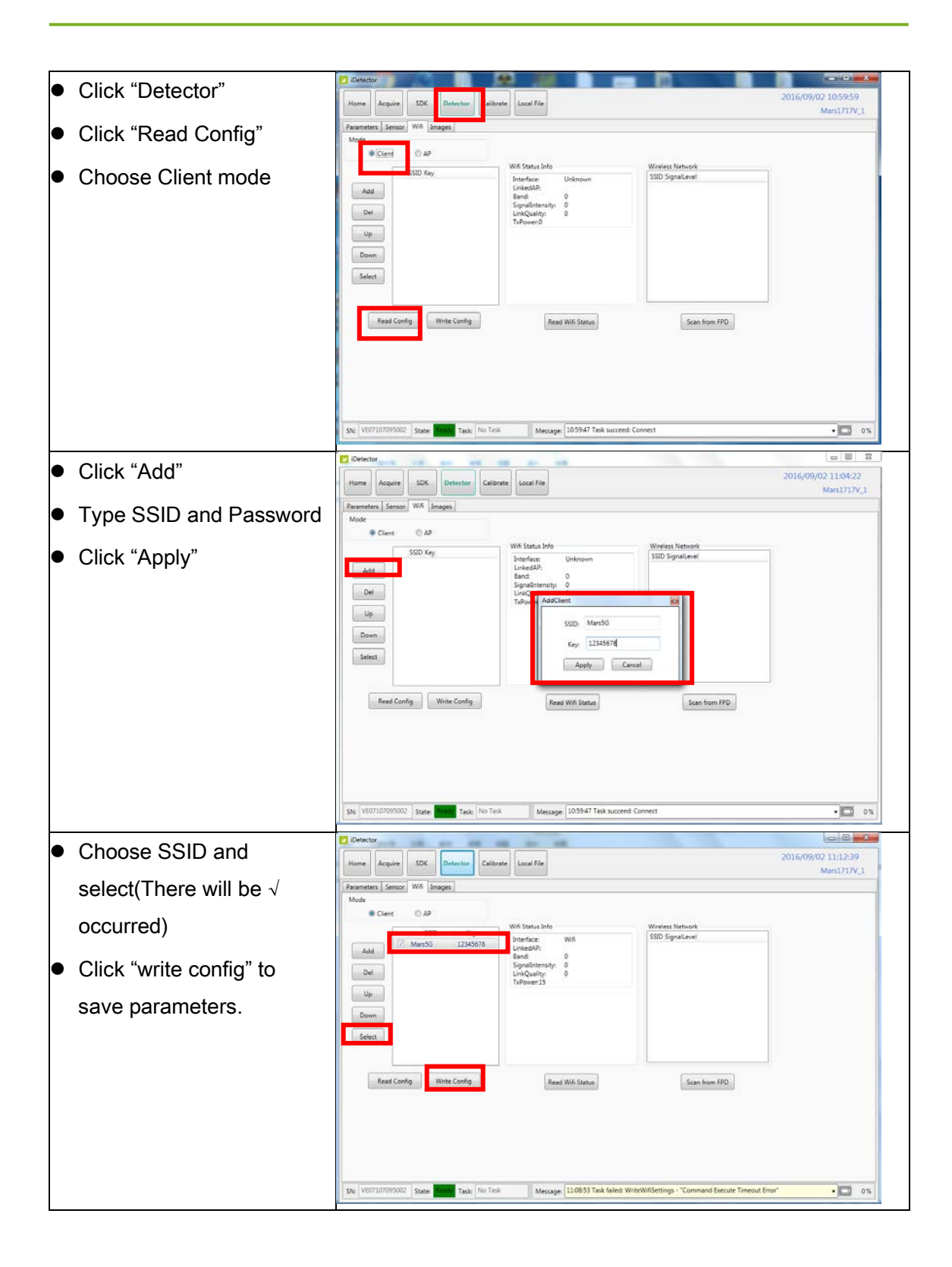

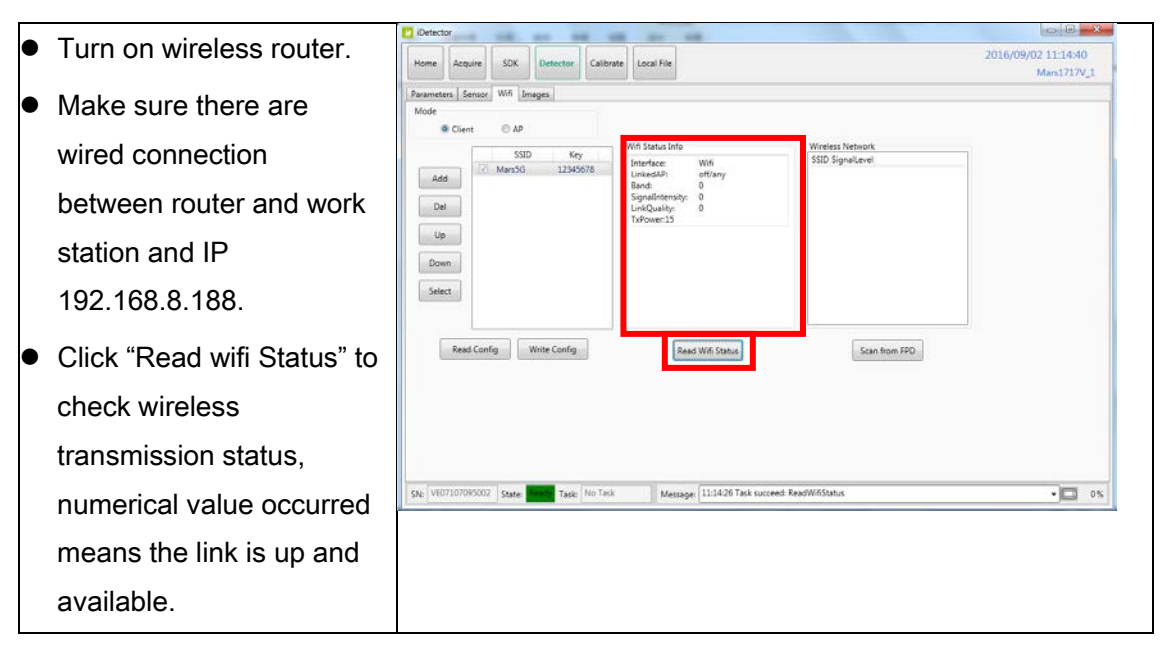

Since we have chosen default SSID and password, it would connect to wireless AP immediately after powered on next time.

### 4.7 iDetector software

SDK supply iDetector as tool softwore:

32-bits iDetector.exe: Tools\iDetector\w32

64-bits iDetector.exe: Tools\iDetector\x64

Double click iDetector.exe to run the software. For different software version, the UI maybe have little difference. If change, forgive us for not issuing a separate notice.

Users can refer to 903-341-14\_iDetector\_UserManual\_EN\_A4 for specific operation methods.

| Tab        | Function description                                                |  |
|------------|---------------------------------------------------------------------|--|
| Home       | Connect FPD and view the connect state                              |  |
| Acquire    | Acquire image, select correction mode, save image and process image |  |
| SDK        | config.ini setting, log level setting                               |  |
| Detector   | Configurate parameters for detector.                                |  |
| Calibrate  | Generate calibration files and manage the calibration files         |  |
| Local File | Open and view local images.                                         |  |

#### 4.7.1 HomePage

The main function in this page is to connect detector.

| Detector     |              |                    |              |       |         |                 |
|--------------|--------------|--------------------|--------------|-------|---------|-----------------|
| Home Acquire | SDK Detector | Calibrate Local Fi | le           |       | 2019    | /03/15 17:27:21 |
|              |              |                    |              |       |         | 4.0.32.5776     |
|              |              |                    |              |       |         | С               |
|              |              |                    |              |       |         | -               |
|              |              |                    |              |       | <br>_   |                 |
|              | Name         | SN                 | Product Type | State |         |                 |
|              | Mars1417V3_1 |                    | Mars1417V3   | Bind  | Grand   |                 |
|              | War31417V3_1 |                    | 11013141743  | bind  | Connect |                 |
|              |              |                    |              |       | Close   |                 |
|              |              |                    |              |       |         |                 |
|              |              |                    |              |       | Add     |                 |
|              |              |                    |              |       | Remove  |                 |
|              |              |                    |              |       |         |                 |
|              |              |                    |              |       |         |                 |
|              |              |                    |              |       | Syncbox |                 |
|              |              |                    |              |       |         |                 |
|              |              |                    |              |       | _       |                 |
|              |              |                    |              |       | B       |                 |
|              |              |                    |              |       |         |                 |
|              |              |                    | ٥            |       |         |                 |
|              |              |                    | A            |       |         |                 |
|              |              |                    |              |       |         |                 |
|              |              |                    |              |       |         |                 |
|              |              |                    |              |       |         |                 |
|              |              |                    |              |       |         |                 |

#### A

| ltem         | Function description                                     |
|--------------|----------------------------------------------------------|
| Name         | Display the name of detector                             |
| SN           | Display the SN of detector                               |
| Product Type | Display the type of detector                             |
| State        | Display the connection state (Bind, Unknown, Ready etc.) |

#### B

| Button  | Function description                                   |
|---------|--------------------------------------------------------|
| Connect | Click this button to connect the selected detector.    |
| Close   | Click this button to disconnect the selected detector. |
| Add     | Add work directory                                     |
| Remove  | Remove work directory                                  |
| Syncbox | Open Syncbox configuration window(Optional device)     |

### С

The version of the SDK is displayed here, and the information will vary depending on the SDK version.

#### 4.7.2 Acquire Page

This page is used to acquire image under different work mode, and user can choose correction mode too. When acquire image finished there will be a preview image shown on the screen. The propertities of image is displayed on the left of preview image. On the right of preview image there is a list to show thumbnail of images. User can select it and double click to see for detail. User can rotate, reverse or mirror image. User can get the value of AVG and SNR by ROI tool. The acquired images can be save as raw, tiff or dicom formats. Both raw and tiff formats support single frame and continuous frames save.

| 🙋 iDetector                                                                                                    | -                                                                                                    | - 🗆 X                                 | ( |
|----------------------------------------------------------------------------------------------------|----------------------------------------------------------------------------------------------------|---------------------------------------|---|
| Home Acquire                                                                                                    | SDK Detector Calibrate Local File                                                                                                    | /10 09:37:06<br>Venu1717X_1           |   |
| Operation                                                                                                    | Image Properties                                                                                                    | Image List                            |   |
| <ul> <li>✓ Offset         <ul> <li>HWPostOffset</li> <li>✓ Gain</li> <li>HWGain</li> <li>✓ Defect</li> <li>HWDefect</li> </ul> </li> <li>Prep</li> <li>SingleAcq</li> <li>PrepAcq</li> <li>Acquire</li> <li>Save</li> <li>EnableOutExp</li> <li>ProhibitOutExp</li> <li>PowerOff</li> </ul> | WW:       24         WL:       396         PosX:       490         PosY:       3006         Value:       400         Width:       3072         Height:       3072         FPS:       0.67 f/s         Frames:       I         Image: Comparison of the state of the state of t |                                       |   |
| SN: venu1717x01                                                                                                    | 23456789 State: Ready Task: No Task Message: 09:34:39 Task succeed: ClearAcq                                                                                                    | · · · · · · · · · · · · · · · · · · · | ~ |

Status bar shows detector's serial number, the current task and state of detector, and feedback information of command. Status bar is also can be seen in other pages, and they are all same.

| ltem    | Description                                         |
|---------|-----------------------------------------------------|
| SN      | SN number of current connected detectors            |
| State   | Detectors state , e.g busy, ready                   |
| Task    | the current task of detector                        |
| Message | feedback information of command,e.g. succeed,failed |

Functions in this Page.

| Correction Menu                    |                   | Description                                                                                                    |  |
|------------------------------------|-------------------|----------------------------------------------------------------------------------------------------|--|
| Offset                             | HW-<br>PostOffset | Dohardware PostOffset correction for image if checked(Only for Mars detector)                                              |  |
| Gain                               | HWGain            | Do hardware Gain correction for image if selected                                                                          |  |
| Defect                             | HWDefect          | Do hardware defect correction for image if checked(for Mars and Mercu detector)                                            |  |
| Αϲϥι                               | irie Button       | Description                                                                                                    |  |
| Prep                               |                   | Clear. Prepare to integrate.                                                                                               |  |
| SingleA                            | cq                | Acquire once                                                                                                    |  |
| PrepAcc                            | 1                 | Clear and acquire                                                                                                    |  |
| Acquire                            |                   | Seriers acquire images                                                                                                    |  |
| Save                               |                   | Save image, the format is raw and tiff                                                                                     |  |
| EnableOutExp                       |                   | Allow outer trigger                                                                                                    |  |
| Prohibit                           | OutExp            | Disable outer trigger                                                                                                    |  |
| Powerof                            | f                 | shutdown detector                                                                                                    |  |
| Image Properties&<br>Image Process |                   | Description                                                                                                    |  |
| WW                                 |                   | window width                                                                                                    |  |
| WL                                 |                   | window level                                                                                                    |  |
| PosX                               |                   | X coordinates of the current cursor at the point                                                                           |  |
| PosY                               |                   | Y coordinates of the current cursor at the point                                                                           |  |
| Value                              |                   | Value of the current cursor at the point                                                                                   |  |
| Width                              |                   | Image width                                                                                                    |  |
| Height                             |                   | Image height                                                                                                    |  |
| FPS                                |                   | Frame rate                                                                                                    |  |
| Frames                             |                   | Display the frame count                                                                                                    |  |
| C                                  |                   | Rotate the image clockwise, 90 degrees every time.                                                                         |  |
| 3                                  |                   | Rotate the image anticlockwise, 90 degrees every time.                                                                     |  |
| Mirror                             |                   | Open or close mirror                                                                                                    |  |
| ROI                                |                   | ROI tool, to view the image of the AVG, SV, SNR<br>and other parameters. Press "ctrl" key, can create<br>several ROI area. |  |

| WW/WL      | Auto adjust WW/WL based on selected area by right button of mouse. |
|------------|--------------------------------------------------------------------|
| Image List | Show thumbnails                                                    |

#### 4.7.3 Detector Page

In Detector page, Detector Parameters, Sensor, Wifi and Images tab could be set.

Please refer to 903-341-14\_iDetector\_UserManual\_EN\_A4, for specific operation guide.

#### 4.7.4 Calibrate Page

Offset, Gain, Defect calibrate files can be generated and managed in this page.

Please refer to 903-341-14\_iDetector\_UserManual\_EN\_A4, for specific operation guide. Users can also refers to chapter 5.2 for panel Correlation and Calibration tutorial.

#### 4.7.5 Local Page

The idetector Software includes a local images display tool that allows users to look up local images.

Please refer to 903-341-14\_iDetector\_UserManual\_EN\_A4 for specific operation methods.

## 4.8 List of the HAZARDOUS SITUATIONS resulting from a failure of the IT-NETWORK

- a) The operating system is not compatibility;
- b) Change or upgrade the software failed;
- c) The compatibility of the interface;
- d) The data transfer protocol error;
- e) The inconsistent of interface or format leads to data distortion;
- f) The data output failed;

# 5. Operation

| 5. OPERATION                                       | 70 |
|----------------------------------------------------|----|
| 5.1 Main Operation                                 | 71 |
| 5.1.1 Steps for acquiring image                    | 72 |
| 5.1.2 Software Mode                                | 73 |
| 5.1.3 Inner Mode                                   | 76 |
| 5.1.4 FreeSync Mode                                | 79 |
| 5.1.5 After Use                                    | 80 |
| 5.2 Correction and Calibration Template Generation | 81 |
| 5.2.1 HW pre-offset Template Generation            | 81 |
| 5.2.2 Gain Calibration Template Generation         | 82 |
| 5.2.3 Defect Correction Template Generation        | 83 |
| 5.3 Local Image Check                              | 85 |
| 5.4 Firmware Upgrade                               | 87 |
| 5.5 Shock senor                                    | 89 |
Mars1717V provides SDK for user to integrate panel into their DR system. Additionally, it also provides an application for demonstration, i.e. iDetector. User can use iDetector to control panel without DR system.

## 5.1 Main Operation

To Acquire X-ray image is the main operation of Mars1717V. Most importantly, panel should build synchronization with X-ray generator.Mars1717V is born with four ways to acquire X-ray image that is Software Mode, Inner Mode, Prep Mode and FreeSync Mode.

## 5.1.1 Steps for acquiring image

- Make sure the hardware is connected correctly and then power on.
- Once powered off, please wait at least 60s before power on again
- Wait until initialization is complete
- Connect the software
- choose the synchronization mode
- Generate HWPreOffset, Gain and Defect template after the detector reaches thermal equilibrium
- Acquire images in the selected mode

To Acquire X-ray image is the main operation of Mars1717V. Most importantly, detector should build synchronization with X-ray generator. Mars1717V has four synchronization modes to acquire X-ray image, which is Software Mode, Prep Mode, FreeSync Mode and Inner Mode.

5.1.2 Software Mode

### 5.1.2.1 Block Diagram

Software mode is the basic way to acquire x-ray image. Please see figure below for general feature

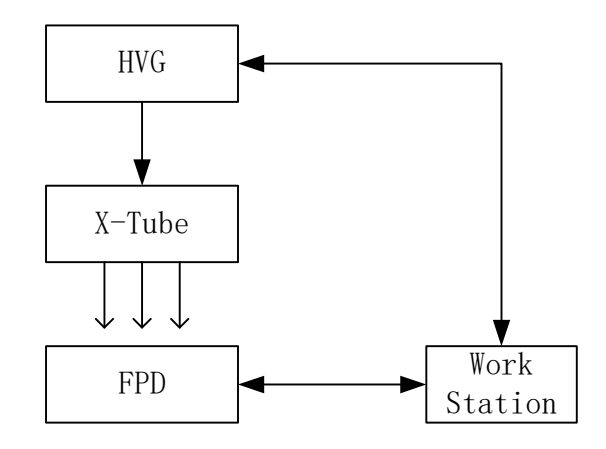

Workstation is a host device installed with iDetector and SDK. Chapter 3 has described how to establish connection between panels and workstation. In software mode, workstation does not control x-ray generator. Users would decide when to shoot x-ray.

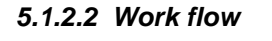

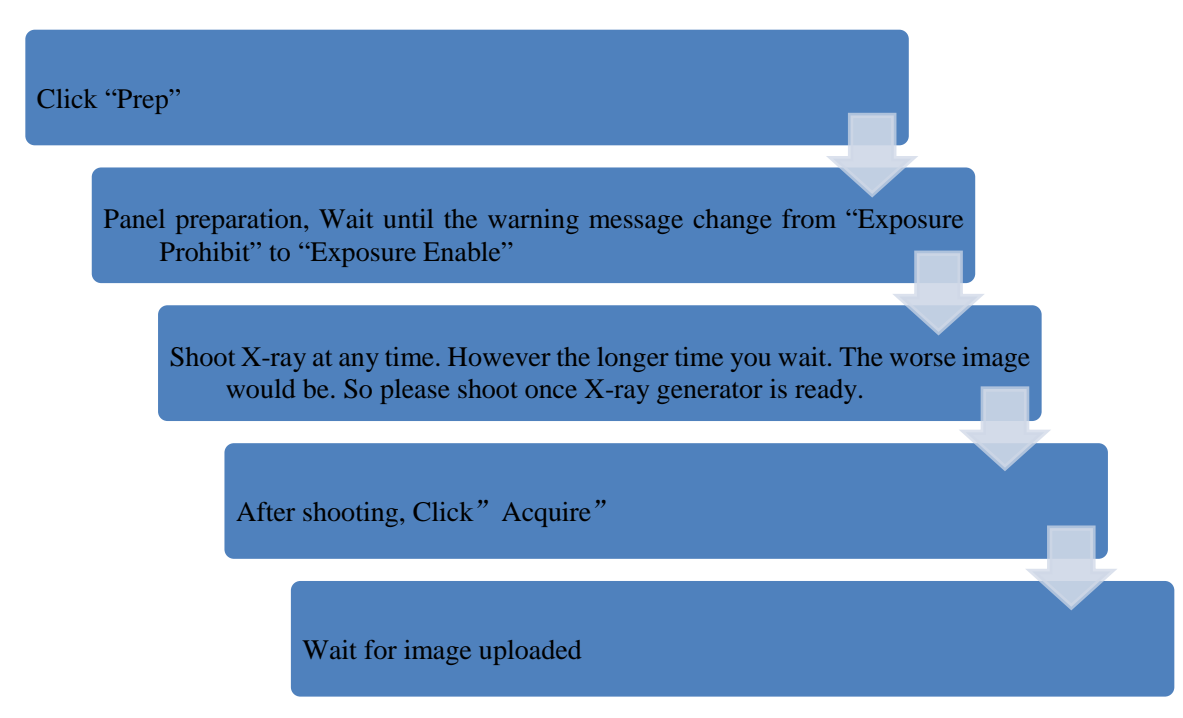

### 5.1.2.3 Timing Setting

To set a clear scenario for programming, see diagram below for details

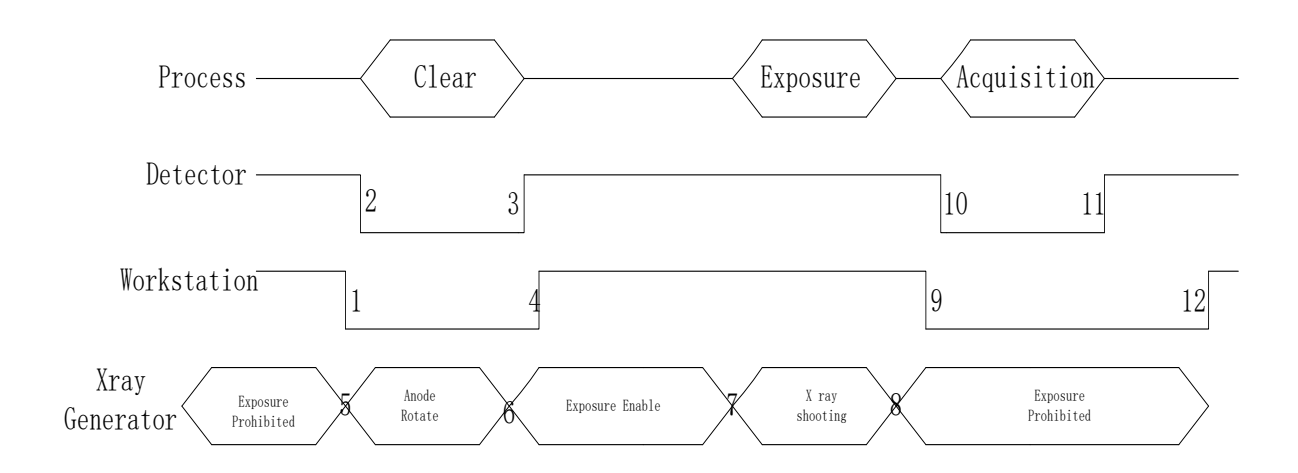

- 1. Workstation receives "prep" request, send command "Clear" to panel.
- Panel receives "clear" from workstation, starts clearing leakage of panel. Meanwhile, panel send a message to workstation "Exposure Prohibited".
- 3. Panel finishes "Clear" and send a message to workstation "Exposure Enable".
- 4. Workstation shows "Exposure Enable" on the IDetector's message bar to tell user shoot X-ray now.
- User triggers X-ray generator to initialize and do anode rotation to prepare for X-ray shooting.
- 6. X-ray generator finishes preparation for X-ray shooting and reminds user to shoot.
- 7. X-ray generator starts releasing X-ray.
- 8. X-ray generator finishes x-ray shooting.

- 9. Workstation receives "Acquire" request, send command "Data Acquisition" to panel.
- 10. Panel receives "Data Acquisition" from workstation, start data acquisition operation.
- 11. Panel completes image acquisition and begins to send data to workstation.
- 12. Workstation receives all image data from panel

If Hardware Pre-offset and Hardware calibration is selected, image is the final image.

If Hardware Post offset and Hardware calibration is selected, image got would be preview image. After step12, panel would do another dark image acquisition. With both light image and dark image, panel completes all the correction and calibration process. Finally, panel uploads processed image to workstation.

### 5.1.3 Inner Mode

#### 5.1.3.1 Block Diagram

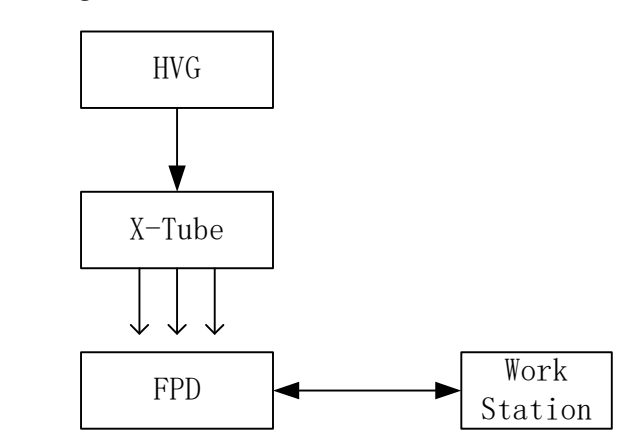

Workstation is a host PC device installed with IDetector and SDK. Chapter 3 has described how to establish connection between panels and workstation. In inner mode, workstation does not control X-ray generator. Users would decide when to shoot X-ray.

#### 5.1.3.2 Work Flow

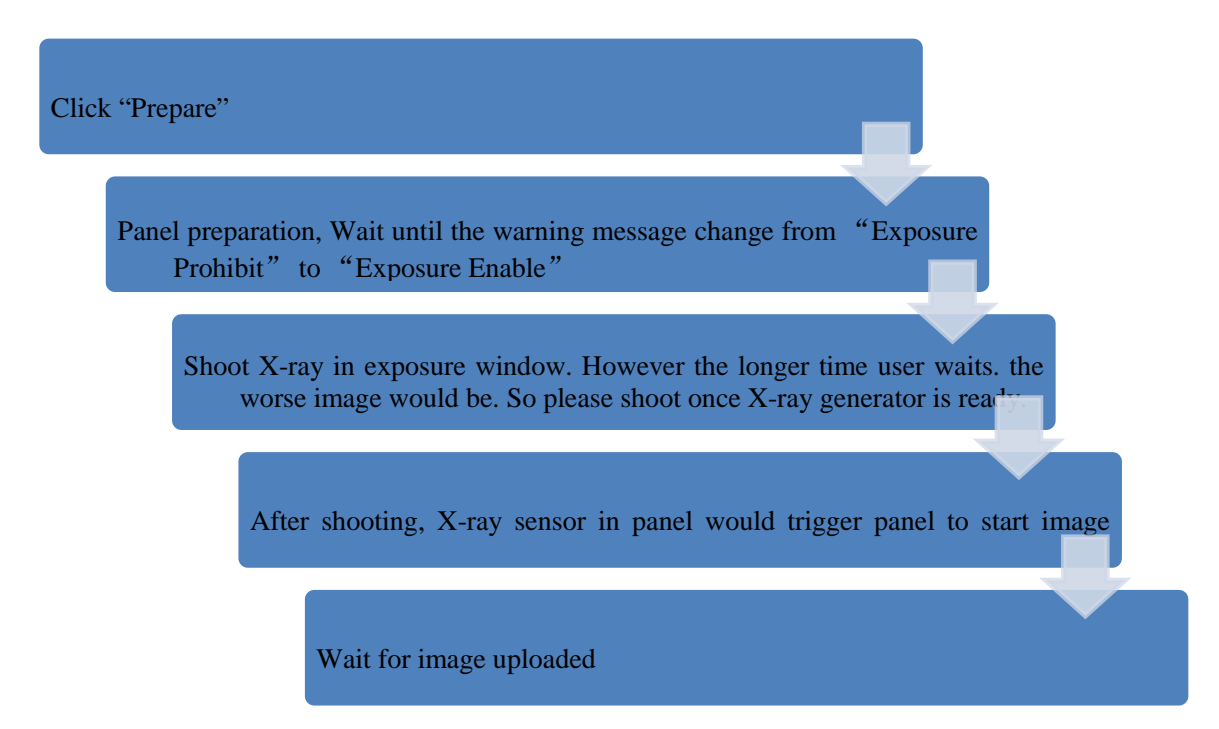

### 5.1.3.3 Timing Setting

To set a clear scenario for program, see diagram below for details

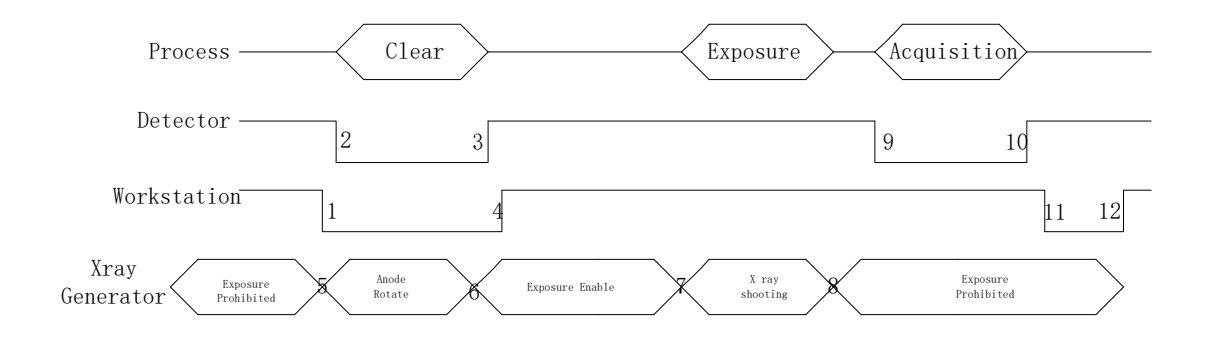

1. Workstation receives "prep" request and sends "Clear" to panels.

2. Panel receives "clear" from Workstation, start clear operation. Meanwhile, panel would send "Exposure Prohibited" to Workstation.

3. Panel finishes" Clear" operation and send "Exposure Enable" to Workstation.

4. Workstation shows "Exposure Enable" on the iDetector's message bar to tell user shoot X-ray.

5. User triggers X-ray generator to initialize and do anode rotation to prepare for X-ray shooting

6. X-ray generator finishes preparation and reminds users.

7. X-ray generator begins releasing X-ray

8. X-ray generator finishes X-ray shooting.

9. X-ray sensor in panel triggers panel to start image acquisition operation.

10. Panel completes image acquisition and begins to send data to Workstation.

11. Workstation starts receiving image data from panel.

12. Workstation receives all image data from panel which are after calibration is Hardware calibration is on.

If Hardware Pre-offset and Hardware calibration is selected, image got is the final image.

If Hardware Post offset and Hardware calibration is selected, image got from detector would be preview image. After step12, Detector would do another dark image acquisition. With both light image and dark image, detector completes all the correction process. Finally, detector uploads corrected image and workstation shows on screen.

### 5.1.4 FreeSync Mode

### 5.1.4.1 Block Diagram

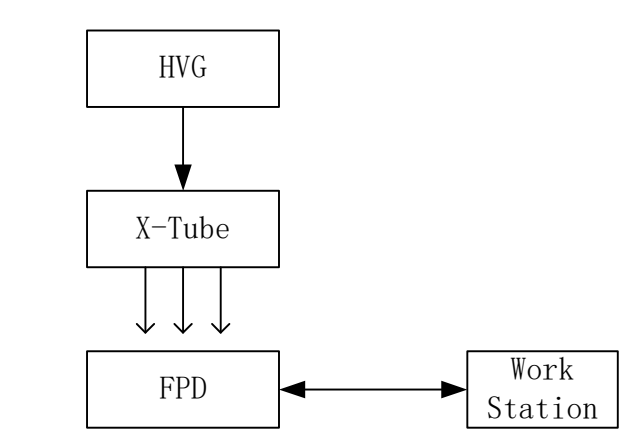

Workstation is a host PC device installed with iDetector and SDK. Chapter 3 has described how to establish connection between panel and Workstation. In FreeSync mode, User doesn't interact with Workstation. After shooting, images would be shown on screen immediately.

#### 5.1.4.2 Work Flow

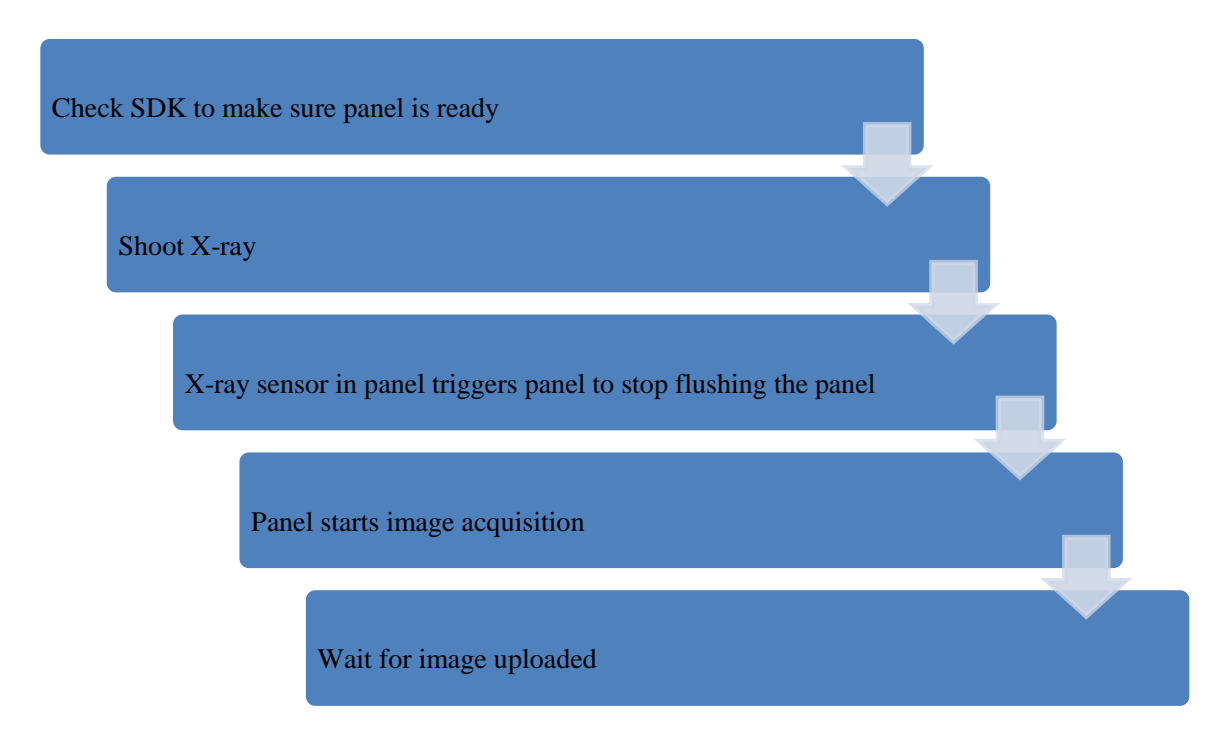

### 5.1.4.3 Timing Setting

| Workstation        |              |          | 2 |   |                |
|--------------------|--------------|----------|---|---|----------------|
| Panel              |              |          |   | 3 | 4 <sup>5</sup> |
| X ray<br>Generator | Anode Rotate | X<br>Ray |   |   |                |

- 1. X-ray generator is ready for X-ray shooting and begins to release X-ray.
- 2. Workstation receives "Exposure Prohibited" from Panel.
- 3. If hardware offset is selected, panel would do offset first, and then upload preview image.
- 4. If hardware offset is chosen, panel would do correction and calibration first, then upload processed image to Workstation.
- 5. Workstation receives "Exposure Enable" from Panel.
- 5.1.5 After Use
  - 1. Disconnect the software
  - 2. Power off
  - 3. Keep it clean
  - 4. Store under specified conditions

# 5.2 Correction and Calibration Template Generation

The correction and calibration should be performed after installation and it is recommended to perform the new correction and calibration after any major change on the system settings and hardware configuration. On the other hand, it is also recommended to do the correction and calibration in each 6 months.

### 5.2.1 HW pre-offset Template Generation

| • Enter Acquire interface,   |               |                                                                                        |                   |
|------------------------------|---------------|----------------------------------------------------------------------------------------|-------------------|
| select HWPostOffset option   |               |                                                                                        |                   |
| Enter Calibrate interface    | Create Corre  | ct Template                                                                            | - 🗆 X             |
|                              | Mode&Files    | Subset settings                                                                        |                   |
| click UpdateHWPreOffset      | Create Offset | Subset Activity Offset Gain Defect Lag                                                 |                   |
|                              | Create Gain   | Default enable absent absent absent                                                    |                   |
| button. Waiting until status | Create Defect |                                                                                        | Import to Workdir |
| han diaptavadu "Taalı        |               |                                                                                        | Download to FPD   |
| bar displayed: Task          |               |                                                                                        | Read Status       |
| succeed.                     |               |                                                                                        |                   |
| 3000000.                     |               | Fpd template file                                                                      |                   |
| HwGeneratePreOffsetTempl     |               | Type Index Activity Description                                                        |                   |
|                              |               | <ul> <li>Addr. Control (Annumer 1991)</li> <li>Addr. Control (Annumer 1991)</li> </ul> |                   |
| ate                          |               |                                                                                        | Upload to Workdir |
|                              |               |                                                                                        | Upload Lag        |
|                              |               |                                                                                        | Active            |
|                              |               |                                                                                        | UpdateHWPreOffset |
|                              |               | 10:12:06 Task succeed: HwGeneratePreOffset                                             | Femplate v        |

### 5.2.2 Gain Calibration Template Generation

If the relative position between tube and detector changed or KV value changed, it suggest to create gain template file.

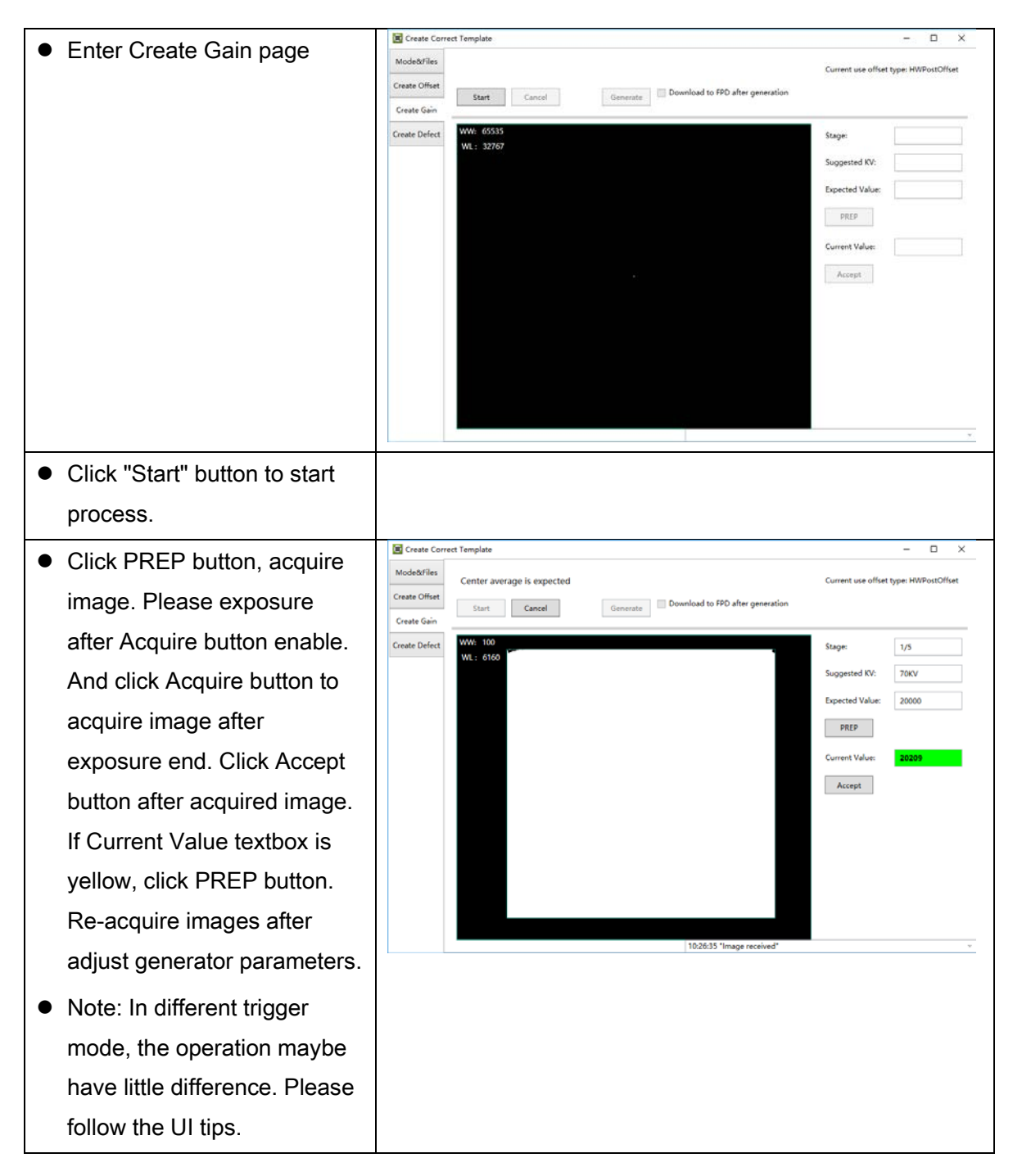

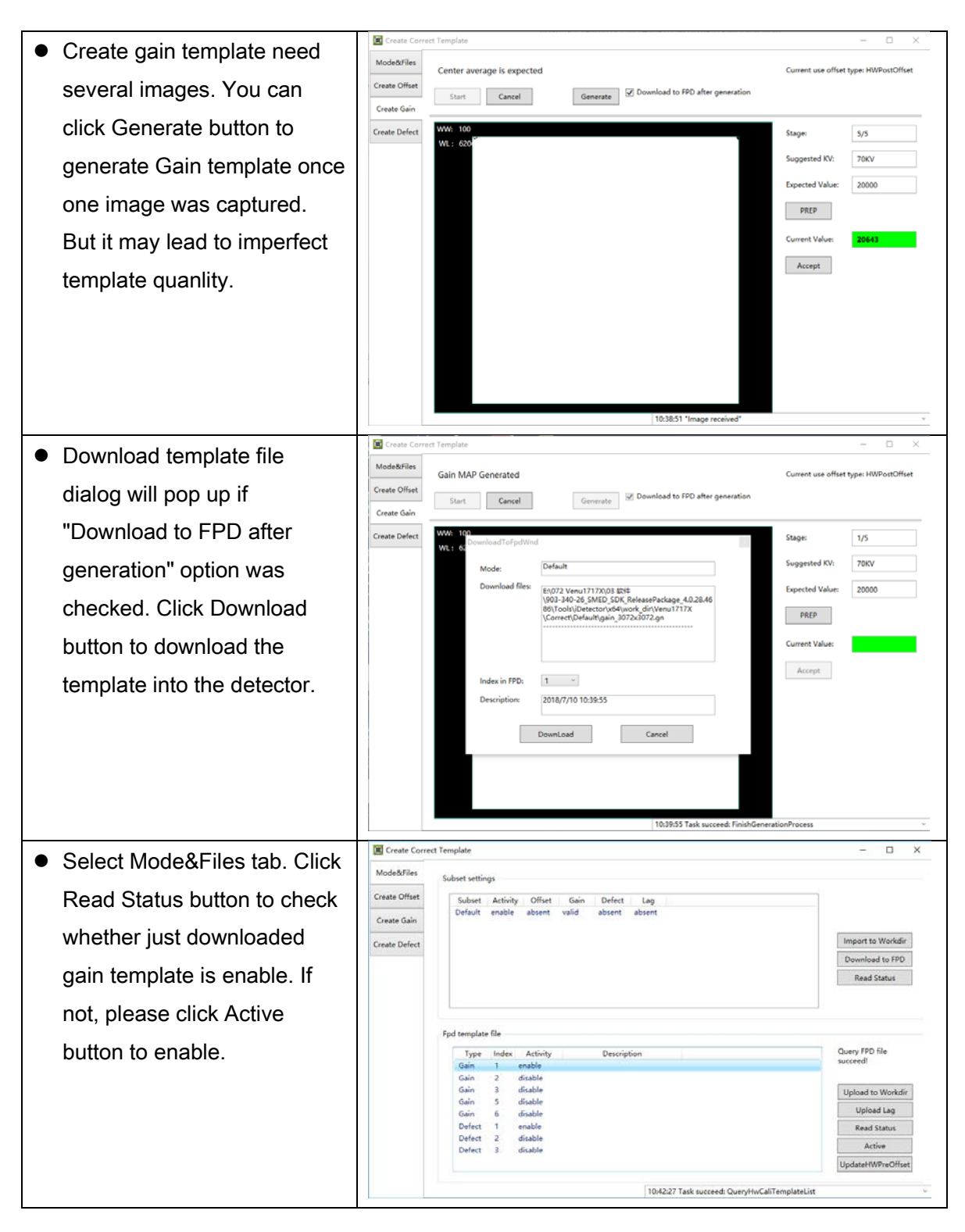

### 5.2.3 Defect Correction Template Generation

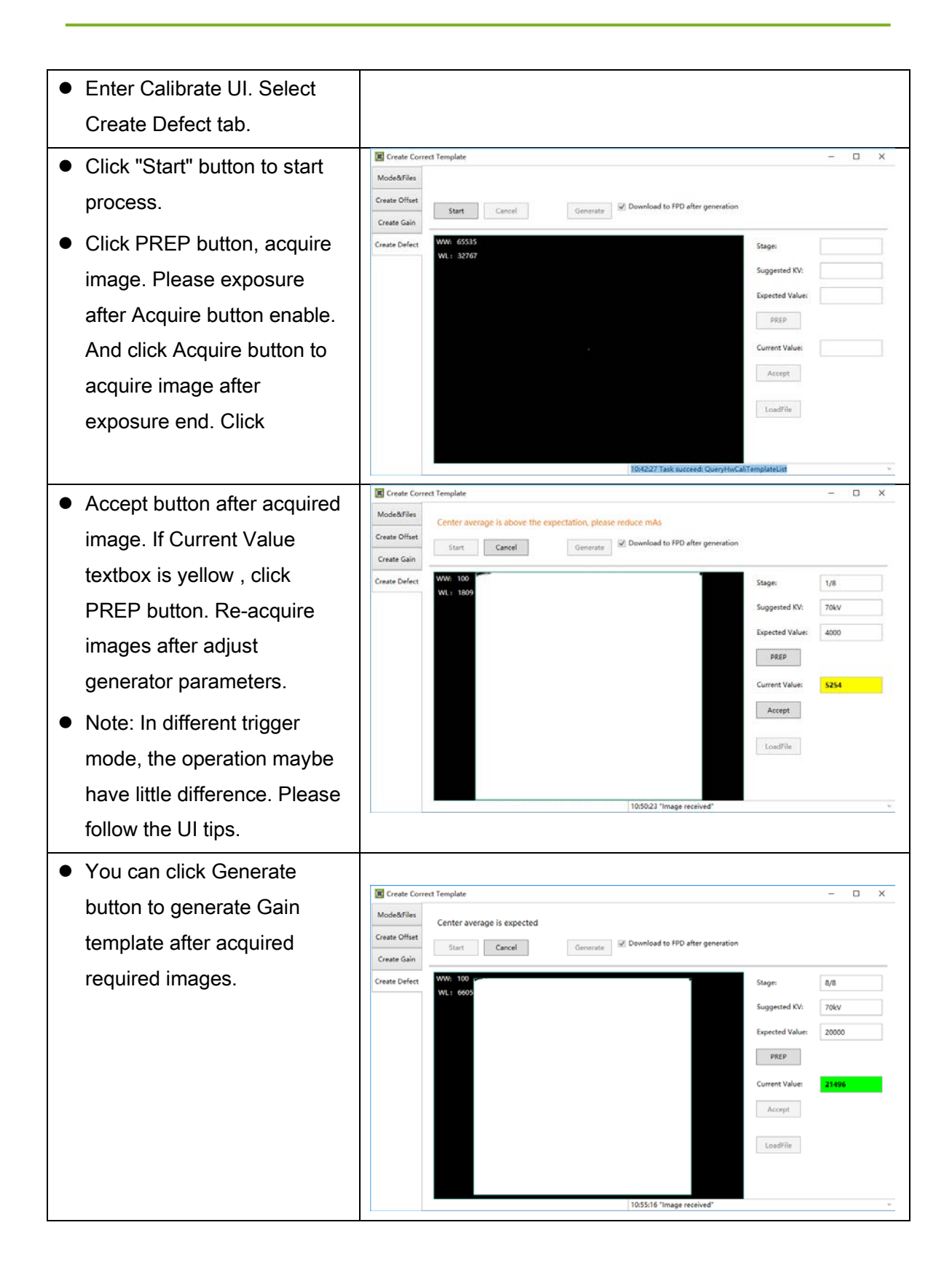

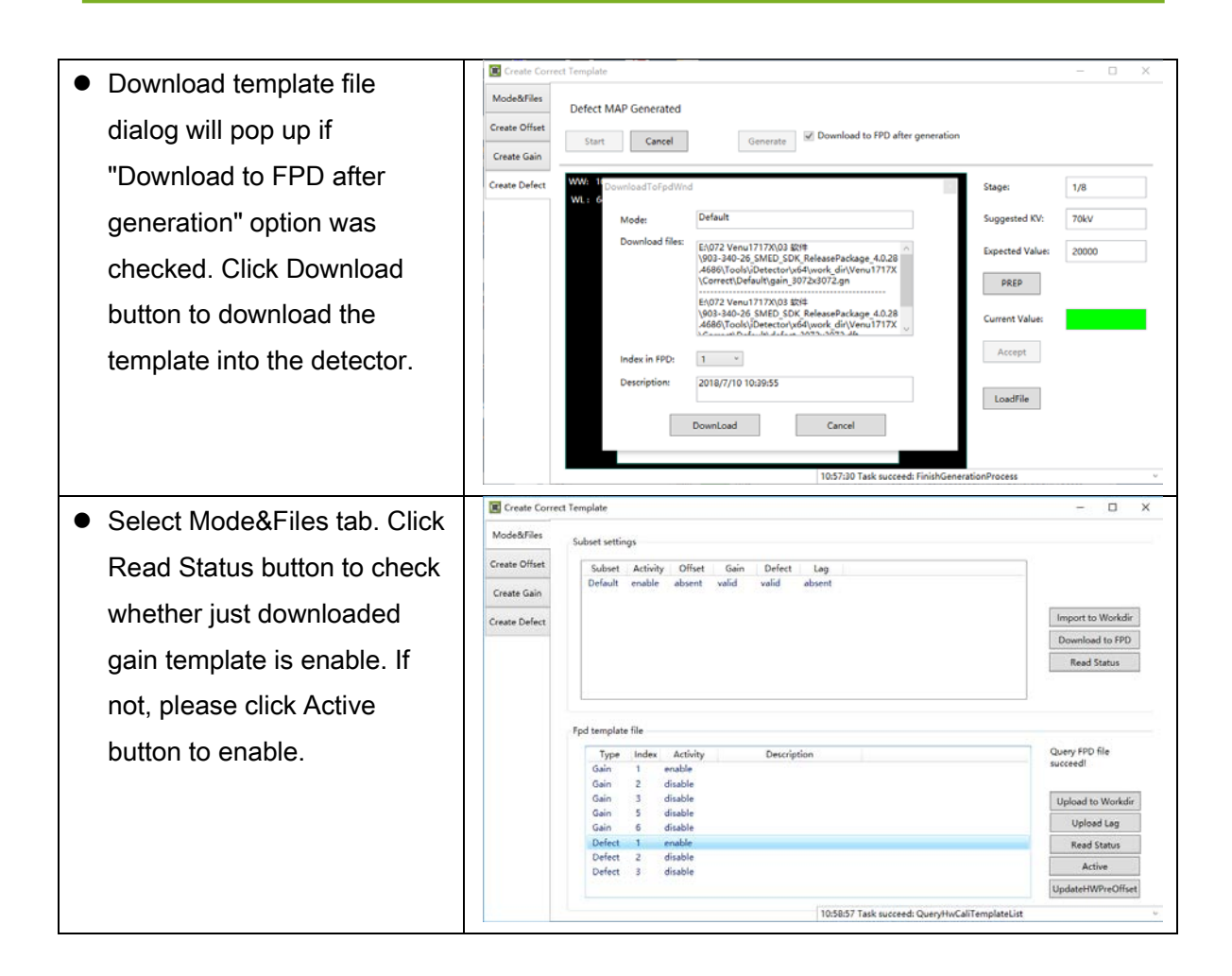

# 5.3 Local Image Check

"OPEN" provides two features for image check and uploading. Local Image Check, Panel Image Upload. Local Image Check defines function to check image saved in Workstation. Panel Image Upload defines function to upload images stored in panel.

• Click "Local File" button in "Local 2017/08/01 16:34:03 Fectory SDK File" UI, choose the specified file 732 Load File WL: 10372 Save As In this page user can open the Post' 2295 Statistics GIC/AFE PosY: 1117 Valuer image files saved in local, the file Width: 2304 Height: 2800 formate can be raw, tiff, dft. When Rotate Reverse the software is disconnected to Mirror No ROL detector, the file still can be WW/WL opened. 2018/07/06 17:09:59 • Click "Load File", there will be an Home Acquire SDK Detector Calibrate Local File open file wizard. Select file and Operation Image Properties WW: 4340 Load File click open or double click the file. WL: 6982 Save As PosX: 102 PosY: 666 The tiff file will be opened directly. RawFileSizeSetWnd -× Value: 6617 Image Width: 3072 Width: 3072 For the raw file or dft file there will Height: 3072 Image Height: 3072 be a dialog to select image size. C 0 Cancel OK 3 Select correct size to open image Mirror No files. If the file is not correct user ROI WW/WL will get an error message. Mars1717V image size: 3072\*3072

This page provides ROI tool, which can see the AVG, SNR, and other properties of the choosen image area by right mouse button.

This page provides WW/WL tool as Acquire page . Click this button to auto adjust WW/WL based on selected area by right button of mouse.

| Image<br>Properties&<br>Image<br>Process | Description                                      |
|------------------------------------------|--------------------------------------------------|
| WW                                       | window width                                     |
| WL                                       | window level                                     |
| PosX                                     | X coordinates of the current cursor at the point |
| PosY                                     | Y coordinates of the current cursor at the point |

| Value  | Value of the current cursor at the point                                                                             |
|--------|----------------------------------------------------------------------------------------------------|
| Width  | Image width                                                                                                    |
| Height | Image height                                                                                                    |
| C      | Rotate the image clockwise, 90 degrees every time.                                                                   |
| 5      | Rotate the image anticlockwise, 90 degrees every time.                                                               |
| Mirror | Open or close mirror                                                                                                 |
| ROI    | ROI tool, to view the image of the AVG, SV, SNR and other parameters. Press "ctrl" key, can create several ROI area. |
| WW/WL  | Auto adjust WW/WL based on selected area by right button of mouse.                                                   |

# 5.4 Firmware Upgrade

Panel supports upgrading firmware with IDetector, also allows the use of the Web way to upgrade the firmware, if a user needs to upgrade the firmware, please complete the following steps.

|                                                      | 1Detector                   | -                    | Constant and                            | - 0 - X             |
|------------------------------------------------------|-----------------------------|----------------------|-----------------------------------------|---------------------|
| <ul> <li>After connecting the detector,</li> </ul>   | Home Acquire Factory        | SDK Detector Calib   | srate Local File                        | 2017/08/01 18:23:22 |
| click the "Parameters" page in                       | Parameters Sensor Wifi Im   | ages                 |                                         | Mars1417V_1         |
|                                                      | Product No                  | 32                   |                                         | Reset Detector      |
| "Detector"                                           | Sub Product No              | SubProductNo_CsI400  |                                         | Read                |
|                                                      | Serial No                   | KV07086025187        |                                         |                     |
|                                                      | Main Version                | 2.5.4.255            |                                         |                     |
| <ul> <li>User can enter the upgrade UI by</li> </ul> | Read Version                | 2.5.2.6              |                                         | E Write RAM         |
|                                                      | Mcu Version                 | 2.5.2.3              |                                         |                     |
| Clicking "Upgrade Firmware"                          | Arm Version                 | 1.3.5.28             |                                         | Upgrade Firmware    |
|                                                      | Kernel Version              | 1.17.7.24            |                                         |                     |
| button                                               | Prep CapMode                | PrepCapMode_ClearAcq | PrepCapMode_ClearAcq +                  |                     |
|                                                      | Self CapEnable              | Off                  | Off •                                   |                     |
|                                                      | Self Cap Span Time (ms)     | 200                  | 200                                     |                     |
|                                                      | Trigger Mode                | TriggerMode_Soft     | TriggerMode_Soft •                      |                     |
|                                                      | Sequence Interval Time (ms) | 5000                 | 5000                                    |                     |
|                                                      | Set Delay Time (ms)         | 1000                 | 1000                                    |                     |
|                                                      | Exp Window Time (ms)        | 10000                | 10000                                   |                     |
|                                                      | Acquire Delay Time (ms)     | 10                   | 10                                      |                     |
|                                                      | IntegrateTime (us)          | 70                   | 70                                      |                     |
|                                                      | SN: KV07086025187 State:    | Task: No Task        | Message: 18:23:01 Task succeed: Connect | - 🖸 0%              |
|                                                      |                             |                      |                                         |                     |

|                                                                                                    | The Common December                                                                                                    | -X-1          |
|----------------------------------------------------------------------------------------------------|----------------------------------------------------------------------------------------------------|---------------|
| <ul> <li>The dialog box shows the version</li> </ul>                                                                                                    |                                                                                                    |               |
| of the current firmware                                                                                                    | Current Version Information                                                                                                    |               |
| <ul> <li>Click "Browse" to choose the</li> </ul>                                                                                                    | FPGARead1: 2.5.2.6<br>MCU: 2.5.2.3                                                                                                    |               |
| firmware file to upgrade, the                                                                                                    | ARM: 1.3.5.28<br>Kernel: 1.17.7.24                                                                                                    |               |
|                                                                                                    |                                                                                                    |               |
| extension of the file is .film                                                                                                    |                                                                                                    |               |
|                                                                                                    | Upgrade Package                                                                                                    | Browse        |
|                                                                                                    |                                                                                                    |               |
|                                                                                                    |                                                                                                    |               |
|                                                                                                    |                                                                                                    |               |
|                                                                                                    |                                                                                                    |               |
|                                                                                                    |                                                                                                    |               |
|                                                                                                    |                                                                                                    |               |
|                                                                                                    | Note: Don't break detector power and connection while updating.                                                                                                    | Start Upgrade |
|                                                                                                    |                                                                                                    |               |
|                                                                                                    |                                                                                                    |               |
| After choosing the file the lower                                                                                                    | C Firmware Upgrade                                                                                                    | X             |
| • After choosing the file, the lower                                                                                                    | Current Version Information                                                                                                    |               |
| <ul> <li>After choosing the file, the lower<br/>dialog box shows the version of<br/>the new firmware weer should</li> </ul>                                                                                                    | <ul> <li>Firmware Upgrade</li> <li>Current Version Information</li> <li>MainFPGA: 2.5.4.255</li> <li>FPGARead1: 2.5.2.6</li> </ul>                                                                                                    |               |
| <ul> <li>After choosing the file, the lower<br/>dialog box shows the version of<br/>the new firmware, user should</li> </ul>                                                                                                    | Firmware Upgrade       Current Version Information       MainFPGA: 2.5.4.255       FPGARead1: 2.5.2.6       MCU: 2.5.2.3       ARM: 1.3.5.28                                                                                                    | ×             |
| <ul> <li>After choosing the file, the lower<br/>dialog box shows the version of<br/>the new firmware, user should<br/>check the information and click</li> </ul>                                                                              | Firmware Upgrade Current Version Information MainFPGA: 2.5.4.255 FPGARead1: 2.5.2.6 MCU: 2.5.2.3 ARM: 1.3.5.28 Kernel: 1.17.7.24                                                                                                    |               |
| <ul> <li>After choosing the file, the lower<br/>dialog box shows the version of<br/>the new firmware, user should<br/>check the information and click<br/>"Start Upgrade"</li> </ul>                                                          | Firmware Upgrade Current Version Information MainFPGA: 2.5.4.255 FPGARead1: 2.5.2.6 MCU: 2.5.2.3 ARNI: 1.3.5.28 Kernel: 1.17.7.24                                                                                                    |               |
| <ul> <li>After choosing the file, the lower dialog box shows the version of the new firmware, user should check the information and click "Start Upgrade"</li> <li>After the upgrade process is</li> </ul>                                    | Firmware Upgrade Current Version Information MainFPGA: 2.5.4.255 FPGARead1: 2.5.2.6 MCU: 2.5.2.3 ARN: 1.3.5.28 Kernel: 1.17.7.24                                                                                                    |               |
| <ul> <li>After choosing the file, the lower dialog box shows the version of the new firmware, user should check the information and click "Start Upgrade"</li> <li>After the upgrade process is finished, power-cycle the detector</li> </ul> | Firmware Upgrade Current Version Information MainFPGA: 2.5.4.255 FPGARead1: 2.5.2.6 MCU: 2.5.2.3 ARM: 1.3.5.28 Kernel: 1.17.7.24 Upgrade Package C:\Users\KAIFENG-YU\Desktop\Mars1417V2_IMAGE_v2017_07_                                                                                                    | Browse        |
| <ul> <li>After choosing the file, the lower dialog box shows the version of the new firmware, user should check the information and click "Start Upgrade"</li> <li>After the upgrade process is finished, power-cycle the detector</li> </ul> | Firmware Upgrade Current Version Information MainFPGA: 2.5.4.255 FPGARead1: 2.5.2.6 MCU: 2.5.2.3 ARM: 1.3.5.28 Kernel: 1.17.7.24 Upgrade Package C:\Users\KAIFENG-YU\Desktop\Mars1417V2_IMAGE_v2017_07 Package Version: 1.17.7.24 Product: Mars1417V Description: ABM: Core: 1.3.5.28 Kernel: 1.17.7.24                                                                                                    | Browse        |
| <ul> <li>After choosing the file, the lower dialog box shows the version of the new firmware, user should check the information and click "Start Upgrade"</li> <li>After the upgrade process is finished, power-cycle the detector</li> </ul> | Firmware Upgrade          Current Version Information         MainFPGA: 2.5.4.255         PFGARead1: 2.5.2.6         MCU: 2.5.2.3         ARM: 1.3.5.28         Kernel: 1.17.7.24         Upgrade Package         C:\Users\KAIFENG-YU\Desktop\Mars1417V2_IMAGE_v2017_07.         Package Version: 1.17.7.24         Product: Mars1417V         Description: ARM: Core: 1.3.5.28, Kernel: 1.17.7.24         FPGA read: 2.5.2.6         FPGA read: 2.5.2.6                                                                                                    | Browse        |
| <ul> <li>After choosing the file, the lower dialog box shows the version of the new firmware, user should check the information and click "Start Upgrade"</li> <li>After the upgrade process is finished, power-cycle the detector</li> </ul> | Firmware Upgrade          Current Version Information         MainFPGA: 2.5.4.255         FPGARead1: 2.5.2.6         MCU: 2.5.2.3         ARM: 1.3.5.28         Kernel: 1.17.7.24         Upgrade Package         C:\Users\KAIFENG-YU\Desktop\Mars1417V2_IMAGE_v2017_07_         Package Version: 1.17.7.24         Product: Mars1417V         Description: ARM: Core: 1.3.5.28, Kernel: 1.17.7.24         FPGA read: 2.5.2.6         FPGA read: 2.5.2.6         C:\Users\KAIFENG-YU\Desktop\Mars1417V2_IMAGE_v2017_07_         Package Version: 1.17.7.24         Product: Mars1417V         Description: ARM: Core: 1.3.5.28, Kernel: 1.17.7.24         FPGA read: 2.5.2.6         FPGA main: 2.5.4.4         1.DeviceType: AllinOne         SourceFile: Mars1417V2_IMAGE_ALL_2017_07_24.img                                                                         | Browse        |
| <ul> <li>After choosing the file, the lower dialog box shows the version of the new firmware, user should check the information and click "Start Upgrade"</li> <li>After the upgrade process is finished, power-cycle the detector</li> </ul> | <ul> <li>Firmware Upgrade</li> <li>Current Version Information</li> <li>MainFPGA: 2.5.4.255</li> <li>FPGARead1: 2.5.2.6</li> <li>MCU: 2.5.2.3</li> <li>ARM: 1.3.5.28</li> <li>Kernel: 1.17.7.24</li> <li>Upgrade Package</li> <li>C:\Users\KAIFENG-YU\Desktop\Mars1417V2_IMAGE_v2017_07_</li> <li>Package Version: 1.17.7.24</li> <li>Product: Mars1417V</li> <li>Description: ARM: Core: 1.3.5.28, Kernel: 1.17.7.24</li> <li>FPGA read: 2.5.2.6 FPGA main: 2.5.4.4</li> <li>1.DeviceType: AllinOne</li> <li>SourceFile: Mars1417V2_IMAGE_ALL_2017_07_24.img</li> </ul>                                                                                                    | Browse        |
| <ul> <li>After choosing the file, the lower dialog box shows the version of the new firmware, user should check the information and click "Start Upgrade"</li> <li>After the upgrade process is finished, power-cycle the detector</li> </ul> | Firmware Upgrade          Current Version Information         MainFPGA: 2.5.4.255         PFGARead1: 2.5.2.6         MCU: 2.5.2.3         ARM: 1.3.5.28         Kernel: 1.17.7.24         Upgrade Package         C:\Users\KAIFENG-YU\Desktop\Mars1417V2_IMAGE_v2017_07_         Package Version: 1.17.7.24         Product: Mars1417V         Description: ARM: Core: 1.3.5.28, Kernel: 1.17.7.24         PFGA read: 2.5.2.6         FPGA read: 2.5.2.6         Chore SourceFile: Mars1417V2_IMAGE_ALL_2017_07_24.img                                                                                                    | Browse        |
| <ul> <li>After choosing the file, the lower dialog box shows the version of the new firmware, user should check the information and click "Start Upgrade"</li> <li>After the upgrade process is finished, power-cycle the detector</li> </ul> | Firmware Upgrade          Current Version Information         MainFPGA: 2.5.4.255         PFGARead1: 2.5.2.6         MCU: 2.5.2.3         ARM: 1.3.5.28         Kernel: 1.17.7.24         Upgrade Package         C:\Users\KAIFENG-YU\Desktop\Mars1417V2_IMAGE_v2017_07_         Package Version: 1.17.7.24         Product: Mars1417V         Description: ARM: Core: 1.3.5.28, Kernel: 1.17.7.24         FPGA read: 2.5.2.6         FPGA read: 2.5.2.6         C:\Users\KAIFENG-YU\Desktop\Mars1417V2_IMAGE_v2017_07_         Package Version: 1.17.7.24         Product: Mars1417V         Description: ARM: Core: 1.3.5.28, Kernel: 1.17.7.24         FPGA read: 2.5.2.6         FPGA main: 2.5.4.4         1.DeviceType: AllinOne         SourceFile: Mars1417V2_IMAGE_ALL_2017_07_24.img         Note: Don't break detector power and connection while updating. | Browse        |
| <ul> <li>After choosing the file, the lower dialog box shows the version of the new firmware, user should check the information and click "Start Upgrade"</li> <li>After the upgrade process is finished, power-cycle the detector</li> </ul> | Firmware Upgrade          Current Version Information         MainFPGA: 2.5.4.255         PFGARead1: 2.5.2.6         MCU: 2.5.2.3         ARM: 1.3.5.28         Kernel: 1.17.7.24         Upgrade Package         C:\Users\KAIFENG-YU\Desktop\Mars1417V2_IMAGE_v2017_07.         Package Version: 1.17.7.24         Product: Mars1417V         Description: ARM: Core: 1.3.5.28, Kernel: 1.17.7.24         FPGA read: 2.5.2.6         FPGA read: 2.5.2.6         C:\Users\KAIFENG-YU\Desktop\Mars1417V2_IMAGE_v2017_07.         Package Version: 1.17.7.24         Product: Mars1417V         Description: ARM: Core: 1.3.5.28, Kernel: 1.17.7.24         FPGA read: 2.5.2.6         FPGA read: 2.5.2.6         FPGA read: 2.5.2.6         Product: Mars1417V2_IMAGE_ALL_2017_07_24.img         Note: Don't break detector power and connection while updating.        | Browse        |

Note:

- 1. There is a progress bar for indication. Make sure battery is inserted and battery capacity is over 25%
- 2. Please make sure that iDetector shows "Ready". It can also be checked by click "Config" button, there is firmware version.

# 5.5 Shock senor

Some configuration of Mars1717V3 panel have the shock sensor function, the method to read out the shock log is shown as following guidence.

| 1. | Power on the Flat<br>panel detector, Build<br>connection between<br>Flat panel detertor<br>and workstation. |                                    |                                    |                    |                  |
|----|----------------------------------------------------------------------------------------------------|------------------------------------|------------------------------------|--------------------|------------------|
| 2. | Open the idetector                                                                                          | FtpServer.log                      | 31/12/2019 15:02                   | LOG File           | 2 KB             |
|    | tool which supports                                                                                         | Detector and                       | 30/12/2019 09:38                   | Application extens | 1 292 KB         |
|    | shock log read out                                                                                          | Detector.exe                       | 30/12/2019 09:40                   | Application        | 1,382 KB         |
|    | funtion.                                                                                                    | log/colustID dll                   | 24/04/2019 11:52                   | Application extens | 521 KB           |
|    |                                                                                                    | SignalProc lic                     | 27/05/2017 15:20                   | LIC File           | 3 KB             |
| -  |                                                                                                    | r                                  |                                    |                    |                  |
| 3. | Select Product type<br>"Mars1717V3";                                                                        | Home Acquire SDK Detector Calibrat | Local File                         | 2019               | D/12/30 14:32:51 |
| 4. | Click "Connect"<br>button.                                                                                  |                                    |                                    |                    | 4.0.34.6759      |
|    |                                                                                                    | Name<br>Venu1717MF 1               | SN Product Type State              |                    |                  |
|    |                                                                                                    | Venu1012V_1                        | Venu1012V Bind                     | Connect            |                  |
|    |                                                                                                    | Mars1417V_1<br>Mars1717V_1         | Mars1717V Bind                     | Close              |                  |
|    |                                                                                                    | Mars1417V2_1<br>Mars1717V2_1       | Mars1417V2 Bind<br>Mars1717V2 Bind | Add                |                  |
|    |                                                                                                    | Venu1717X_1<br>Venu1717MX_1        | Venu1717X Bind<br>Venu1717MX Bind  | Remove             |                  |
|    |                                                                                                    | Mars1717V3_1                       | Mars1717V3 Bind                    |                    |                  |
|    |                                                                                                    | Mars1417V3_1                       | Mars1417V3 Bind                    | Syncbox            |                  |
|    |                                                                                                    | Mars141/X_1<br>Mars1417XM_1        | Mars1417X Bind<br>Mars1417XM Bind  |                    |                  |
|    |                                                                                                    | Luna1417XM_1<br>Mars1417VK         | Luna1417XM Bind<br>Mars1417VK Bind |                    |                  |
|    |                                                                                                    |                                    |                                    |                    |                  |
|    |                                                                                                    |                                    |                                    |                    |                  |

| E After Connected the     |                                                                 |                                                                     |                                                         |
|---------------------------|-----------------------------------------------------------------|---------------------------------------------------------------------|---------------------------------------------------------|
| 5. After Connected the    | iDetector                                                       |                                                                     | - L X                                                   |
| panel, click "Detector"   | Home Acquire SDK Detector Cal                                   | ibrate Local File                                                   | Mars1417V3                                              |
| section;                  | Parameters Sensor Wifi Images                                   |                                                                     |                                                         |
| 6 Choose "Sensor"         | Temperature Read                                                |                                                                     |                                                         |
|                           | Humidity Read                                                   |                                                                     |                                                         |
| page;                     | Battery Read                                                    |                                                                     |                                                         |
| 7. Click "Read Shock      | Click following button to display the shock log                 | in product directory                                                |                                                         |
| Log" button:              | Read Shock Lon                                                  |                                                                     |                                                         |
|                           | Click following button to set EPD time which is                 | based on PC                                                         |                                                         |
| 8. The shock log will be  | click following button to set 175 time, which is                | based office                                                        |                                                         |
| read out from panel       | Sync Time                                                       |                                                                     |                                                         |
| and recorded as an txt    | Read RTC Time                                                   |                                                                     |                                                         |
| file                      |                                                                 |                                                                     |                                                         |
| called "Shocklog tyt"i    |                                                                 |                                                                     |                                                         |
| called ShockLog.txt I     |                                                                 |                                                                     |                                                         |
| n the work dir path.      |                                                                 |                                                                     |                                                         |
| After the read process    |                                                                 |                                                                     |                                                         |
| is finished, the          |                                                                 |                                                                     |                                                         |
| message will indicate     | SN: HV300910T0716190002 State: Ready Task                       | c: No Task Message: 20:48:34 Task succe                             | ed: UploadShockLog V 🖸 0%                               |
| as "Task succeed"         |                                                                 |                                                                     |                                                         |
|                           |                                                                 |                                                                     |                                                         |
| OpioadShockLog            |                                                                 |                                                                     |                                                         |
| 9. The Shock log will be  | I WA CONTRACTOR                                                 | a month of the second second                                        | 10.0                                                    |
| generated in the          | saogun.song + Desktop + shock sensor +                          | 903-340-26_SMED_SDK_ReleasePackage4.0.34.67                         | 59 > Tools > iDetector > x64 > work_dir > Mars1+ss/V3 > |
| following path:           | brary • Share with • New folder                                 |                                                                     |                                                         |
|                           | Name                                                            | Date modified Type                                                  | Size                                                    |
| \iDetector\x64\work_di    | L Correct                                                       | 30/12/2019 13:56 File folder                                        |                                                         |
| r\Mars1717V3              | alib.ini                                                        | 31/12/2019 15:02 File folder<br>28/06/2019 20:36 Configuration sett | 2 KB                                                    |
|                           | calibration.log                                                 | 31/12/2019 15:02 LOG File                                           | 7 KB                                                    |
|                           | 2 configini                                                     | 30/12/2019 17:31 Configuration sett<br>31/12/2019 15:02 LOG File    | 3 KB<br>58 KB                                           |
|                           | 2) grini                                                        | 09/07/2019 17:56 Configuration sett                                 | 1.KB                                                    |
|                           | <ul> <li>DetectorConfig.ini</li> <li>Record Factoria</li> </ul> | 12/10/2019 09:08 Configuration sett                                 | 1 KB                                                    |
|                           | ProxyLog                                                        | 31/12/2019 15:02 LOG File                                           | 4 KB                                                    |
|                           | Service.Log                                                     | 31/12/2019 15:02 LOG File                                           | 6 KB                                                    |
|                           | ShockLog.bt                                                     | 30/12/2019 17:32 Ted Document                                       | 1 KB                                                    |
| 10 Freefall record lovale | Eroofall haight                                                 | Shock Log Loval                                                     | Pacarda                                                 |
|                           | Freefail Height                                                 | SHOCK LOg Level                                                     | Recolus                                                 |
| In the Mars1717V3         | <30cm                                                           | Low Risk Freefall                                                   | • Not recorded.                                         |
| panel, the shock log      | ≥30cm                                                           | Normal Risk Freefall                                                | • Recorded in middle risk                               |
| level and treefall        | <70cm                                                           |                                                                     | logs                                                    |
| neight                    |                                                                 |                                                                     | • When over 5 times of                                  |
|                           |                                                                 |                                                                     | this level freefall                                     |
|                           |                                                                 |                                                                     |                                                         |
|                           |                                                                 |                                                                     | recorded, each new                                      |
|                           |                                                                 |                                                                     | normal risk freefall will                               |
|                           |                                                                 |                                                                     | be also recorded in                                     |
|                           |                                                                 |                                                                     | high risk logs.                                         |
|                           |                                                                 |                                                                     |                                                         |
|                           | ≥70cm                                                           | High risk freefall                                                  | <ul> <li>Recorded in high risk</li> </ul>               |
|                           |                                                                 |                                                                     | logs.                                                   |
| 1                         | 11                                                              |                                                                     | 1                                                       |

| 11. Open the Shock Log                                                                                                    |                                                                                                    |
|----------------------------------------------------------------------------------------------------|----------------------------------------------------------------------------------------------------|
| file, the log is                                                                                                    | ShockLog.txt - Notepad                                                                                                    |
| indicated as shown in                                                                                                    | File Edit Format View Help                                                                                                    |
| figure right.                                                                                                    | Shock Log read out time:2019-12-30 17:32:10<br>(MIDDLE)<br>Empty Log<br>11                                                                                                    |
| The meaning of read out will be:                                                                                                    | High Risk Shock Log<br>Empty Log                                                                                                    |
| <ol> <li>When there is no freefall over 30cm recorded in the panel.</li> </ol>                                                                         |                                                                                                    |
| 13. Shock log read out time                                                                                                    | Shock Log read out time 2019-12-30 13:57:05 12                                                                                                    |
| 14. Normal Risk logs:                                                                                                    | CMIDDLE>         Shock Log:       0         2019-12-19       12:00:13         Shock Log:       1         2019-12-19       12:01:09         13                                                                                                    |
| Record of medium<br>risk freefall  Time of<br>this freefall<br>happened(reference<br>to the RTC inside the<br>panel)                                   | High Rick Shock Log<br>Shock Log: 0   2019-12-19 12:03:05<br>Shock Log: 1   2019-12-19 12:05:32 14                                                                                                    |
| 15. High risk logs:                                                                                                    |                                                                                                    |
| Record of high risk<br>freefall  Time of this<br>freefall happened<br>(reference to the RTC<br>inside the panel).                                      |                                                                                                    |
| SYNC RTC:                                                                                                    |                                                                                                    |
| In order to make the<br>shocklog time<br>consistent with the<br>local time, you need<br>to synchronize the<br>RTC of the panel with<br>the local time. | Hotector       -       -       -       -       -       -       -       -       -       -       -       -       -       -       -       -       -       -       -       -       -       -       -       -       -       -       -       -       -       -       -       -       -       -       -       -       -       -       -       -       -       -       -       -       -       -       -       -       -       -       -       -       -       -       -       -       -       -       -       -       -       -       -       -       -       -       -       -       -       -       -       -       -       -       -       -       -       -       -       -       -       -       -       -       -       -       -       -       -       -       -       -       -       -       -       -       -       -       -       -       -       -       -       -       -       -       -       -       -       -       -       -       -       -       -       -       -       -< |
| The method of sync RTC is:                                                                                                    | Click following button to set FPD time, which is based on PC Sync Time                                                                                                    |
| <ul> <li>Perform steps of this<br/>document to step 6 :<br/>choose "Sensor"<br/>page;</li> </ul>                                                       | Read RIC Time                                                                                                    |
| • Click button "sync                                                                                                    |                                                                                                    |
| RTC time will be set<br>as workstation local<br>time.                                                                                                  | SN: HV30091010716190002 State: Task: No Task: Message: 20:48:34 Task succeed: UploadShockLog v 🖸 0%                                                                                                    |

# 6. Regulatory Information

| 6.1 Medical equipment safety standards             | 93 |
|----------------------------------------------------|----|
| 6.2 Guidance and manufacture's declaration for EMC | 95 |
| 6.2.1 EMI Compliance Table                         | 95 |
| 6.2.2 EMS Compliance Table                         | 95 |
| 6.3 Radio Frequency Compliance Information         | 98 |
| 6.3.1 FCC Compliance                               | 99 |
| 6.4 Battery Safety Standards                       | 99 |

# 6.1 Medical equipment safety standards

• Medical equipment classification

| Type of protection against electrical   | External electrical power source equipment Class I    |
|-----------------------------------------|-------------------------------------------------------|
| shock                                   | Equipment (medical approved adaptor)                  |
|                                         | Internal electrical power source equipment (battery)  |
| Degree of protection against electrical | Type-B applied part                                   |
| shock                                   |                                                       |
| Degree of protection against ingress of | IPX1                                                  |
| water                                   |                                                       |
| Mode of operation                       | Continuous operation                                  |
| Flammable anesthetics                   | Not suitable for use in the presence of a flammable   |
|                                         | anesthetic mixture with air or with oxygen or nitrous |
|                                         | oxide                                                 |
|                                         | Not suitable for use in the oxygen rich environment   |

• Product safety standards r

| MDD (93/42/EEC)                                                     | Medical Device Directive                                                                               |
|---------------------------------------------------------------------|----------------------------------------------------------------------------------------------------|
| Directive 2011/65/EU                                                | Restriction of the use of certain hazardous substances (RoHS)                                          |
| EN ISO 13485:2016                                                   | Medical devices– Quality management systems–<br>Requirements for regulatory purposes                   |
| EN ISO14971: 2012                                                   | Medical device – Application of risk management to medical devices                                     |
| IEC 60601 1: 2005 + CORR. 1 (2006) +<br>CORR. 2 (2007) + AM1 (2012) | Medical electrical equipment –Part 1: General requirements for basic safety and essential performance  |
| EN 60601-<br>1:2006+A11:2011+A1:2013+A12:2014                       | Medical electrical equipment – Part 1: General requirements for basic safety and essential performance |
| BS EN 60601-1:2006+A11:2011                                         | Medical electrical equipment –Part 1: General requirements for basic safety and essential performance  |

| ANSI/AAMI ES60601-                   | Medical electrical equipment – Part 1: General      |
|--------------------------------------|-----------------------------------------------------|
| 1.2005/(R)2012+A1.2012+C1.2009/(R)20 | requirements for basic safety and essential         |
| 12+A2·2010/(R)2012                   |                                                     |
|                                      |                                                     |
|                                      | Medical electrical equipment –Part 1: General       |
| CAN/CSA-C22.2 No.60601-1:14          | requirements for basic safety and essential         |
|                                      | performance                                         |
|                                      | Medical electrical equipment –Part 2-54: Particular |
| IEC 60601-2-54·2009+41·2015          | requirements for the basic safety and essential     |
| 120 0000 1-2-34.2003 (A1.2013        | performance of X-ray equipment for radiography and  |
|                                      | radioscopy                                          |
|                                      | Medical electrical equipment –Part 2-54: Particular |
|                                      | requirements for the basic safety and essential     |
| CAN/CSA-C22.2 NO. 60601-2-54:11      | performance of X-ray equipment for radiography and  |
|                                      | radioscopy                                          |
|                                      | Medical electrical equipment Part 1-6: General      |
| IEC 60601-1-6:2010+A1:2013           | requirements for basic safety and essential         |
|                                      | performance — Collateral standard: Usability        |
|                                      |                                                     |
| CAN/CSA-C22.2 NO. 60601-1-           | Medical electrical equipment Part 1-6: General      |
| 6:11+A1:2015                         | requirements for basic safety and essential         |
|                                      | performance — Collateral standard: Usability        |
|                                      | Medical electrical equipment Part 1-6: General      |
| EN 60601-1-6:2010+A1:2015            | requirements for basic safety and essential         |
|                                      | performance — Collateral standard: Usability        |
|                                      | Medical electrical equipment – Part 1-2: General    |
|                                      | requirements for basic safety and essential         |
| EN 60601-1-2:2015                    | performance- Collateral standard: Electromagnetic   |
|                                      | disturbances- Requirements and tests                |
|                                      | Secondary cells and batteries containing            |
| IEC 62133:2012                       | alkaline or other non-acid electrolytes –           |
|                                      | Safety requirements for portable sealed             |
|                                      | secondary cells, and for batteries made from them.  |
|                                      | for use in portable applications                    |
|                                      | Medical electrical equipment – Characteristics of   |
| EN 62220-1:2004                      | digital X-ray imaging devices–Part 1: Determination |
|                                      | of the detective quantum efficiency                 |
|                                      | a and actority quantum emolency                     |

| EN 62304:2006/AC:2008              | Medical device software – Software life-cycle processes                                                                                 |  |
|------------------------------------|----------------------------------------------------------------------------------------------------|--|
| EN 62366:2008                      | Medical devices – Application of usability engineering to medical devices                                                               |  |
| ANSI/AAMI ES60601-1:2005+          | Medical Electrical Equipment – Part 1: General                                                                                          |  |
| Amendment 1:2012+ Amendment 2:2010 | requirements for safety and essential performance                                                                                       |  |
| CAN/CSA C22.2 No. 60601-1-14       | Medical Electrical Equipment – Part 1: General requirements for safety and essential performance                                        |  |
| ISO 15223-1:2016                   | Medical devices-symbols to be used with medical<br>device labels, labeling and information to be<br>supplied–Part1:General requirements |  |

# 6.2 Guidance and manufacture's declaration for EMC

## 6.2.1 EMI Compliance Table

## ♦ Emissions

| Phenomenon           | Compliance       | Electromagnetic environment                  |
|----------------------|------------------|----------------------------------------------|
| RF emissions         | CISPR 11         | Professional healthcare facility environment |
|                      | Group 1, Class B |                                              |
| Harmonic distortion  | IEC 61000-3-2    | Professional healthcare facility environment |
|                      | Class A          |                                              |
| Voltage fluctuations | IEC 61000-3-3    | Professional healthcare facility environment |
| and flicker          | Compliance       |                                              |

## 6.2.2 EMS Compliance Table

Enclosure Port

| Phenomenon Basic EMC | Basic EMC     | Immunity test levels                         |
|----------------------|---------------|----------------------------------------------|
|                      | standard      | Professional healthcare facility environment |
| Electrostatic        | IEC 61000-4-2 | ±8 kV contact                                |
| Discharge            |               | ±2kV, ±4kV, ±8kV, ±15kV air                  |

| Radiated RF EM      | IEC 61000-4-3 | 3V/m                                         |
|---------------------|---------------|----------------------------------------------|
| field               |               | 80MHz-2.7GHz                                 |
|                     |               | 80% AM at 1kHz                               |
| Near fields from RF | IEC 61000-4-3 | Refer to table "Near fields from RF wireless |
| wireless            |               | communications equipment"                    |
| communications      |               |                                              |
| equipment           |               |                                              |
| Rated power         | IEC 61000-4-8 | 30A/m                                        |
| frequency magnetic  |               | 50Hz or 60Hz                                 |
| fields              |               |                                              |

# • Near fields from RF wireless communications equipment

| Test frequency | Band      | Immunity test levels                         |  |
|----------------|-----------|----------------------------------------------|--|
| (MHz)          | (MHz)     | Professional healthcare facility environment |  |
| 385            | 380-390   | Pulse modulation 18Hz, 27V/m                 |  |
| 450            | 430-470   | FM, ±5kHz deviation, 1kHz sine, 28V/m        |  |
| 710            | 704-787   | Pulse modulation 217Hz, 9V/m                 |  |
| 745            |           |                                              |  |
| 780            |           |                                              |  |
| 810            | 800-960   | Pulse modulation 18Hz, 28V/m                 |  |
| 870            |           |                                              |  |
| 930            |           |                                              |  |
| 1720           | 1700-1990 | Pulse modulation 217Hz, 28V/m                |  |
| 1845           |           |                                              |  |
| 1970           |           |                                              |  |
| 2450           | 2400-2570 | Pulse modulation 217Hz, 28V/m                |  |
| 5240           | 5100-5800 | Pulse modulation 217Hz, 9V/m                 |  |
| 5500           |           |                                              |  |
| 5785           |           |                                              |  |

• Input a.c. power port

|                          | Basic EMC      | Immunity test levels                             |  |
|--------------------------|----------------|--------------------------------------------------|--|
| Phenomenon               | standard       | Professional healthcare facility environment     |  |
| Electrical fast          |                | ±2 kV                                            |  |
| transients/burst         | IEC 01000-4-4  | 100kHz repetition frequency                      |  |
| Surges                   | IEC 61000-4-5  | +0.5 kV +1 kV                                    |  |
| Line-to-line             |                | 10.3 KV, 11 KV                                   |  |
| Surges                   | IEC 61000-4-5  | +0.5 kV +1 kV +2 kV                              |  |
| Line-to-ground           |                | IU.U KV, II KV, IZ KV                            |  |
| Conducted                |                | 3V, 0.15MHz-80MHz                                |  |
| disturbances             | IEC 61000-4-6  | 6V in ISM bands between 0.15MHz and 80MHz        |  |
| induced by RF fields     |                | 80%AM at 1kHz                                    |  |
|                          |                | 0% UT; 0.5 cycle                                 |  |
| Voltage dips             | IEC 61000-4-11 | At 0°, 45°, 90°, 135°, 180°, 225°, 270° and 315° |  |
|                          |                | 0% UT; 1 cycle                                   |  |
|                          |                | and                                              |  |
|                          |                | 70% UT; 25/30 cycles                             |  |
|                          |                | Single phase: at 0°                              |  |
| Voltage<br>interruptions | IEC 61000-4-11 | 0% UT; 250/300 cycles                            |  |

- Recommended separation distances between portable or mobile RF communication device and detector:
- Portable RF communications equipment, including antennas, can effect medical electrical equipment. The warning should include a use distance such as "be used no closer than 30 cm (12 inches) to any part of the [ME EQUIPMENT or ME SYSTEM], including cables specified by the manufacturer"

| Cable | Recommende<br>d<br>cable length | Shielded<br>Unshielded | or | Number | Cable classification |
|-------|---------------------------------|------------------------|----|--------|----------------------|
|-------|---------------------------------|------------------------|----|--------|----------------------|

### • The following shows information on reference cables provided against EMC

| AC Power Cable       | 3m   | Unshielded | 1 pcs | AC Power |
|----------------------|------|------------|-------|----------|
| DC Power Cable       | 3.5m | Unshielded | 1 pcs | DC Power |
| LAN Cable            | 3m   | Shielded   | 1 pcs | Signal   |
| (configuration mode) |      |            | -     |          |

• Important information regarding Electromagnetic Compatibility (EMC)

Mars1717V requires special precautions regarding EMC and needs to be installed only by iRay or authorized personnel and put into service according to EMC information provided in the user manual. Mars1717V in use may be susceptible to electromagnetic interference from portable and mobile RF communications such as mobile (cellular) telephones. Electromagnetic interference may result in incorrect operation of the system and create a potentially unsafe situation.

Mars1717V conforms to this EN60601-1-2:2015 standard for both immunity and emissions.

Nevertheless, special precautions need to be observed:

The use of accessories, transmitters and cables other than those specified by this User Manual, with the exception of accessories and cables sold by iRay of Mars1717V as replacement parts for inner components, may result in increased emission or decreased immunity.

| Country        | Item                                                                                              |
|----------------|---------------------------------------------------------------------------------------------------|
| U.S.A.         | KDB 865664 D01<br>47 CFR part 15, subpart B<br>47 CFR part 15, subpart C 15.247                   |
|                | 47 CFR part 15, subpart C 15.407<br>47 CFR §2.1091<br>KDB447498 D01 General Exposure Guidance v06 |
| European Union | EN 301 489-1 V 2.1.1<br>EN 301 489-17 V 3.1.1<br>EN 300 440 V 2.1.1<br>EN 300 328 V 2.1.1;        |
|                | EN 301 893 V 2.1.1                                                                                |

# 6.3 Radio Frequency Compliance Information

| EN 62311:2008                          |
|----------------------------------------|
| EN 62209-2:2010                        |
| EN 50566:2017                          |
| EN 62476:2010                          |
| EN 55032:2015                          |
| EN 61000-3-2:2014<br>EN 61000-3-3:2013 |
|                                        |

### 6.3.1 FCC Compliance

- The panel has been tested to comply with limits for a Class B digital device, pursuant to part 15 of FCC Rules. These limits are designed to provide reasonable protection against harmful interference in a residential installation.
- Operation is subject to the following two conditions.

The panel may not cause harmful interference.

The panel must accept any interference received, including interference that may cause undesired operation.

- The panel generates, uses, and radiates radio frequency energy and, if not installed and used in accordance with the instruction, may cause harmful interference to radio communications. However, there is no guarantee that interference will not occur in a particular installation. If the panel does cause harmful interference to radio or television reception, which can be determined by turning the panel off and on, the user is encouraged to correct the interference by one or more of the following measure.
  - □ Reorient or relocate the antenna.
  - □ Increase the separation between the panel and receiver.
  - □ Connect the panel into an outlet different from the receiver is connected.
  - □ Consult the distributor or an experienced radio/TV technician for help.

# 6.4 Battery Safety Standards

| Standards      | Description                                                                                                    |
|----------------|----------------------------------------------------------------------------------------------------|
| IEC 62133:2012 | Secondary cells and batteries containing alkaline or other non-<br>acid electrolytes                                                       |
| UN38.3         | United Nations Recommendations on the Transport of dangerous<br>goods Manual of tests and Criteria<br>ST/SG/AC.10/11/Rev.5/Amend.1&Amend.2 |

# 7. Trouble Shooting

Please refer to service manual. If the problem persists, turn off the panel and contact iRay service department (*service@iraygroup.com*). We would provide the best service.

# 8. Service Information

| 8.1 Product Lifetime                   | 103 |
|----------------------------------------|-----|
| 8.2 Regular Inspection and Maintenance | 103 |
| 8.3 Repair                             | 103 |
| 8.4 Replacement Parts Support          | 103 |

# 8.1 Service Office Info

Service Office Tel: +86 21 50720560 Fax: +86 21 50720561 E-mail: service@iraygroup.com Location: No.33 Xinggang Road, Taicang Port Economic and Technological Development Zone, Jiangsu, China PC: 215434

# 8.2 Product Lifetime

The estimated product lifetime is up to 5 years under appropriate regular inspection and maintenance.

# 8.3 Regular Inspection and Maintenance

In order to ensure the safety of patients and operator, to maintain the performance and reliability of the panel, be sure to perform regular inspection at least once a year. If necessary, clean up the panel, make adjustments or replace consumables such as fuses etc. There may be cases where overhaul is recommended depending on conditions. Contact iRay service office or local iRay dealer for regular inspection or maintenance.

### 8.4 Repair

If problem cannot be solved, contact your sales representative or local iRay dealer for repairs. Please refer to the label and provide the following information:

Product Name:

Series Number:

Description of Problem: as clearly as possible.

# 8.5 Replacement Parts Support

Main parts (parts required to maintain the function of the product) of this product will be stocked for 5 years after discontinuance of production for repairing.

# Appendix

| Appendix A Information of Manufactures |
|----------------------------------------|
|----------------------------------------|

# **Appendix A Information of Manufactures**

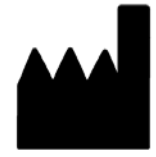

Company: iRay Korea Limited

**ADDRESS:** 1833, 18F, 5, Gasan digital 1-ro, Geumcheon-gu, Seoul, Republic of Korea 08594